# Honeywell

TPN

R690.1

ControlEdge PLC

R172.1.15.1 (R172.1 HF1)

Enhanced Logic Manager Module with ControlEdge PLC User's Guide

TNDOC-X573-en-690.1E

August 2022

## DISCLAIMER

This document contains Honeywell proprietary information. Information contained herein is to be used solely for the purpose submitted, and no part of this document or its contents shall be reproduced, published, or disclosed to a third party without the express permission of Honeywell International Sàrl.

While this information is presented in good faith and believed to be accurate, Honeywell disclaims the implied warranties of merchantability and fitness for a purpose and makes no express warranties except as may be stated in its written agreement with and for its customer.

In no event is Honeywell liable to anyone for any direct, special, or consequential damages. The information and specifications in this document are subject to change without notice.

Copyright 2022- Honeywell International Sàrl.

## Table of contents

| 1 |       | INTRODUCTION                                          | 6  |
|---|-------|-------------------------------------------------------|----|
|   | 1.1   | Revision history                                      | 6  |
|   | 1.1.1 | Related documents                                     | 6  |
|   | 1.2   | Overview                                              | 7  |
|   | 1.2.1 | Purpose                                               | 7  |
|   | 1.2.2 | Scope                                                 | 7  |
|   | 1.2.3 | Abbreviations                                         | 8  |
|   | 1.3   | Solution Overview                                     | 9  |
|   | 1.3.1 | Modernization                                         | 9  |
|   | 1.3.2 | Benefits                                              | 9  |
|   | 1.3.3 | The Solution                                          | 10 |
|   | 1.4   | Hardware and Software Requirements                    | 11 |
|   | 1.4.1 | Supported Software Release                            | 11 |
|   | 1.4.2 | Hardware Requirements                                 | 11 |
|   | 1.4.3 | Model Numbers                                         | 12 |
| 2 |       | ELMM with ControlEdge PLC Planning and Design         | 13 |
|   | 2.1   | Planning Considerations                               | 13 |
|   | 2.2   | Network Planning                                      | 14 |
|   | 2.3   | Site Selection                                        | 16 |
|   | 2.3.1 | Space assessment for PLC hardware                     | 16 |
|   | 2.4   | PLC Inputs Outputs                                    | 19 |
|   | 2.5   | Process wiring techniques                             | 23 |
|   | 2.5.1 | Cabling considerations for ControlEdge PLC Components | 23 |
|   | 2.5.2 | Grounding requirements                                | 23 |
|   | 2.5.3 | Power entry guidelines for PLC                        | 23 |
|   | 2.6   | Estimated Time                                        | 23 |
| 3 |       | ELMM with ControlEdge PLC Installation                | 24 |
|   | 3.1   | Overview                                              | 24 |
|   | 3.1.1 | Overview of tasks                                     | 24 |
|   | 3.1.2 | Preparing the LM for shutdown                         | 25 |
|   | 3.1.3 | Checkpoint LM                                         | 26 |
|   | 3.1.4 | Record Current LM Card File Configuration             | 26 |
|   | 3.1.5 | Generate Ladder Logic files                           | 26 |
|   | 3.1.6 | Generate UCN & Node specific EB files                 | 27 |
|   | 3.1.7 | Shut down LM from Native Window                       | 27 |

|   | 3.1.8  | Power-off LM                                                                | 28 |
|---|--------|-----------------------------------------------------------------------------|----|
|   | 3.1.9  | Remove LM hardware                                                          | 32 |
|   | 3.1.10 | ) Remove Module                                                             | 36 |
|   | 3.1.1  | 1 Remove Card File                                                          | 40 |
|   | 3.1.12 | 2 Remove Cabinet                                                            | 40 |
|   | 3.1.13 | 3 Install ELMM with ControlEdge PLC                                         | 41 |
|   | 3.2    | Replace LM cabinets with PLC cabinet                                        | 46 |
|   | 3.2.1  | Pre-replacement checklist                                                   | 46 |
|   | 3.2.2  | Replacing LM processor                                                      | 48 |
|   | 3.2.3  | Replacing LM I/O rack                                                       | 50 |
|   | 3.3    | Provide strain-relief to FTE cables                                         | 53 |
|   | 3.4    | Cabling Considerations for PLC Components                                   | 54 |
|   | 3.4.1  | Installation Declarations                                                   | 54 |
|   | 3.4.2  | FTE and IOLINK Cabling                                                      | 54 |
|   | 3.4.3  | Connecting I/O modules and field devices through I/O Termination Assemblies | 57 |
|   | 3.4.4  | Grounding and power considerations - IOTA boards                            | 57 |
|   | 3.5    | EUCN Installation Hardware                                                  | 57 |
|   | 3.5.1  | Network Hardware Installation and Planning                                  | 57 |
|   | 3.5.2  | Redundant ELMM with ControlEdge PLC considerations                          | 58 |
|   | 3.6    | Setting Device Index on ControlEdge PLC CPM                                 | 61 |
|   | 3.7    | Setting Address and Network Topology on ControlEdge PLC EPM                 | 62 |
| 4 |        | ELMM with Control Edge PLC Configuration and Operations                     | 63 |
|   | 4.1    | Pre-configuration checklist                                                 | 63 |
|   | 4.2    | Configuration Overview                                                      | 63 |
|   | 4.3    | FTE configurations on PLC                                                   | 64 |
|   | 4.3.1  | BOOTP Server                                                                | 64 |
|   | 4.3.2  | Non-BOOTP Server                                                            | 65 |
|   | 4.3.3  | Base IP Address configuration on ControlEdge Builder                        | 66 |
|   | 4.3.4  | EUCN Protocol selection                                                     | 67 |
|   | 4.3.5  | Controller Type configuration for ELMM                                      | 67 |
|   | 4.3.6  | Device Index configuration                                                  | 67 |
|   | 4.3.7  | EUCN Connection                                                             | 68 |
|   | 4.4    | Power on ELMM with ControlEdge PLC                                          | 70 |
|   | 4.4.1  | ELMM startup                                                                | 70 |
|   | 4.4.2  | Compiling and downloading a project                                         | 70 |
|   | 4.4.3  | Downloading all xml files using Ladder Logic Migration Tool                 | 71 |
|   | 4.4.4  | Configuring date/time                                                       | 71 |
|   |        |                                                                             |    |

|   | 4.4.5                                                                         | Configuring hardware in ControlEdge Builder                                                                                                    | 72                                                                                   |
|---|-------------------------------------------------------------------------------|----------------------------------------------------------------------------------------------------|--------------------------------------------------------------------------------------|
|   | 4.4.6                                                                         | ELMM with ControlEdge PLC states in boot mode                                                                                                    | 75                                                                                   |
|   | 4.4.7                                                                         | ELMM with ControlEdge PLC states in application mode                                                                                                    | 93                                                                                   |
|   | 4.5                                                                           | Firmware Upgrade                                                                                                    | 95                                                                                   |
|   | 4.5.1                                                                         | Upgrading firmware for a redundant controller                                                                                                    | 96                                                                                   |
|   | 4.5.2                                                                         | Upgrading EPM firmware                                                                                                    | .101                                                                                 |
|   | 4.5.3                                                                         | Upgrading I/O module firmware                                                                                                    | .103                                                                                 |
|   | 4.6                                                                           | ELMM with ControlEdge PLC Configuration                                                                                                    | .106                                                                                 |
|   | 4.7                                                                           | Displays                                                                                                    | .113                                                                                 |
|   | 4.7.1                                                                         | Enhanced Logic Manager with ControlEdge PLC Detailed Status Display                                                                                                    | .113                                                                                 |
|   | 4.7.2                                                                         | Enhanced Logic Manager with ControlEdge PLC I/O System Status Display                                                                                                    | .115                                                                                 |
|   | 4.7.3                                                                         | Enhanced Logic Manager with ControlEdge PLC Hardware Status Display                                                                                                    | .116                                                                                 |
|   | 4.7.4<br>Displ                                                                | Enhanced Logic Manager with ControlEdge PLC Revisions and Personality<br>ay                                                                                                    | .117                                                                                 |
|   | 4.7.5                                                                         | Enhanced Logic Manager with ControlEdge PLC Configuration Display                                                                                                    | .118                                                                                 |
|   | 4.7.6                                                                         | Enhanced Logic Manager with ControlEdge PLC UCN Stats Display                                                                                                    | .122                                                                                 |
|   | 4.7.7<br>Logic                                                                | Maintenance Support Displays Communications Error Block Display for Enhanced Manager with ControlEdge PLC                                                                                                    | d<br>.131                                                                            |
|   | 4.7.8                                                                         | ELMM with ControlEdge PLC ELMC Diagst Display                                                                                                    | .132                                                                                 |
|   | 4.7.9                                                                         | ELMM with ControlEdge PLC Self-test Display                                                                                                    | .137                                                                                 |
| 5 |                                                                               | ELMM wITH CONTROLEDGE PLC TROUBLESHOOTING                                                                                                    | . 138                                                                                |
|   | 5.1                                                                           | Hardware Diagnostics                                                                                                    | .138                                                                                 |
|   | 5.1.1                                                                         |                                                                                                    |                                                                                      |
|   |                                                                               | Start-up Self-Test                                                                                                    | .138                                                                                 |
|   | 5.2                                                                           | Start-up Self-Test<br>Troubleshooting scenarios                                                                                                    | .138<br>.138                                                                         |
|   | 5.2                                                                           | Start-up Self-Test<br>Troubleshooting scenarios<br>Soft Failure Display for Enhanced Logic Manager with ControlEdge PLC                                                                                                    | .138<br>.138<br>.138                                                                 |
|   | 5.2<br>5.2.1<br>5.3                                                           | Start-up Self-Test<br>Troubleshooting scenarios<br>Soft Failure Display for Enhanced Logic Manager with ControlEdge PLC<br>ELMM with ControlEdge PLC Diagnostics                                                                                                    | .138<br>.138<br>.138<br>.138<br>.140                                                 |
|   | 5.2<br>5.2.1<br>5.3<br>5.3.1                                                  | Start-up Self-Test<br>Troubleshooting scenarios<br>Soft Failure Display for Enhanced Logic Manager with ControlEdge PLC<br>ELMM with ControlEdge PLC Diagnostics<br>Checking faceplate display and LEDs                                                                                                    | .138<br>.138<br>.138<br>.140<br>.140                                                 |
|   | 5.2<br>5.2.1<br>5.3<br>5.3.1<br>5.4                                           | Start-up Self-Test<br>Troubleshooting scenarios<br>Soft Failure Display for Enhanced Logic Manager with ControlEdge PLC<br>ELMM with ControlEdge PLC Diagnostics<br>Checking faceplate display and LEDs<br>Using ControlEdge Builder to capture diagnostic data                                                                                                    | .138<br>.138<br>.138<br>.140<br>.140<br>.152                                         |
|   | 5.2<br>5.2.1<br>5.3<br>5.3.1<br>5.4<br>5.5                                    | Start-up Self-Test<br>Troubleshooting scenarios<br>Soft Failure Display for Enhanced Logic Manager with ControlEdge PLC<br>ELMM with ControlEdge PLC Diagnostics<br>Checking faceplate display and LEDs<br>Using ControlEdge Builder to capture diagnostic data<br>Verifying ELMM with ControlEdge PLC Hardware and Firmware versions                                                                                                    | .138<br>.138<br>.138<br>.140<br>.140<br>.152<br>.153                                 |
|   | 5.2<br>5.2.1<br>5.3<br>5.3.1<br>5.4<br>5.5<br>5.6                             | Start-up Self-Test<br>Troubleshooting scenarios<br>Soft Failure Display for Enhanced Logic Manager with ControlEdge PLC<br>ELMM with ControlEdge PLC Diagnostics<br>Checking faceplate display and LEDs<br>Using ControlEdge Builder to capture diagnostic data<br>Verifying ELMM with ControlEdge PLC Hardware and Firmware versions<br>ELMM with ControlEdge PLC Redundancy operations                                                                                                    | .138<br>.138<br>.140<br>.140<br>.152<br>.153<br>.155                                 |
|   | 5.2<br>5.2.1<br>5.3<br>5.3.1<br>5.4<br>5.5<br>5.6<br>5.7                      | Start-up Self-Test<br>Troubleshooting scenarios<br>Soft Failure Display for Enhanced Logic Manager with ControlEdge PLC<br>ELMM with ControlEdge PLC Diagnostics<br>Checking faceplate display and LEDs<br>Using ControlEdge Builder to capture diagnostic data<br>Verifying ELMM with ControlEdge PLC Hardware and Firmware versions<br>ELMM with ControlEdge PLC Redundancy operations<br>FTESTS Cable Error scenarios for Enhanced Logic Manager with ControlEdge PLC.                                                                                                    | .138<br>.138<br>.140<br>.140<br>.152<br>.153<br>.155<br>.157                         |
|   | 5.2<br>5.2.1<br>5.3<br>5.3.1<br>5.4<br>5.5<br>5.6<br>5.7<br>5.8               | Start-up Self-Test<br>Troubleshooting scenarios<br>Soft Failure Display for Enhanced Logic Manager with ControlEdge PLC<br>ELMM with ControlEdge PLC Diagnostics<br>Checking faceplate display and LEDs<br>Using ControlEdge Builder to capture diagnostic data<br>Verifying ELMM with ControlEdge PLC Hardware and Firmware versions<br>ELMM with ControlEdge PLC Redundancy operations<br>FTESTS Cable Error scenarios for Enhanced Logic Manager with ControlEdge PLC.<br>BOOTP scenarios for ELMM with ControlEdge PLC.                                                                                             | .138<br>.138<br>.140<br>.140<br>.152<br>.153<br>.155<br>.157<br>.159                 |
| 6 | 5.2<br>5.3<br>5.3.1<br>5.4<br>5.5<br>5.6<br>5.7<br>5.8                        | Start-up Self-Test<br>Troubleshooting scenarios<br>Soft Failure Display for Enhanced Logic Manager with ControlEdge PLC<br>ELMM with ControlEdge PLC Diagnostics<br>Checking faceplate display and LEDs<br>Using ControlEdge Builder to capture diagnostic data<br>Verifying ELMM with ControlEdge PLC Hardware and Firmware versions<br>ELMM with ControlEdge PLC Redundancy operations<br>FTESTS Cable Error scenarios for Enhanced Logic Manager with ControlEdge PLC.<br>BOOTP scenarios for ELMM with ControlEdge PLC<br><b>APPENDIX A: EUCN CONFIGURATION DATA CHECKLIST</b>                                      | .138<br>.138<br>.140<br>.140<br>.152<br>.153<br>.155<br>.157<br>.159                 |
| 6 | 5.2<br>5.2.1<br>5.3<br>5.3.1<br>5.4<br>5.5<br>5.6<br>5.7<br>5.8<br>6.1        | Start-up Self-Test<br>Troubleshooting scenarios<br>Soft Failure Display for Enhanced Logic Manager with ControlEdge PLC<br>ELMM with ControlEdge PLC Diagnostics<br>Checking faceplate display and LEDs<br>Using ControlEdge Builder to capture diagnostic data<br>Verifying ELMM with ControlEdge PLC Hardware and Firmware versions<br>ELMM with ControlEdge PLC Redundancy operations<br>FTESTS Cable Error scenarios for Enhanced Logic Manager with ControlEdge PLC.<br>BOOTP scenarios for ELMM with ControlEdge PLC.<br><b>Appendix A: EUCN CONFIGURATION DATA CHECKLIST</b>                                     | .138<br>.138<br>.138<br>.140<br>.140<br>.152<br>.153<br>.155<br>.157<br>.159<br>.160 |
| 6 | 5.2<br>5.2.1<br>5.3<br>5.3.1<br>5.4<br>5.5<br>5.6<br>5.7<br>5.8<br>6.1<br>6.2 | Start-up Self-Test<br>Troubleshooting scenarios<br>Soft Failure Display for Enhanced Logic Manager with ControlEdge PLC<br>ELMM with ControlEdge PLC Diagnostics<br>Checking faceplate display and LEDs<br>Using ControlEdge Builder to capture diagnostic data<br>Verifying ELMM with ControlEdge PLC Hardware and Firmware versions<br>ELMM with ControlEdge PLC Redundancy operations<br>FTESTS Cable Error scenarios for Enhanced Logic Manager with ControlEdge PLC.<br>BOOTP scenarios for ELMM with ControlEdge PLC<br><b>APPENDIX A: EUCN CONFIGURATION DATA CHECKLIST</b><br>EUCN Configuration Data Checklist | .138<br>.138<br>.140<br>.140<br>.152<br>.153<br>.155<br>.157<br>.159<br>.160<br>.160 |

## 1 Introduction

## 1.1 Revision history

| Revision | Date          | Description                                                                                                |
|----------|---------------|----------------------------------------------------------------------------------------------------|
| А        | April 2019    | Initial release of the document.                                                                           |
| В        | November 2019 | Removed section "ELMM with ControlEdge<br>PLC FTE Switchover operations".                                  |
| С        | November 2020 | Updated section "PLC Inputs Outputs" to<br>include 621-0020R, 621-0025R, and 621-<br>6551R modules.        |
| D        | February 2021 | Updated to include information as per<br>ControlEdge PLC R170<br>changes/enhancements.                     |
| E        | August 2022   | Updated to include information as per<br>ControlEdge PLC R172.1.15.1 (R172.1 HF1)<br>changes/enhancements. |

## 1.1.1 Related documents

| Sl. No. | Document Name                                                        |  |
|---------|----------------------------------------------------------------------|--|
| 1       | UCN Planning Guide                                                   |  |
| 2       | ControlEdge PLC and ControlEdge RTU Getting Started Guide            |  |
| 3       | ControlEdge 900 Platform Hardware Planning and Installation<br>Guide |  |
| 4       | Engineer's Reference Manual                                          |  |
| 5       | LM Service manual                                                    |  |
| 6       | Data Entity Builder Manual                                           |  |
| 7       | Logic Manager Service (LM13-685)                                     |  |
| 8       | Experion Network Best Practices                                      |  |

| Sl. No. | Document Name                                          |
|---------|--------------------------------------------------------|
| 9       | Universal Control Network Planning UN02501             |
| 10      | Universal Control Network Installation UN20500         |
| 11      | Fault Tolerant Ethernet Installation and Service Guide |
| 12      | Fault Tolerant Ethernet Bridge Implementation Guide    |
| 13      | ControlEdge Builder User Guide                         |
| 14      | ControlEdge Builder Software Installation User's Guide |
| 15      | Ladder Logic Migration User's Guide                    |

### 1.2 Overview

#### 1.2.1 Purpose

This document provides necessary information to plan, install, configure, operate, and troubleshoot the Enhanced Logic Manager Module (ELMM) with ControlEdge® PLC. Instructions specific to ELMM are provided in this document. The referenced documents must be consulted to perform certain tasks mentioned in this document.

#### 1.2.2 Scope

This document covers the information needed to replace Logic Manager (LM) with ELMM. This includes planning information about activities to be performed on existing LM modules before you shut them down

- 1. Disassemble the LM hardware
- 2. Replace the LM cabinet
- 3. Connect the new ELMM with ControlEdge PLC that come pre-loaded in the ControlEdge PLC cabinet
- 4. Power up and configure ELMM to continue working with the restored checkpoints
- 5. Configure ControlEdge PLC logic.

IO wiring and reconfiguration of I/O is beyond the scope of this document. Contact Honeywell Project Engineering for planning IO wiring and reconfiguration.

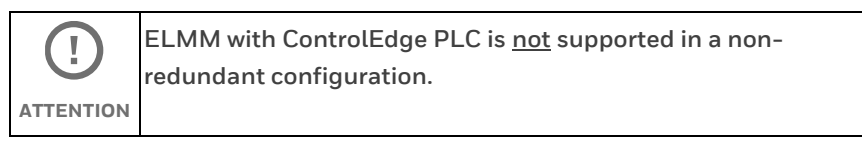

#### 1.2.3 Abbreviations

The following table lists the various acronyms and abbreviations used in this document.

| Acronyms  | Meaning                                   |
|-----------|-------------------------------------------|
| DEB       | Data Entity Builder                       |
| .EB files | Entity Builder files                      |
| ЕНРМ      | Enhanced High–Performance Process Manager |
| ELMM      | Enhanced Logic Manager Module             |
| ENIM      | Enhanced Network Interface Module         |
| EUCN      | Enhanced Universal Control Network        |
| FOE       | Fiber Optic Extender                      |
| FTE       | Fault Tolerant Ethernet                   |
| IOP       | Input/Output Processor (module)           |
| LCN       | Local Control Network                     |
| LM        | Logic Manager                             |
| MAC       | Media Access Control                      |
| NIM       | Network Interface Module                  |
| UCN       | Universal Control Network                 |
| PMIO      | Process Manager IO                        |
| AM        | Application Module                        |

| Acronyms | Meaning                                                                                                    |
|----------|----------------------------------------------------------------------------------------------------|
| АРМ      | Advanced Process Manager Module                                                                                         |
| Audit    | System Audit Tool: The AUDIT overlay is called from the<br>Command Processor and produces output identical to<br>LVRLOG |
| СРМ      | Control Processor Module                                                                                                |
| EPM      | Expansion Processor Module                                                                                              |
| SIOM     | Serial Input/Output Module                                                                                              |

## 1.3 Solution Overview

#### 1.3.1 Modernization

Enhanced Logic Manager Module with ControlEdge PLC is for users who want to modernize and migrate Logic Managers on their TDC 3000, TPS or Experion TPS systems with an IEC 61131-3 based controller. The existing IPC/LCS 620 controller and I/O module is replaced with the ControlEdge 900 Platform controllers and I/O module, improving control performance while offering greater flexibility and lower costs.

#### 1.3.2 Benefits

Migrating from the obsolete LM platform to an Experion PKS hardware platform with the latest ControlEdge PLC ensures facilities of better lifecycle support. Additional benefits include:

- Replace obsolete IPC620 processor along with its I/O module by the ControlEdge PLC along with its I/O module.
- Replace the LMM by the ControlEdge PLC and enable connectivity to EUCN network by adding EUCN protocol support on the PLC.
- Convert all the ladder logics in the IPC620 processor to its equivalent ladder logics/function blocks on the ControlEdge PLC.
- Retain the user's intellectual property and user experience intact, by allowing a restore of existing checkpoint, thereby enabling the usage of all existing graphics, trends, and control groups.

#### 1.3.3 The Solution

The solution includes two major components:

- 1. ELMM
- 2. ControlEdge PLC with ControlEdge 900 I/O modules or UIOs
- 3. LM Ladder Logic Migration Tool
- 4. ControlEdge Builder

Honeywell's Enhanced Logic Manager Module with ControlEdge PLC hosts all LMM functions. The ControlEdge PLC replaces the LM's IPC 620 controller and uses a proprietary tool called LM Ladder Logic Migration Tool to migrate the LM database and ladder programs to ControlEdge PLC function blocks. The ELMM is virtualized and operates on the ControlEdge PLC platform. ControlEdge Builder is used to configure ELMM with ControlEdge.

ELMM is connected to the Enhanced Universal Control Network (UCN over FTE) and Experion technology. You can also migrate the Logic Manager database to ControlEdge PLC ladder logic/function blocks, retain TPN graphics and AM applications, and even retain peer access to HPMs.

Note: This solution only supports off-process migration and requires shutdown. The backward migration from ELMM with ControlEdge PLC to ELMM is not supported.

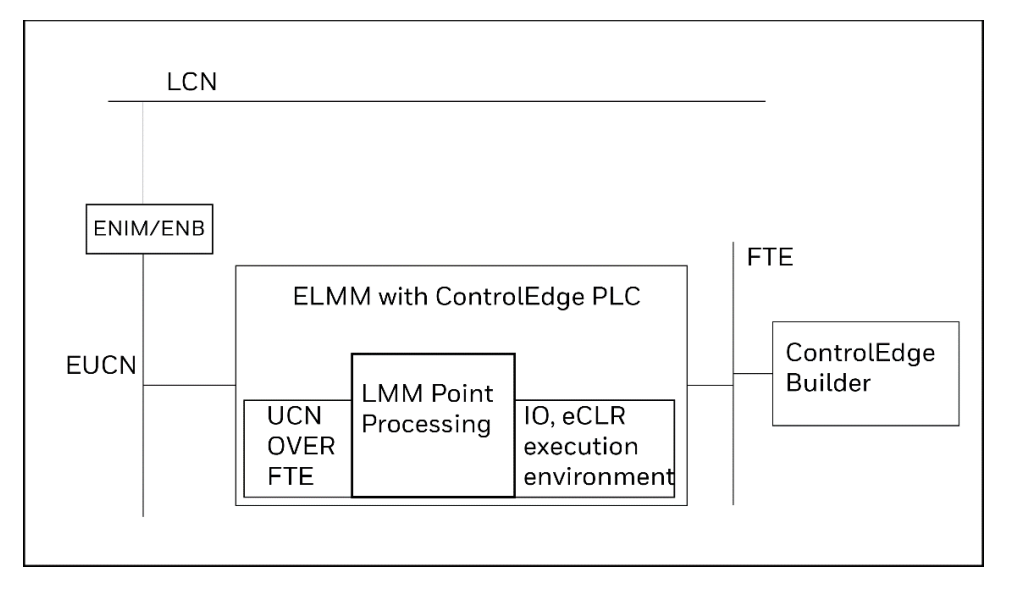

The below illustration depicts the ELMM with ControlEdge PLC architecture.

## 1.4 Hardware and Software Requirements

### 1.4.1 Supported Software Release

| Software                          | Requirement       |
|-----------------------------------|-------------------|
| TPN                               | TPN688.1 or later |
| ControlEdge PLC                   | R152.1 or later   |
| ControlEdge Builder               | R152.1 or later   |
| LM Ladder Logic<br>Migration Tool | R200.1            |

### 1.4.2 Hardware Requirements

The following list provides hardware components required to set up an ELMM system. Based on your existing LM configuration, hardware requirements will vary depending on the existing installation . At a minimum, you will need:

| Hardware                                                                | Description/Model Number                                                                                                    |
|-------------------------------------------------------------------------|----------------------------------------------------------------------------------------------------|
| ControlEdge PLC                                                         | ELMM with ControlEdge PLC is supported only for redundant ControlEdge PLC.                                                                             |
| ENIM/ENB                                                                | You must have ENIM/ENB based network.                                                                                                    |
| Honeywell FTE-<br>compliant EUCN<br>with spare ports<br>on an L2 switch | One redundant pair is a minimum requirement. FTE A and FTE B L2 switch is required to connect ControlEdge PLC controller to connect on L2 FTE network. |

|        | •        | Grounding cables                                       |
|--------|----------|--------------------------------------------------------|
|        | •        | Power cables                                           |
| Cables | •        | FTE cables                                             |
|        | Note: If | you are retaining the field wiring, use the additional |
|        | Weidm    | uller connector or third-party connector with custom   |
|        | cable.   |                                                        |
|        |          |                                                        |

## 1.4.3 Model Numbers

| Model Number | Description                                                                                                    |
|--------------|----------------------------------------------------------------------------------------------------|
| 900RR0-0200  | Redundant CPM Rack                                                                                                    |
| 900R04-0200  | I/O Rack (4-slot)                                                                                                    |
| 900R08R-0200 | <ul> <li>I/O Rack (8-slot) can include either a redundant power supply or non-redundant power supply. A Power Status Module (PSM) is required with redundant power supplies.</li> <li>The diagram shows the rack with a redundant power supply.</li> <li>The model number of the rack with a non-redundant power supply is 900R08-0200.</li> </ul> |
| 900R12R-0200 | I/O Rack (12-slot) can include either a redundant power<br>supply or non-redundant power supply. A Power Status<br>Module (PSM) is required with redundant power<br>supplies.<br>The diagram shows the rack with a redundant power<br>supply.<br>The model number of the rack with a non-redundant<br>power supply is 900R12-0200.                 |
| SP-CELMMP    | ELMM With ControlEdge License Redn/NR                                                                                                    |

## 2 ELMM with ControlEdge PLC Planning and Design

## 2.1 Planning Considerations

Implementing an ELMM solution begins by planning for the following:

- **Network topology**: Understand how ELMM with ControlEdge PLC connects to EUCN. For information about ControlEdge PLC I/O, see *ControlEdge 900 Platform Hardware Planning and Installation Guide*.
- **EUCN Planning**: ELMM connects to EUCN (UCN over FTE). See UCN *Planning Guide* for more details.
- Back migration from ControlEdge PLC to Classic LM or C300: Backward migration from ControlEdge PLC to Classic LM or C300 is not supported.
- ELMM with ControlEdge PLC: The number of modules needed based on your requirements, or based on the number of LM processors being replaced. ELMM with ControlEdge PLC supports redundancy. Plan the number of controllers and ELMMs required if you want redundancy, or if the LMs being replaced are redundant.
- I/O: ControlEdge 900 I/O
- **IO Network Topology:** ELMM with ControlEdge PLC supports both Star, Ring, and DLR topologies like PLCs do. For more information on topologies, see Section "I/O Network Topology" in the *ControlEdge PLC and ControlEdge RTU Getting Started Guide* (RTDOC-X283-en).
- **Process wiring techniques**: Study the wiring and grounding requirements of PLC cabinet, ControlEdge PLC I/O, and Remote I/O, if any.
- Additional customer responsibilities: In general, you are responsible for preparing your facility as outlined in this guide and references to other guides provided. In addition:
  - Install this equipment in accordance with applicable statutory requirements such as National Electrical Code (NEC), ANSI/NFPA 70, or the Canadian Electrical Code (CEC), C22.1.
  - Furnish and install (at your expense and sole responsibility) all internal building wiring (including power and signal cables) in accordance applicable standards such as NEC or the CEC.

- Install any power and signal cables according to the applicable standards such as NEC, CEC, and other local regulations and requirements.
- Note: If the Control Edge PLC is used as a replacement for LM/IPC620 by enabling the "EUCN Protocol" and "Modbus Slave" options, then, the MODBUS Slave protocol cannot be used for any external or third-party communication. If the Control Edge PLC is used as an ELMM, no other external MODBUS devices can be connected or configured. All other protocols are supported.

## 2.2 Network Planning

Level 1 nodes are the heart of the control system. This network segment contains ENIM, EHPM, SM, and ENB.

Level 2 nodes are the primary server, view and advanced control nodes for the process control system. Examples of Level 2 nodes include ACE, ACE-T, ES-T, ESVT, E-APP, PHD, and TCMI. These nodes are essential for operation of the process, but not as critical to control as the Level 1 nodes.

The following illustration depicts the ELMM with ControlEdge PLC network topology.

To communicate with the EUCN network, ELMM with ControlEdge PLCs are connected to FTE L2 network switches which in turn are connected to ENIMs.

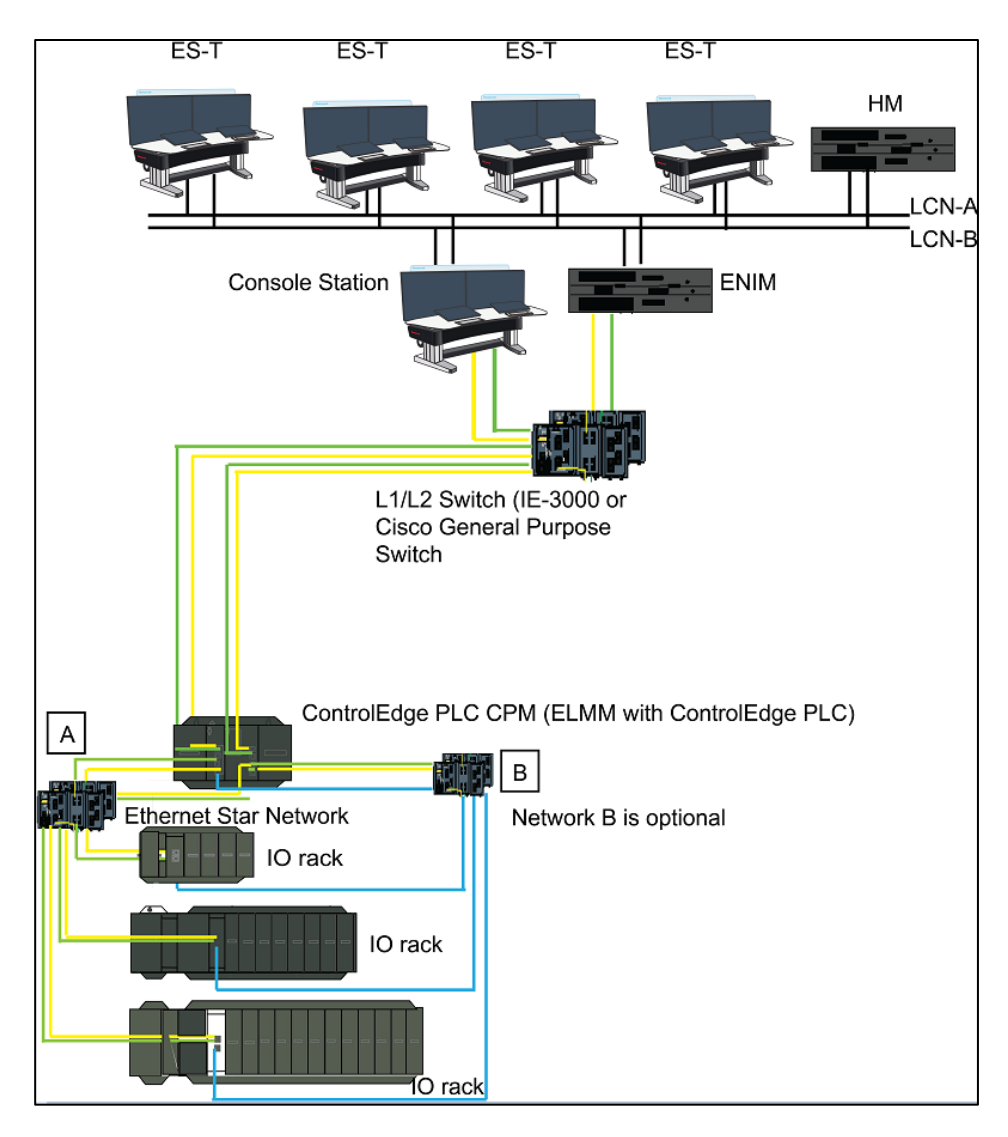

ControlEdge PLCs on an FTE network connect to Experion-qualified FTE L2 network switches. ControlEdge PLC has a built-in firewall, so a separate Control Firewall switch is not required. For more information, see *Experion Best Practices Document*.

## 2.3 Site Selection

### 2.3.1 Space assessment for PLC hardware

| LM cabinet dimensions |                       |            |  |  |  |  |
|-----------------------|-----------------------|------------|--|--|--|--|
| Dual Access Cabi      | net                   |            |  |  |  |  |
| Height (mm)           | Width (mm)            | Depth (mm) |  |  |  |  |
| 2100                  | 800                   | 800        |  |  |  |  |
| Single Access Cal     | Single Access Cabinet |            |  |  |  |  |
| Height (mm)           | Width (mm)            | Depth (mm) |  |  |  |  |
| 2000                  | 800                   | 500        |  |  |  |  |
| LM rack size          |                       |            |  |  |  |  |
| Full Rack Size        |                       |            |  |  |  |  |
| Height (mm)           | Width (mm)            | Depth (mm) |  |  |  |  |
| 266.7                 | 482.6                 | 188        |  |  |  |  |
| Half Rack Size        | Half Rack Size        |            |  |  |  |  |
| Height (mm)           | Width (mm)            | Depth (mm) |  |  |  |  |
| 266.7                 | 301.2                 | 188        |  |  |  |  |

Follow the guidelines mandated at your site for mounting ControlEdge PLC racks in an existing LM cabinet. In addition, consider the following:

New I/O modules can be mounted in the space of removed LM processor racks. Three 12-slot ControlEdge PLC racks can be mounted as shown in the following figure. A LM rack has 14 slots including one slot each for a power supply module, communication module, and, EDM, and 10 slots for IO modules (maximum). this totals to 40 slots of IO in the cabinet. Three 12-slot IO racks of ControlEdge are needed to replace LM I/O modules.

The racks are mounted on a bracket which will bring the IO rack by 100 mm to the front to conveniently use the space over cable trays on both the ends. Take care to ensure the access and visibility of the cables behind the bracket are not hindered. As the higher density ControlEdge IO modules are mapped against the LM I/O modules, this reduces the count of new IO modules required, resulting in an option of 8-slot ControlEdge IO racks. This will also eliminate the need for a bracket.

The other cabinets will have a maximum of two racks and finding additional space for two new IO racks will not be a problem. Take care that the earthing is not disconnected on the introduction of a bracket. The routing and the space of the existing power cables can be reused.

There are two possible scenarios for installing ControlEdge IO modules in an existing LM cabinet as follows:

- Scenario 1 (existing IO racks having four spare slots) in this scenario, there are four spare slots to install IO modules in an existing rack, the remaining 36 can be accommodated in the three racks added to the cabinet as shown in the following figure.
- Scenario 2 (existing IO racks having three or fewer spare slots) in this scenario, as the higher density ControlEdge IO modules are mapped against the LM IO modules, for example, 16 ControlEdge modules in place of 8 LM IO modules, this reduces the count of new IO modules required and so the IO modules can be accommodated in the same cabinet.

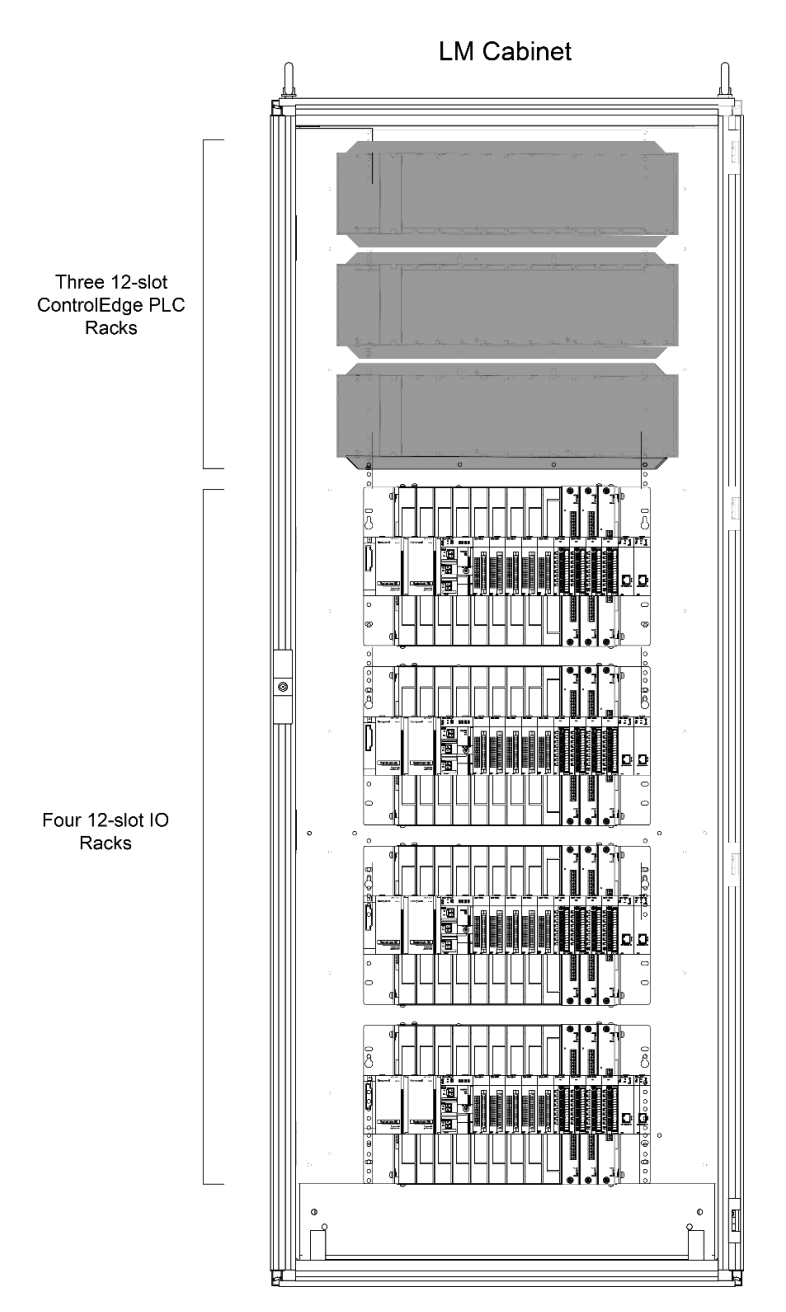

Honeywell recommends you to use third party cable connectors, with the aid of cable connectors, the problem of replacing older PLC systems with ELMM can be solved easily and safely, you can maintain the existing field cabling. 2.4 PLC Inputs Outputs

| Module<br>Type | LM module   | LM module<br>description                     | Channels | ControlEdge<br>Equivalent | ControlEdge<br>Description            | Channels | Notes                                                                            |
|----------------|-------------|----------------------------------------------|----------|---------------------------|---------------------------------------|----------|----------------------------------------------------------------------------------|
|                |             |                                              |          |                           |                                       |          | Sensor type and PV low                                                           |
|                |             | Universal Analog                             |          |                           | Universal Analog                      |          | configured suitably for                                                          |
| AI             | 621-0020R   | Input Module                                 | 16       | 900A01-0202               | Input -RTD, TC, V                     | 8        | 4 - 20 mA.                                                                       |
| AI             | 621-0025R   | Resistance<br>Temperature<br>Detector Module | 8        | 900A01-0202               | Universal Analog<br>Input -RTD, TC, V | 8        | Sensor type and PV low<br>range must be<br>configured suitably for<br>4 - 20 mA. |
|                |             |                                              |          |                           |                                       |          | Sensor type and PV low range must be                                             |
| AI             | 621-0022-AR | 4-20 mA Isolated<br>Analog Input             | 8        | 900A01-0202               | Universal Analog<br>Input -RTD, TC, V | 8        | configured suitably for<br>4 - 20 mA.                                            |
| AI             | 621-0022-VR | 0-10 V Isolated<br>Analog Input              | 8        | 900A01-0202               | Universal Analog<br>Input -RTD, TC, V | 8        | Sensor type and PV low<br>range must be<br>configured suitably for<br>0 - 10V.   |
| AO             | 621-0010-AR | 4-20 mA Analog<br>Output                     | 4        | 900B01-0301               | Analog Output<br>Module               | 4        | 4-20 mA needs low range configuration.                                           |
| AO             | 621-0010-VR | 0-10 V Analog<br>Output                      | 4        | 900801-0301               | Analog Output<br>Module               | 4        | Voltage output needs<br>conversion from mA<br>with suitable load<br>resistor.    |

| Module<br>Type | LM module  | LM module<br>description                       | Channels | ControlEdge<br>Equivalent | ControlEdge<br>Description                                            | Channels | Notes                                                                                                    |
|----------------|------------|------------------------------------------------|----------|---------------------------|-----------------------------------------------------------------------|----------|----------------------------------------------------------------------------------------------------|
|                |            | High-Speed<br>Counter module                   |          |                           | Pulse &<br>Frequency Input,                                           |          |                                                                                                    |
| Counter        | 621-0307RC | with PFQ                                       | 4        | PFQ 900K01                | Pulse Output                                                          | 4        |                                                                                                    |
| DI             | 621-4500R  | 12-24VDC<br>Source Input                       | 8        | 900G32-0101               | Digital Input 24<br>VDC                                               | 32       |                                                                                                    |
| DI             | 621-1180   | 115 VAC Discrete<br>Input                      | 32       | 900G03-0202               | Digital Input<br>120/240 VAC                                          | 16       |                                                                                                    |
| DI             | 621-1100R  | 115 VAC/VDC<br>Discrete Input                  | 8        | 900G03-0202               | Digital Input<br>120/240 VAC                                          | 16       |                                                                                                    |
| DI             | 621-1101R  | 115 VAC/VDC<br>Isolated Discrete<br>Input      | 6        | 900G04-0101               | Digital Input<br>120/240 VAC-<br>125VDC<br>(individually<br>isolated) | 16       | Group the channels as<br>per signals, for example,<br>start, stop, and trip<br>status of the same<br>motor together. This will<br>eliminate isolation need. |
| DI             | 621-1160R  | 115 VAC Discrete<br>Input                      | 16       | 900G03-0202               | Digital Input<br>120/240 VAC                                          | 16       |                                                                                                    |
| DI             | 621-1500R  | 24 VAC/VDC<br>Discrete Input                   | 8        | 900G32-0101               | Digital Input 24<br>VDC                                               | 32       |                                                                                                    |
| DI             | 621-3552R  | 24 VDC Sink Fast<br>Response<br>Discrete Input | 16       | 900G32-0101               | Digital Input 24<br>VDC                                               | 32       |                                                                                                    |

| Module<br>Type | LM module | LM module<br>description | Channels | ControlEdge<br>Equivalent | ControlEdge<br>Description | Channels | Notes |
|----------------|-----------|--------------------------|----------|---------------------------|----------------------------|----------|-------|
|                |           | 12-24 VDC Sink           |          |                           | Digital Input 12-          |          |       |
| DI             | 621-3560R | Discrete Input           | 16       | 900G32-0101               | 24 VDC                     | 32       |       |
|                |           | 240 VAC Discrete         |          |                           | Digital Input              |          |       |
| DI             | 621-1250R | Input                    | 16       | 900G03-0202               | 120/240 VAC                | 16       |       |
|                |           | 24Vdc Discrete           |          |                           | Digital Input 24           |          |       |
| DI             | 621-3580  | input                    | 32       | 900G32-0101               | VDC                        | 32       |       |
|                |           | 12-24Vdc                 |          |                           | Digital Input 12-          |          |       |
| DI             | 621-3580R | Discrete input           | 32       | 900G32-0101               | 24 VDC                     | 32       |       |
|                |           | Discrete Output          |          |                           | Digital Output 24          |          |       |
| DO             | 621-6500R | 24 VDC                   | 8        | 900H32-0102               | VDC                        | 32       |       |
|                |           | 24 Vdc Source            |          |                           |                            |          |       |
|                |           | Self-Protected           |          |                           | Digital Output 24          |          |       |
| DO             | 621-6503R | Discrete Output          | 8        | 900H32-0102               | VDC                        | 32       |       |
|                |           | Reed Relay               |          |                           | Relay Output               |          |       |
| DO             | 621-0007R | Output                   | 6        | 900H01-0202               | Module                     | 8        |       |
|                |           | 115 VAC Discrete         |          |                           | Digital Output             |          |       |
| DO             | 621-2100R | Output                   | 8        | 900H03-0202               | 120/240 VAC                | 8        |       |

| Module<br>Type | LM module | LM module<br>description | Channels | ControlEdge<br>Equivalent | ControlEdge<br>Description | Channels | Notes                      |
|----------------|-----------|--------------------------|----------|---------------------------|----------------------------|----------|----------------------------|
|                |           |                          |          |                           |                            |          | Group the channels as      |
|                |           |                          |          |                           |                            |          | per signals, for example,  |
|                |           |                          |          |                           |                            |          | start, stop, and trip      |
|                |           |                          |          |                           |                            |          | command of the same        |
|                |           |                          |          |                           |                            |          | motor together. This will  |
|                |           |                          |          |                           |                            |          | eliminate isolation need.  |
|                |           |                          |          |                           |                            |          | Use relay module if        |
|                |           | 115 VAC Isolated         |          |                           | Digital Output             |          | channel isolation is still |
| DO             | 621-2101R | Discrete Output          | 6        | 900H03-0202               | 120/240 VAC                | 8        | a need.                    |
|                |           | 115 VAC Discrete         |          |                           | Digital Output             |          |                            |
| DO             | 621-2150R | Output                   | 16       | 900H03-0202               | 120/240 VAC                | 8        |                            |
|                |           | 24 VDC Source            |          |                           | Digital Output 24          |          |                            |
| DO             | 621-6550R | Discrete Output          | 16       | 900H32-0202               | VDC                        | 32       |                            |
|                |           | 115 VAC Self-            |          |                           |                            |          |                            |
|                |           | Protected                |          |                           | Digital Output             |          |                            |
| DO             | 621-2102R | Discrete Output          | 8        | 900H03-0202               | 120/240 VAC                | 8        |                            |
|                |           | 230 VAC Discrete         |          |                           | Digital Output             |          |                            |
| DO             | 621-2200R | Output                   | 8        | 900H03-0202               | 120/240 VAC                | 8        |                            |
|                |           |                          |          |                           |                            |          | If current ratings are     |
|                |           | 24Vdc Discrete           |          |                           | Digital Output 24          |          | more – use relay module    |
| DO             | 621-6575  | output                   | 32       | 900H32-0102               | VDC                        |          | 621-0007R.                 |
|                |           | Low Power                |          |                           |                            |          |                            |
|                |           | Discrete Output          |          |                           | Digital Output 24          |          |                            |
| DO             | 621-6551R | 24 VDC                   | 16       | 900H32-0102               | VDC                        | 32       |                            |

## 2.5 **Process wiring techniques**

### 2.5.1 Cabling considerations for ControlEdge PLC Components

See the section "Wiring and Cabling" in *ControlEdge PLC and ControlEdge RTU Getting Started Guide* (RTDOC-X283-en).

### 2.5.2 Grounding requirements

See the section "Wiring and Cabling" in *ControlEdge PLC and ControlEdge RTU Getting Started Guide* (RTDOC-X283-en).

### 2.5.3 Power entry guidelines for PLC

See the section "Power Supply" in *ControlEdge 900 Platform Hardware Planning and Installation Guide* (HWDOC-X430-en).

## 2.6 Estimated Time

The estimated time required to install ControlEdge PLC is 8 hours. The estimated time does not include system reconfiguration or startup time. It also does not take into consideration time required for IO wiring and reconfiguration of I/O.

## 3 ELMM with ControlEdge PLC Installation

## 3.1 Overview

Before ELMM installation can begin, you must disassemble existing LM equipment and safely transport it away from the site. Exercise caution to power down equipment – cabinet, card files, I/O, remote IO racks - and follow all instructions provided in this guide and the guides referenced herein when uninstalling LM equipment.

Label field wiring with new module and channel identification prior to removal. Some IO modules have terminal blocks with friction fit connectors. Others have screw terminals. Determine if the field wiring is of appropriate size and length for the new module connections.

### 3.1.1 Overview of tasks

After a plan to replace LM with ELMM is in place, begin to shut down and disassemble LM hardware. The sequence of steps to power down and disassemble LM hardware is provided here.

| Step | Action                                                                                                    |
|------|----------------------------------------------------------------------------------------------------|
| 1    | Prepare the LM for shutdown. Record the existing UCN address<br>information for NIMs and LMs in section "Appendix A: EUCN<br>Configuration Data Checklist" on page 160 for reference purposes. |
| 2    | Checkpoint LMs in HM and Emulated Drive.                                                                                                    |
| 3    | Record the switch settings of the existing LM for future reference.                                                                                                    |
| 4    | Generate ladder logic files.                                                                                                    |
| 5    | Generate EB files for LM box using Node-specific configuration page<br>and for all the points in the respective configuration pages.                                                           |
| 6    | Shutdown LM from Native Window.                                                                                                    |
| 7    | Power down LM hardware and remove wiring.                                                                                                    |
| 8    | Remove card files and modules from the cabinet.                                                                                                    |
| 9    | Remove the cabinet.                                                                                                    |

### 3.1.2 Preparing the LM for shutdown

Ensure the following checklist items are completed to prepare the LM for shutdown.

| ltem                                                                                                    | Reference                                                                                      |
|----------------------------------------------------------------------------------------------------|------------------------------------------------------------------------------------------------|
| Record the existing UCN address<br>information for NIMs and LMs, and<br>LM node numbers in section<br>"Appendix A: EUCN Configuration<br>Data Checklist" on page 160 for<br>reference purposes. |                                                                                                |
| Checkpoint and take a backup of LM<br>checkpoint files.                                                                                                    | See Section "Checkpointing" of<br>Engineer's Reference Manual (SW09-<br>605) for more details. |
| Generate EB files for LM box using<br>Node-specific configuration page<br>and for all the points in the respective<br>configuration pages.                                                      |                                                                                                |
| Record DIP switch settings on the existing LMs for future reference.                                                                                                    |                                                                                                |
| Record the DIP switch settings on the Serial IO Module.                                                                                                    |                                                                                                |
| Generate LM I/O configuration details (.xls or .csv).                                                                                                    |                                                                                                |
| Generate and save Ladder logic files<br>(.PRN).                                                                                                    |                                                                                                |
| Repeat the earlier task for all LMs on the UCN.                                                                                                    | See Section "Checkpointing" of<br>Engineer's Reference Manual (SW09-<br>605) for more details. |

#### 3.1.3 Checkpoint LM

Data checkpointing is performed to maintain up-to-date device settings in the event a device is taken out of service. Prior to replacing LM with ELMM, checkpoint NIM and LM to save existing data.

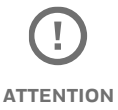

It is always recommended that you preserve the LM checkpoint in an Emulated Drive.

The following diagram gives a snapshot of the checkpointing process.

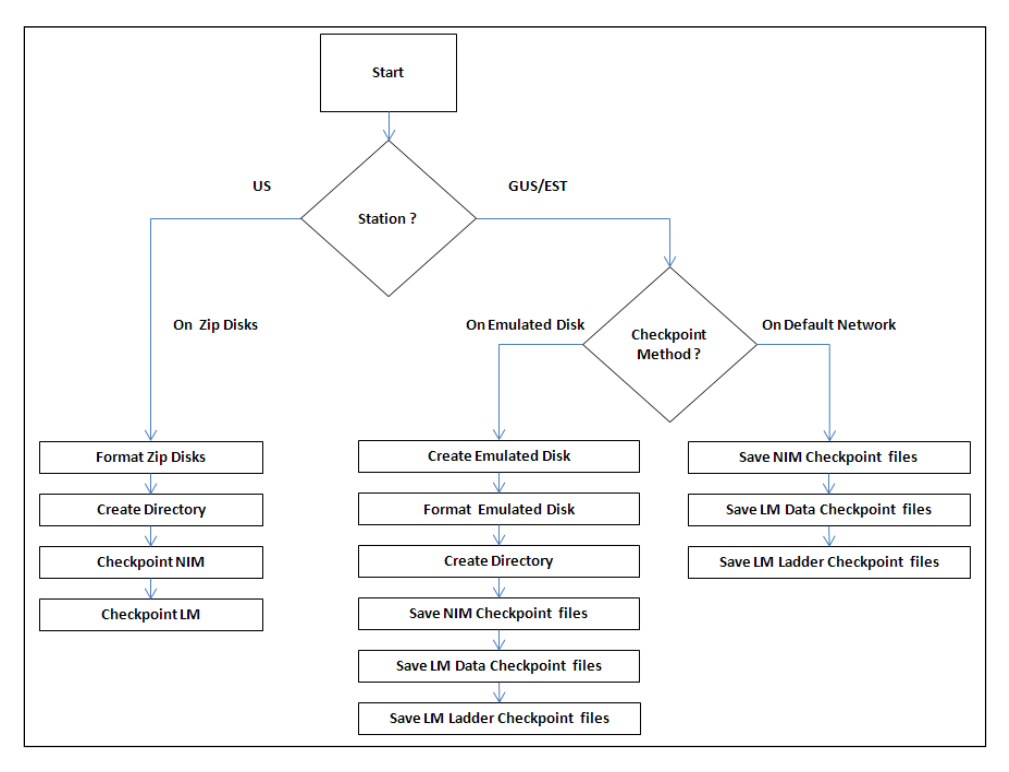

See Section 21 of the Engineer's Reference Manual for more details.

### 3.1.4 Record Current LM Card File Configuration

It is important you record the switch settings of the existing LM for future reference. Ensure you complete this activity before disassembling the LM hardware.

See chapter 2 of the LM Service manual LM13500 for information about switch settings on the LM card file.

#### 3.1.5 Generate Ladder Logic files

Generate and save the following files before shutting down the LM.

- PRN file
- Label File
- Force List (Force function and data change function are not supported for ELMM with ControlEdge PLC)

See the *Data Entity Builder Manual (SW11-611)* and the 620 WinLoader, Version 5.4, User Manual for additional information.

#### 3.1.6 Generate UCN & Node specific EB files

See the *Data Entity Builder Manual (SW11-611)* for additional information about Print entities.

Generate EB files for LM box using Node-specific configuration page and for all the points in the respective configuration pages.

See Appendix D (for Exception Building) and Appendix E (for Creating Exception Build Files from IDFs) of *the System Startup Guide CD-ROM* (SW-11600).

#### 3.1.7 Shut down LM from Native Window

After checkpointing LMs and backing up ladder logic and EB files, proceed to shutdown LMs.

From an R6xx LCN station – for instance, US, GUS, ES-T, or PCUS, perform the following procedure to shut down the R6xx LM. For information about Displays, see the *Logic Manager Service (LM13-685)*.

The following tasks must be performed in the given order for a safe and successful shutdown of LM.

| Step               | Action                                                                                                    |  |  |  |
|--------------------|----------------------------------------------------------------------------------------------------|--|--|--|
| 1                  | Depress the < <b>SYST STAT</b> > (System Status) key on the system console<br>to invoke the System Status display.                                           |  |  |  |
| 2                  | Choose the NIM node in the display grid that the LM is resident on<br>and then select the <b>NTWK/HWY STATUS</b> target to invoke the UCN<br>Status display. |  |  |  |
| 3                  | Choose the LM of interest on the display grid and then select the<br>DETAIL STATUS target on the UCN Status display.                                         |  |  |  |
| For red<br>skip to | For redundant nodes, perform steps 4 and 5. For a non-redundant node, skip to step 6.                                                                        |  |  |  |
| 4                  | Choose the secondary LM (Status shows BACKUP) and then select <b>RUN STATES</b> target.                                                                      |  |  |  |
| 5                  | Choose the <b>SHUTDOWN</b> target and execute the command by selecting the <b>ENTER</b> target. The secondary LM enters the <b>ALIVE</b> state.              |  |  |  |
| 6                  | Choose the primary LM (Status shows OK) and then select <b>RUN</b><br><b>STATES</b> target.                                                                  |  |  |  |
| 7                  | Choose the <b>IDLE</b> target and execute the command by selecting the <b>ENTER</b> target. The LM enters the <b>IDLE</b> state.                             |  |  |  |
| 8                  | Choose the <b>SHUTDOWN</b> target and execute the command by selecting the <b>ENTER</b> target. The LM enters the <b>ALIVE</b> state.                        |  |  |  |

#### 3.1.8 Power-off LM

You can now proceed to shut down the LM by isolating power to the LM hardware and cabinet. To isolate power, remove power from a particular LM card file by placing the power breakers in the off-position.

Typically, the Logic Manager card files are installed in the single or dual access cabinets as depicted in the following diagram. The redundant IPC 620 processors sit at the top of the cabinet followed by the Serial IO card files underneath. Follow a bottom-up approach when isolating power to the LM system. Power is isolated to the bottom most IO card file followed by the one above it and so on. When isolating power to the IPC 620 processors, shut down the secondary processor before the primary. If remote IO racks are present, isolate power and remove the Serial Link cable.

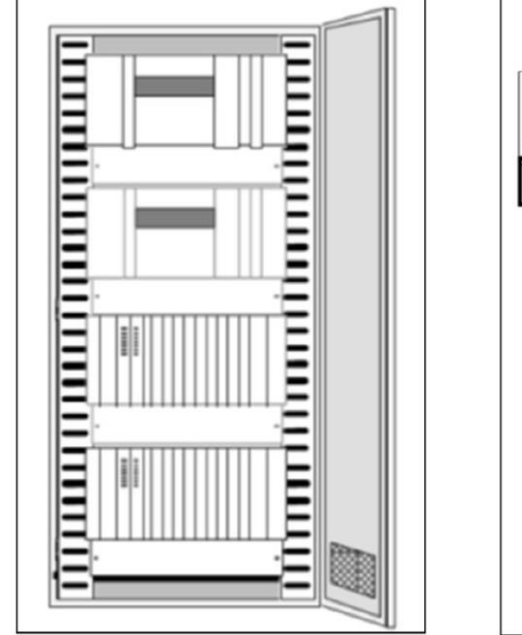

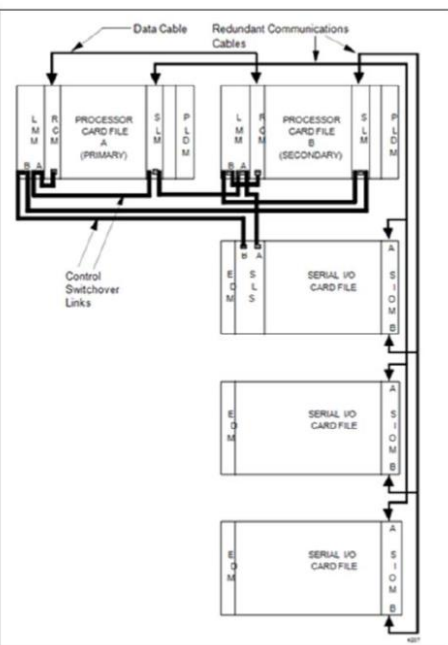

#### Assumptions and Cautions

Before you work on any electronic equipment, read and follow the safety guidelines to help protect the system from potential damage and ensure personal safety.

| TIP | <ul> <li>Only qualified personnel must perform this upgrade.</li> <li>When disconnecting a cable, pull on its connector or on its strain-relief loop, not on the cable itself. As you pull connectors apart, keep them evenly aligned to avoid bending any connector pins. Ensure that both connectors are correctly oriented and aligned.</li> </ul> |
|-----|----------------------------------------------------------------------------------------------------|
|-----|----------------------------------------------------------------------------------------------------|

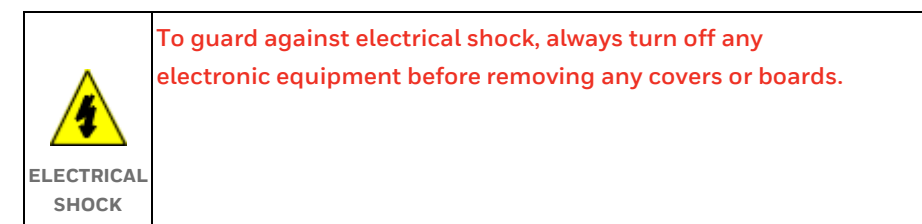

#### **Electrostatic Discharge Protection**

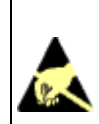

Handle components and cards with care. Do not touch the components or contacts on a card. Hold a card by its edges or by its mounting bracket.

**ESD** While removing, handling, and installing Logic Manager System HAZARD components, it is extremely important that you wear an Electrostatic

> Discharge (ESD) wrist strap that is properly connected to ground. Be sure power to the equipment is off. Slip the strap on your wrist like a wristwatch and connect its clip to the ground bus located inside the front, left side of the cabinet.

Wearing an approved ESD wrist strap does not increase the danger of electrical shock.

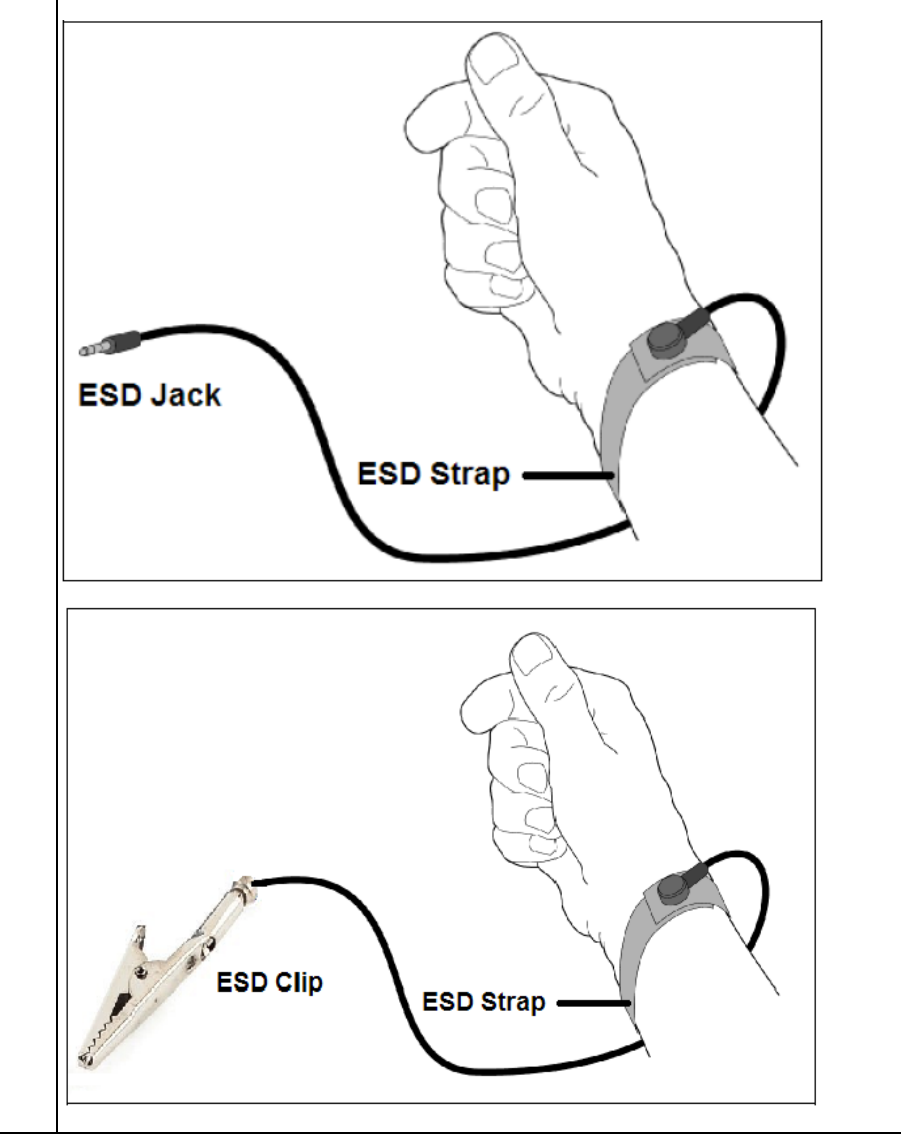

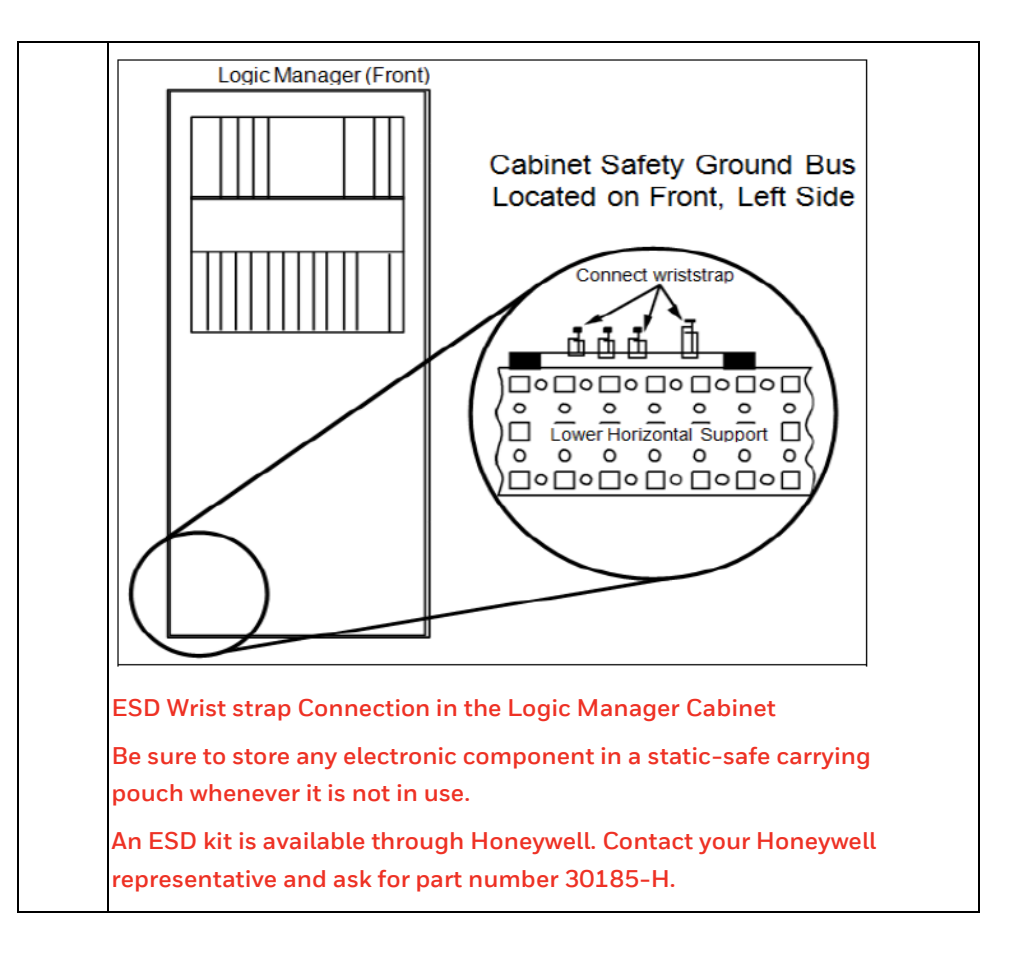

#### 3.1.9 Remove LM hardware

LM hardware removal can proceed in one of two ways.

- 1. Disassemble IO files from each IO card file and then remove the card files.
- 2. Remove the card files directly.

If you plan to reuse cables, tag them and safely store them so they can be identified.

#### Identity Components for Disassembly

- Logic Manager Processor Card File
- Logic Manager Redundant Processor Card File
- I/O Card Files
- Remote IO racks
- Power cables
- IO cables
- UCN cables
- UCN taps

#### **Disassembly Procedure**

Use the following procedure to disassemble the LM hardware.

| Step | Action                                                                                                    |
|------|----------------------------------------------------------------------------------------------------|
| 1    | Shut down power supply to the LM processor, LM redundant<br>processor, and all IO racks (local and remote).<br>Tip: Make sure no LED is lit up in any of the racks signifying power<br>has been isolated from the racks. Use proper voltage measurement<br>device to verify that there is no potential/voltage in the module which<br>is being replaced. |
| 2    | Disconnect the power cables to remove power from the LM Processor<br>card file, LM Redundant Processor card file, and I/O Card Files.                                                                                                    |

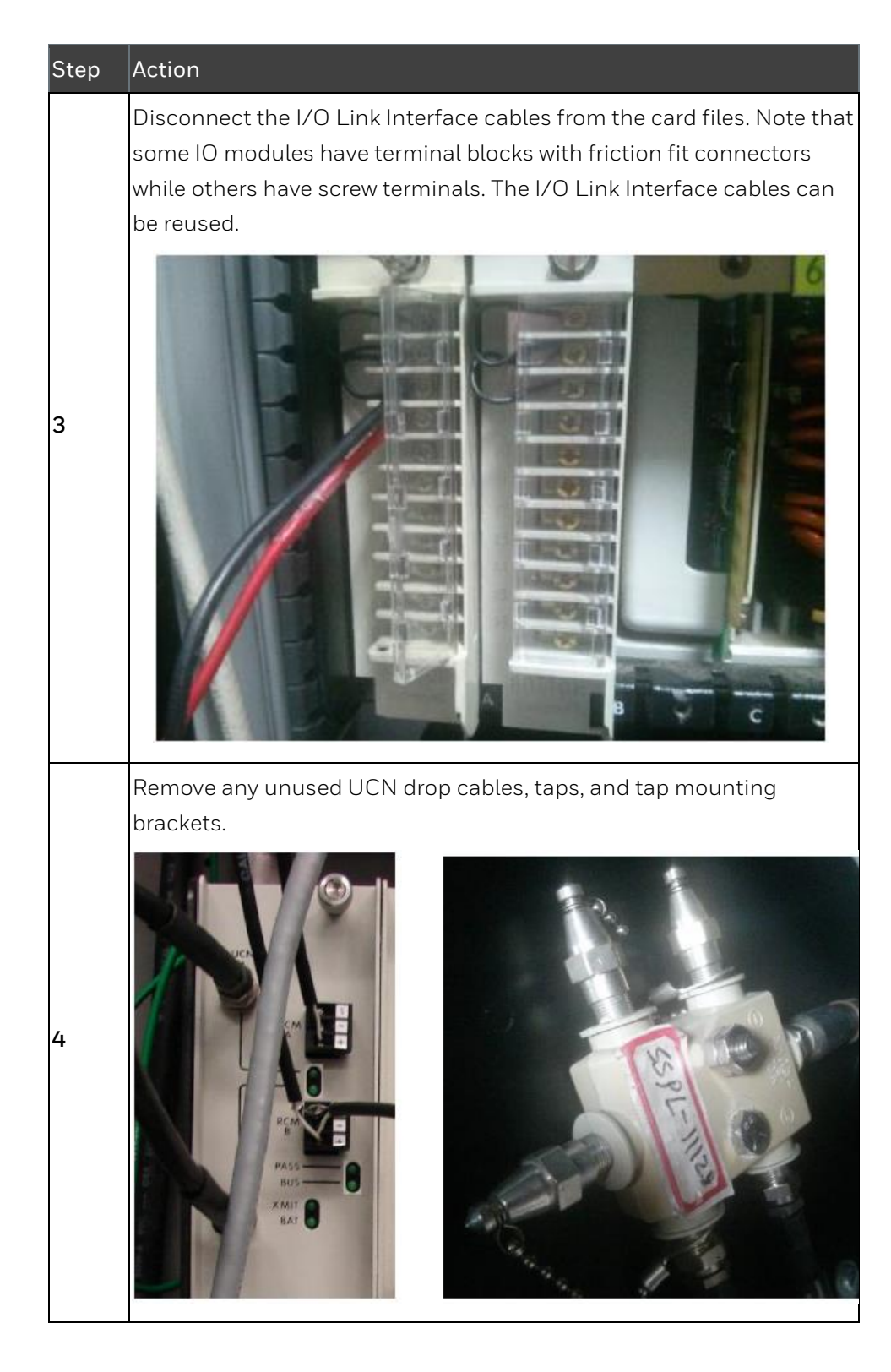

| Step | Action                                                                                                    |
|------|----------------------------------------------------------------------------------------------------|
| 5    | Loosen, but do not remove the four screws holding the card file to its support.                                                                                                    |
| 6    | Grasp the card file firmly and lift it about 1 cm (1/2 in.) to release the file into your hands.                                                                                                    |
| 7    | If you have remote IO racks, isolate power and remove the Serial Link<br>cable.<br>Note: See <i>Logic Manager Service Guide LM13-400</i> for more details on<br>Remote IO racks and Serial link cable configuration. |
| 8    | Record switch settings of primary and secondary LM processor cards.                                                                                                    |
| 9    | Record switch settings of SIOM/PLDM cards.                                                                                                    |
| 10   | Isolate power to remote I/O and record switch settings of SIOM.                                                                                                    |

## 3.1.10 Remove Module

Use the following procedure to remove the Logic Manager System module.

| Step | Action                                                                                                    |
|------|----------------------------------------------------------------------------------------------------|
| 1    | Remove power from the Logic Manager processor card file by placing<br>the power breakers in the off position.<br>Warning: Do not use the power supply module fuse as a means of<br>disconnecting power from the card file. Each card file must have its<br>own individual circuit breaker for this purpose. |
| 2    | Before removing a Logic Manager System module, connect your ESD wrist strap to the cabinet ground bar, or if the equipment is panel mounted, connect your ESD wrist strap to the panel ground.                                                                                                    |
|                            | Cabling must first be disconnected from the front of the module to |                                                                         |                                                             |  |  |
|----------------------------|--------------------------------------------------------------------|-------------------------------------------------------------------------|-------------------------------------------------------------|--|--|
| removed. The connection me |                                                                    |                                                                         | connection method varies. Power supply module cable         |  |  |
|                            | termin                                                             | al strir                                                                | Control modules are connected to cables with friction       |  |  |
|                            | fit con                                                            | fit connectors requiring a small amount of nulling force to release the |                                                             |  |  |
|                            | cable.                                                             |                                                                         |                                                             |  |  |
|                            | The illu                                                           | ustratio                                                                | on following this table namely:                             |  |  |
|                            | 1.                                                                 | Non-                                                                    | redundant Single Channel Serial I/O Multidrop Cable         |  |  |
|                            |                                                                    | Conf                                                                    | iguration                                                   |  |  |
|                            | 2.                                                                 | Non-                                                                    | redundant Four Channel Serial I/O Multidrop Cable           |  |  |
|                            |                                                                    | Cont                                                                    | guration                                                    |  |  |
|                            | 3.                                                                 | Non-                                                                    | redundant Parallel I/O Cable Configuration                  |  |  |
| 3                          | 4.                                                                 | Redu                                                                    | ndant Serial I/O Cable Configuration                        |  |  |
|                            | 5.                                                                 | Redu                                                                    | ndant Parallel I/O Cable Configuration                      |  |  |
|                            | show v                                                             | arious                                                                  | typical system cable configurations for both redundant      |  |  |
|                            | and no                                                             | and non-redundant serial or parallel I/O. The I/O point modules in the  |                                                             |  |  |
|                            | I/O cai                                                            | card file employ terminal block connectors which pivot away from        |                                                             |  |  |
|                            | the fro                                                            | the front of the module and thereby eliminate the need to disconnect    |                                                             |  |  |
|                            | Δ)                                                                 | 1/0 n                                                                   | $r_{\rm rec}$                                               |  |  |
|                            | ,,,                                                                | powe                                                                    | er is applied to the card file IF:                          |  |  |
|                            |                                                                    | i)                                                                      | The I/O system is a serial I/O configuration.               |  |  |
|                            |                                                                    | ii)                                                                     | A 621-9938R SIOM is used in each of the I/O car             |  |  |
|                            |                                                                    |                                                                         | files.                                                      |  |  |
|                            |                                                                    | iii)                                                                    | the I/O module has an "R" suffix in the model number        |  |  |
|                            | Modul                                                              | es are                                                                  | released and removed by two different methods. Five         |  |  |
|                            | modul                                                              | modules, those behind a five module wide metal cover plate on the       |                                                             |  |  |
|                            | Proces                                                             | Processor card file, are removed by simultaneously pulling on the       |                                                             |  |  |
| 4                          | upper                                                              | upper and lower extractor levers. The metal cover plate is first        |                                                             |  |  |
|                            | remove                                                             | removed by loosening the four thumbscrews that hold the plate in        |                                                             |  |  |
|                            | and pu                                                             | and pulling the module gently forward. Very little force is required.   |                                                             |  |  |
|                            |                                                                    |                                                                         |                                                             |  |  |
| 5                          | the car                                                            | the mo                                                                  | adule is free from its connector, carefully slide it out on |  |  |
|                            | static                                                             | safe pr                                                                 | buch for transport.                                         |  |  |
|                            |                                                                    | 5310 PC                                                                 |                                                             |  |  |

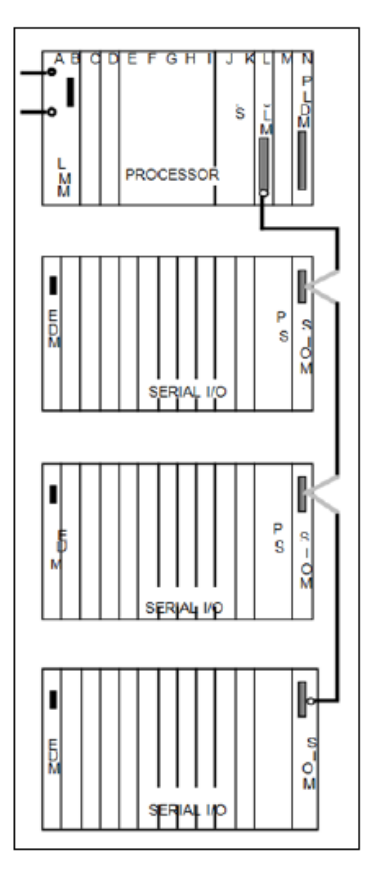

Nonredundant Single Channel Serial I/O Multidrop Cable Configuration

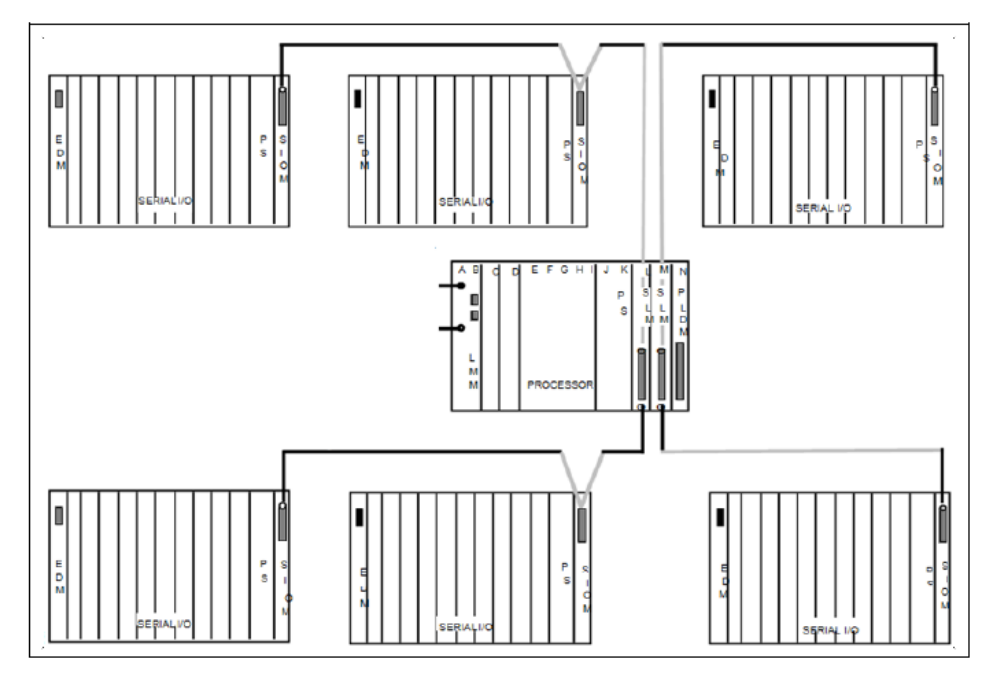

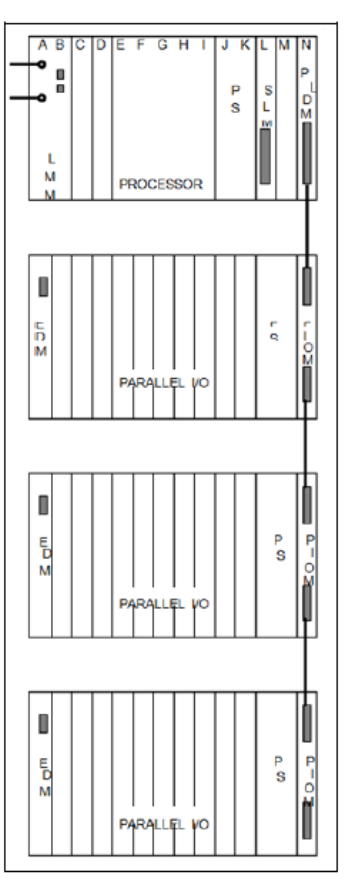

Nonredundant Four Channel Serial I/O Multidrop Cable Configuration

Nonredundant Parallel I/O Cable Configuration

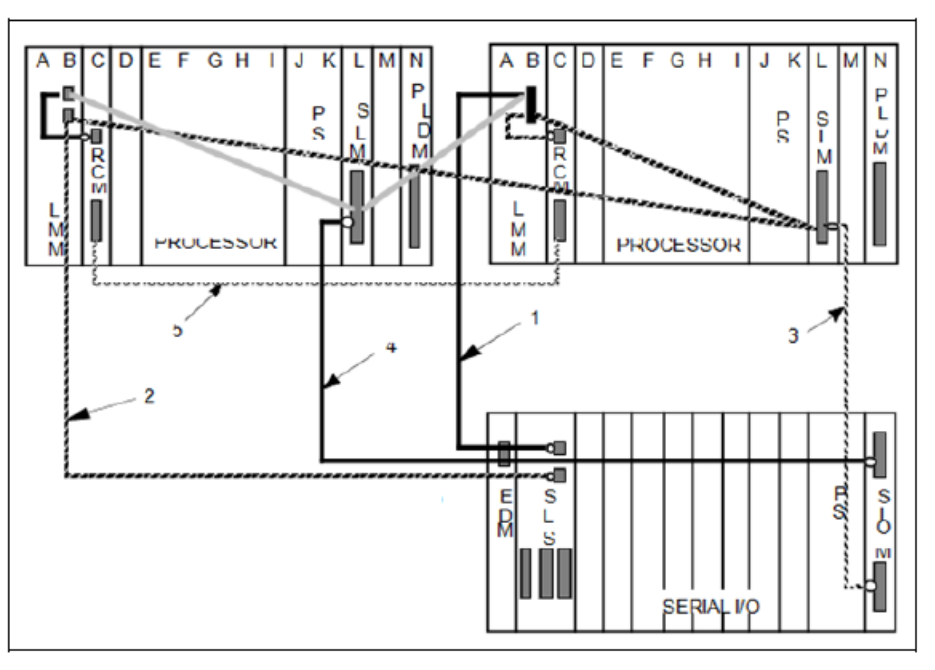

Redundant Serial I/O Cable Configuration

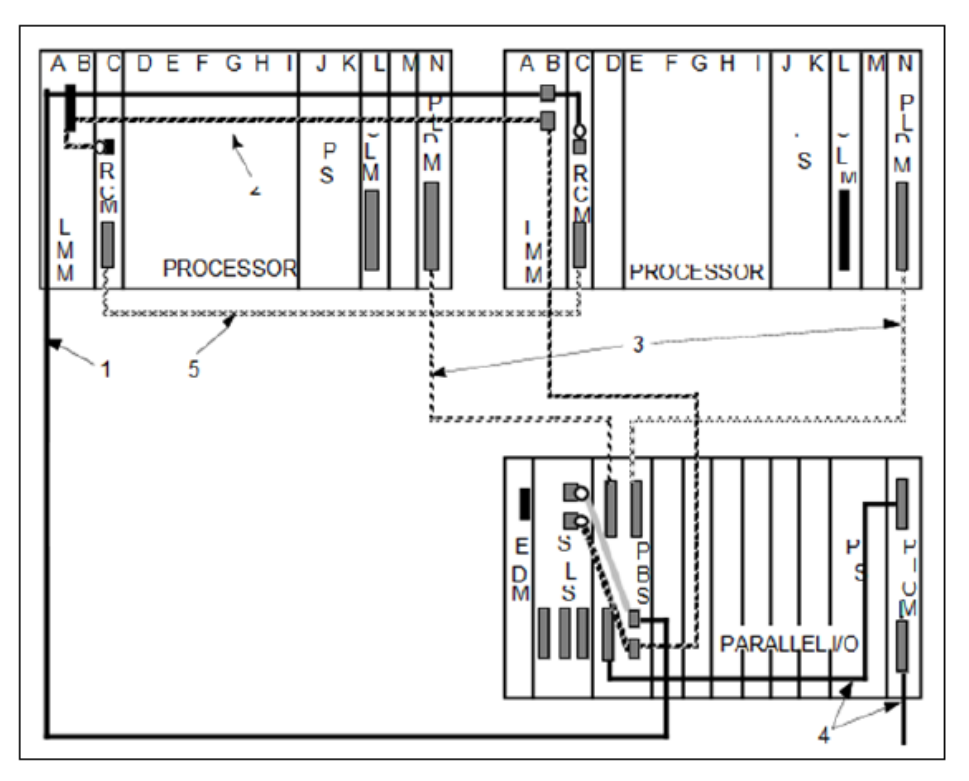

# 3.1.11 Remove Card File

Use the following procedure to remove the card file.

| Step | Action                                                                                           |
|------|--------------------------------------------------------------------------------------------------|
| 1    | Remove power from the equipment.                                                                 |
| 2    | Disconnect all cables attached to the card file modules.                                         |
| 3    | Loosen, but do not remove the four screws holding the card file to its support.                  |
| 4    | Grasp the card file firmly and lift it about 1 cm (1/2 in.) to release the file into your hands. |

# 3.1.12 Remove Cabinet

See the chapter "ELMM with ControlEdge PLC Planning and Design", and read the following additional guidelines to ensure you have made adequate preparations for installing the new ControlEdge PLC cabinet.

- Perform a space assessment to ensure you have adequate space for the new cabinet.
- Use the tips provided for wiring changes provided in the engineering guidelines document to ensure power, grounding, IO cabling, and other safety precautions are followed before isolating power to the cabinet and moving it.

## 3.1.13 Install ELMM with ControlEdge PLC

This section provides information about cabling and connecting the ControlEdge PLC hardware. IO and Marshaling cabling information is not in the scope of this document. The ControlEdge PLC configuration you ordered is assembled and mounted in the cabinet by Honeywell.

After you have selected a suitable location for your system equipment, use the following checklist to monitor the events that must occur prior to the actual delivery and installation of your system.

To install:

1. Mount the rack in the enclosure.

- 2. To insert new CPMs, perform the following procedure:
  - a. Insert the power supplies in the slots in the rack.
  - b. Insert the CPMs in the rack, adjacent to the power supplies.
  - c. Insert the filler block cover in the middle slot.

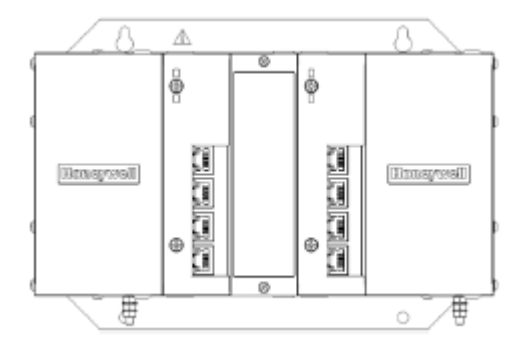

- If no, assemble I/O racks, take the 8-slot I/O rack as an example.
  - a. Insert the power supply.
  - b. Insert the PSM between the two power supplies.
  - c. If a EPM will be inserted, set the EPM address and network topology for the I/O rack using the rotary switch.
  - d. Insert EPM as required.

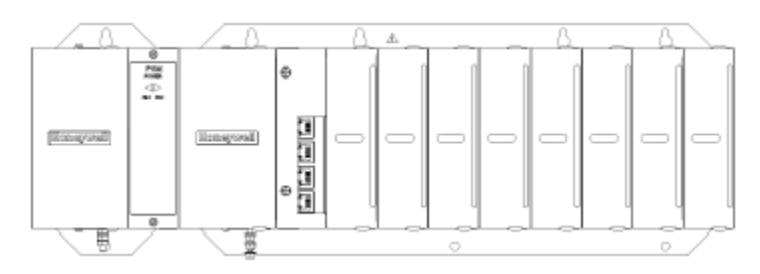

3. Install I/O modules.

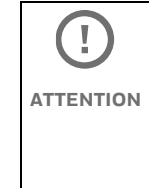

For each configured and labeled I/O module, ONLY break off the "key-tabs" in the pattern that matches that module N type. For more information, see "Installing I/O modules" in the ControlEdge 900 Platform Hardware Planning and Installation Guide (HWDOC-X430-en).

#### **Assumptions and Cautions**

Before you work on any electronic equipment, read and follow the safety guidelines to help protect the system from potential damage and ensure personal safety.

| i   | Onl<br>Cor |
|-----|------------|
| TIP | Whe        |
|     | stra       |
|     | con        |
|     | ben        |
|     | are        |

Only qualified personnel with working knowledge of ControlEdge PLC must perform this upgrade.

When disconnecting a cable, pull on its connector or on its strain-relief loop, not on the cable itself. As you pull connectors apart, keep them evenly aligned to avoid bending any connector pins. Ensure that both connectors are correctly oriented and aligned.

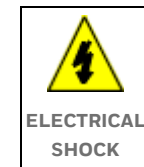

To guard against electrical shock, always turn off any electronic equipment before removing any covers or boards.

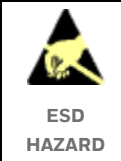

Handle components and cards with care. Do not touch the components or contacts on a card. Hold a card by its edges or by its mounting bracket.

#### ControlEdge PLC Hardware Installation

See chapter "ControlEdge 900 Common Reference Information" in *ControlEdge 900 Platform Hardware Planning and Installation Guide* (HWDOC-X430-en).

#### **Overview of Tasks**

| Task                                                          | Go to                                                                                                    | Done? |
|---------------------------------------------------------------|----------------------------------------------------------------------------------------------------|-------|
| Replace LM cabinet with<br>ControlEdge PLC cabinet.           | "Overview" section in ELMM<br>with ControlEdge PLC chapter<br>of this document.                                                                 |       |
| Install the assembly in the<br>ControlEdge PLC cabinet.       | ControlEdge RTU Getting<br>Started (RTDOC-X283-en)                                                                                              |       |
| Mount the Cisco Level 2 FTE switch on the backplane.          | ControlEdge RTU Getting<br>Started (RTDOC-X283-en)                                                                                              |       |
| Mount the PLC-CPM and<br>PLC-EPM modules on the<br>backplane. | Hardware Planning and<br>Installation<br>Guide (HWDOC-X430-en)                                                                                  |       |
| Mount the ControlEdge 900<br>Platform on the backplane.       | Hardware Planning and<br>Installation<br>Guide (HWDOC-X430-en)                                                                                  |       |
| Mount the backplane on the carrier in the cabinet.            | Hardware Planning and<br>Installation<br>Guide (HWDOC-X430-en)                                                                                  |       |
| IO cabinet cabling for<br>ControlEdge 900 Platform or<br>UIO. | Hardware Planning and<br>Installation<br>Guide (HWDOC-X430-en)                                                                                  |       |
| ControlEdge 900 Platform<br>components cabling.               | Hardware Planning and<br>Installation<br>Guide (HWDOC-X430-en)                                                                                  |       |
| Power and Grounding<br>requirements.                          | Hardware Planning and<br>Installation<br>Guide and ControlEdge PLC<br>(HWDOC-X430-en) and<br>ControlEdge RTU Getting<br>Started (RTDOC-X283-en) |       |

Use the instructions provided in section "Hardware Configuration of PLC-CPM" in *ControlEdge 900 Platform Hardware Planning and Installation Guide* (HWDOC-X430-en).

# 3.2 Replace LM cabinets with PLC cabinet

This section provides information about replacing LM cabinet with ControlEdge PLC cabinet.

## 3.2.1 Pre-replacement checklist

The existing configuration and the vital information residing on LM must be preserved before shutdown, and suitably reapplied after the ControlEdge PLC installation. The following checklist assists you in this task.

| Step | Task                                                                                                    |
|------|----------------------------------------------------------------------------------------------------|
| 1    | Understand all the standard conventions of your plant and collect<br>the relevant documents so that the newly added information is in<br>synchronization with the old data.              |
|      | Collect the standard conventions for the following:                                                                                                    |
|      | Ferrule nomenclature                                                                                                    |
|      | Cable tags nomenclature                                                                                                    |
|      | Tag naming conventions for I/O                                                                                                    |
|      | For more information about wiring, see the section "Wiring and Cabling" in <i>ControlEdge PLC and ControlEdge RTU Getting Started Guide</i> (RTDOC-X283-en).                             |
| 2    | Collect the control system specification document (write-up) of the plant to know the existing control configuration of the plant.                                                       |
| 3    | Collect the relevant drawings for the existing LM configuration.                                                                                                    |
| 4    | Collect the existing I/O database details of the LM.                                                                                                    |
| 5    | Collect the peer connection list and peer to peer design concepts of the LM.                                                                                                    |
| 6    | Collect the list of all displays/graphics containing the LM points.                                                                                                    |
| 7    | Verify the existing TPN release number.                                                                                                    |
|      | TPN/TPS Standalone System: The minimum supported TPN release is TPN R688.1                                                                                                    |
|      | Experion-TPN/TPS Hybrid System: The minimum supported                                                                                                    |
|      | Experion release is Experion R510.1 and TPN release is TPN R688.1.                                                                                                    |
| 8    | Extract the EB files of the LM identified for replacement. The EB files are required to obtain the point details, I/O module details, and node specific configuration details of the LM. |

| 9  | Identify the mode of communication: RS232 or RS485.                                                                                                    |
|----|----------------------------------------------------------------------------------------------------|
| 10 | Checkpoint the LM nodes identified to be involved in the migration process.                                                                                                    |
|    | For more information about checkpointing, see the <i>Process Operations Manual SW11-601</i> .                                                                                              |
| 11 | Extract the LM Printable Ladder (.prn) files for logics.                                                                                                    |
| 12 | From the EB files, extract the I/O details and the node specific configuration details of the LM.                                                                                          |
| 13 | Convert the existing I/O and the LM points into suitable<br>ControlEdge PLC points, ladder configuration.                                                                                  |
| 14 | Identify the LM modules that are excluded in the migration and<br>leave them untouched, until otherwise alternates are stated in<br>Honeywell references or guided by Honeywell personnel. |
| 15 | Ensure that the LM is ready for an offline migration.                                                                                                    |
| 16 | Completely delete the LM database from the system to avoid existence of ghost points.                                                                                                    |
| 17 | Shutdown the LM and proceed with the migration.                                                                                                    |

### 3.2.2 Replacing LM processor

The plant must be shut down before performing the migration procedure. As the Wiring Kit retains the field wiring intact, the shutdown time for this migration is minimal.

#### Replacing the LM processor with the ControlEdge PLC processor

Perform the following steps to remove the LM processor and replace the ControlEdge PLC processor.

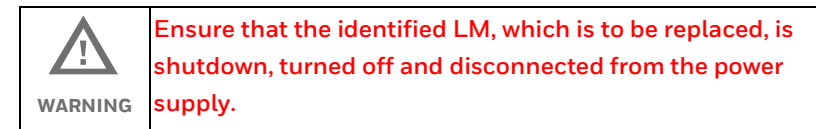

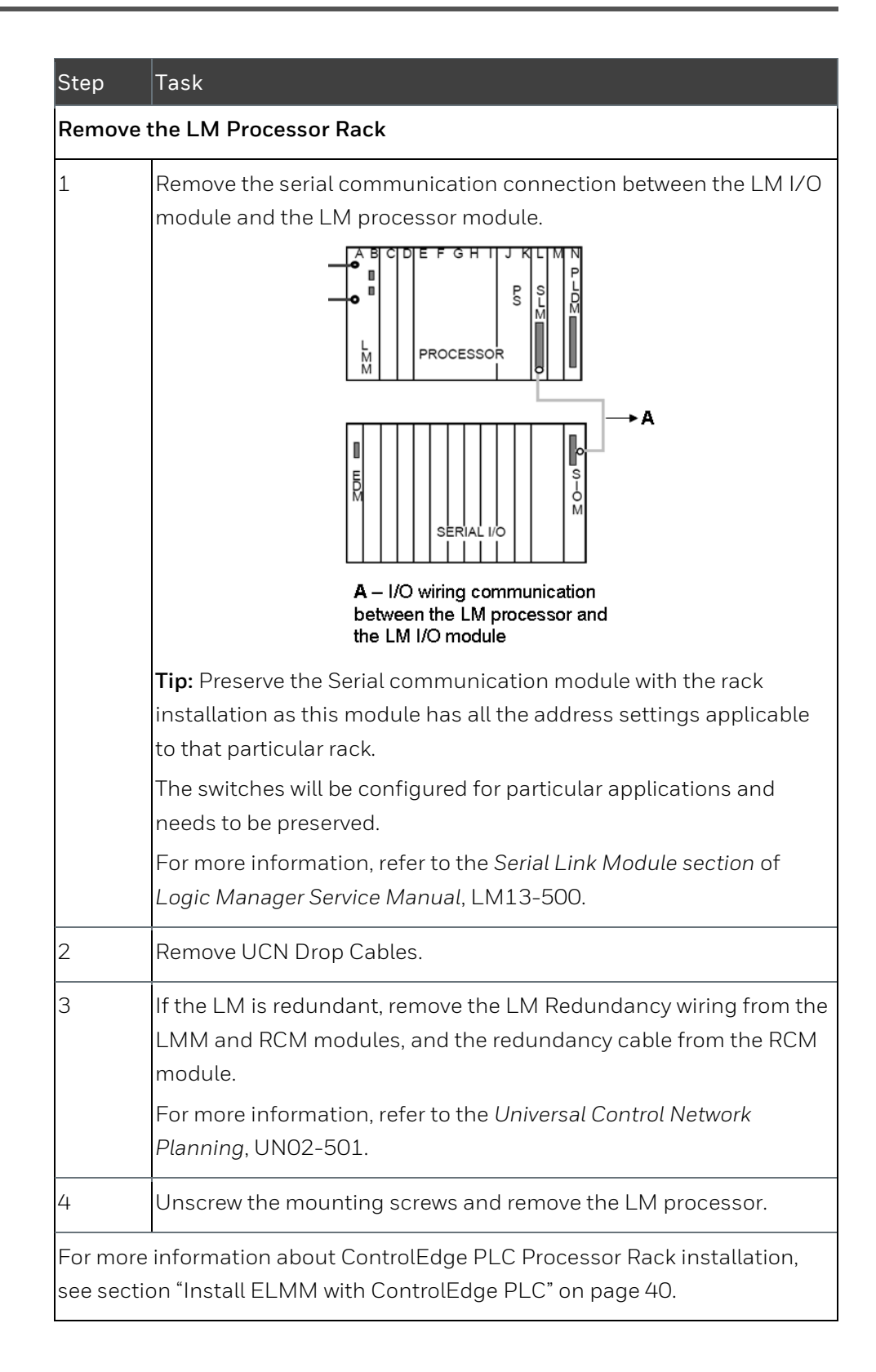

# 3.2.3 Replacing LM I/O rack

Perform the following steps to remove the LM I/O rack.

Note: The figures used in this procedure are for representational purpose only.

| Step    | Task                                                                                                    |  |
|---------|----------------------------------------------------------------------------------------------------|--|
| Removir | ng the LM I/O rack                                                                                                    |  |
|         | Before performing the following procedure, disconnect the<br>power cord to the LM I/O rack Power Supply module from the<br>power source. Ensure that the communication wiring<br>between the LM processor and the LM I/O module is<br>removed. |  |
| 1       | Identify the field cables to be removed.                                                                                                    |  |
|         | Verify the field cable tags and ferrules to ensure<br>that they match with the wiring diagrams.CAUTION                                                                                                    |  |
| 2       | Remove the LM I/O serial communication module from the LM I/O rack.                                                                                                    |  |
| 3       | Mark the I/O rack details (from where the module is removed) on the module for reference.                                                                                                    |  |
| 4       | Remove the power supply module, EDM, SLM/PDLM                                                                                                    |  |
| 5       | Open the swing arm connectors or terminal block connectors of the field cables sequentially from the first IO module.                                                                                                    |  |
| 6       | Remove the I/O module.                                                                                                    |  |

| Weidmüller connector and reconnect the swing arm<br>3.                                              |  |
|----------------------------------------------------------------------------------------------------|--|
|                                                                                                    |  |
| he replacement for all the I/O modules in that rack.                                                |  |
| olEdge PLC I/O Rack                                                                                 |  |
| Mount the ControlEdge I/O rack in the space released by the LM processor racks one below the other. |  |
| e cable tags and the ferrules to identify the finger PCBs ted in the Wiring Kit.                    |  |
|                                                                                                    |  |

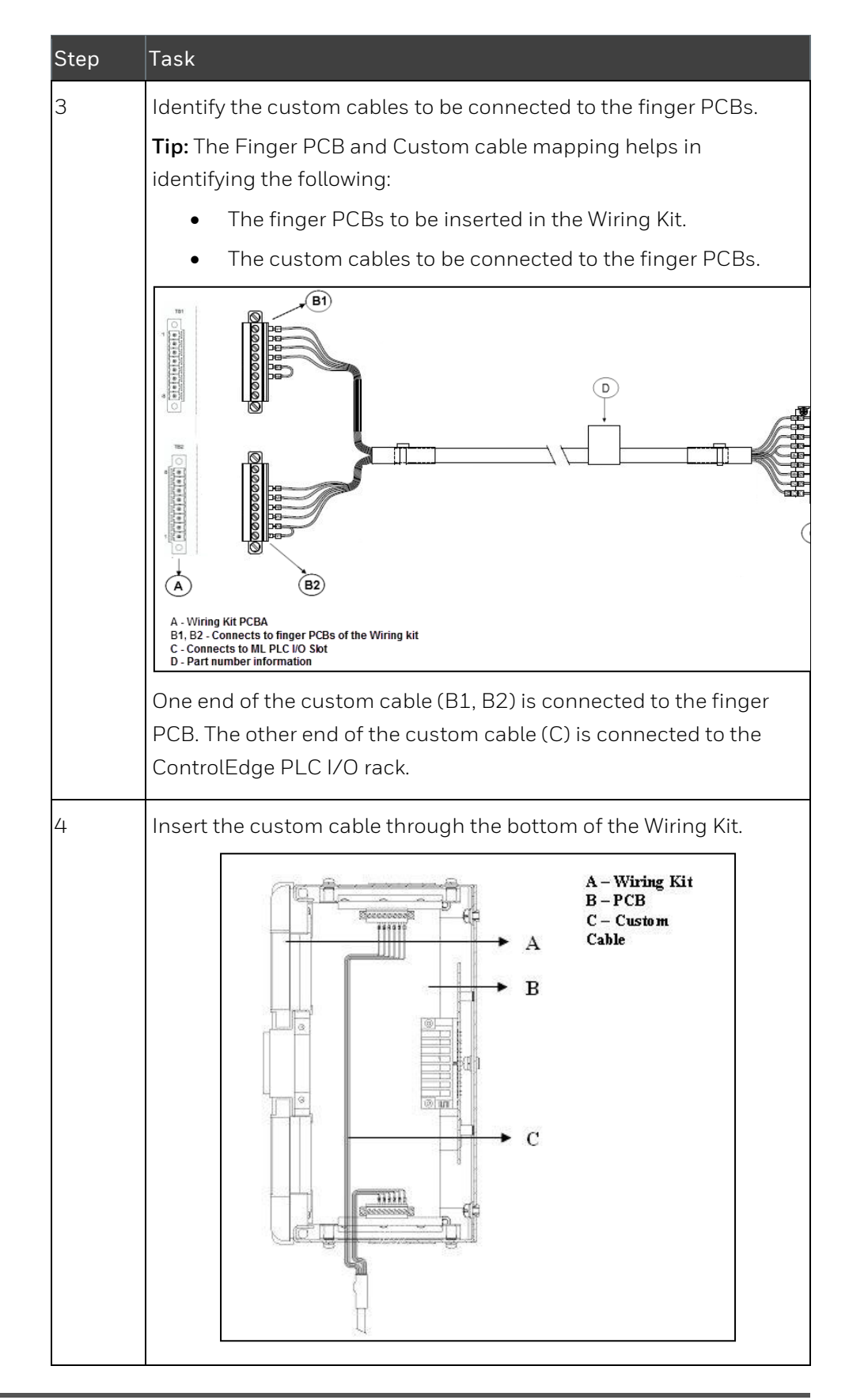

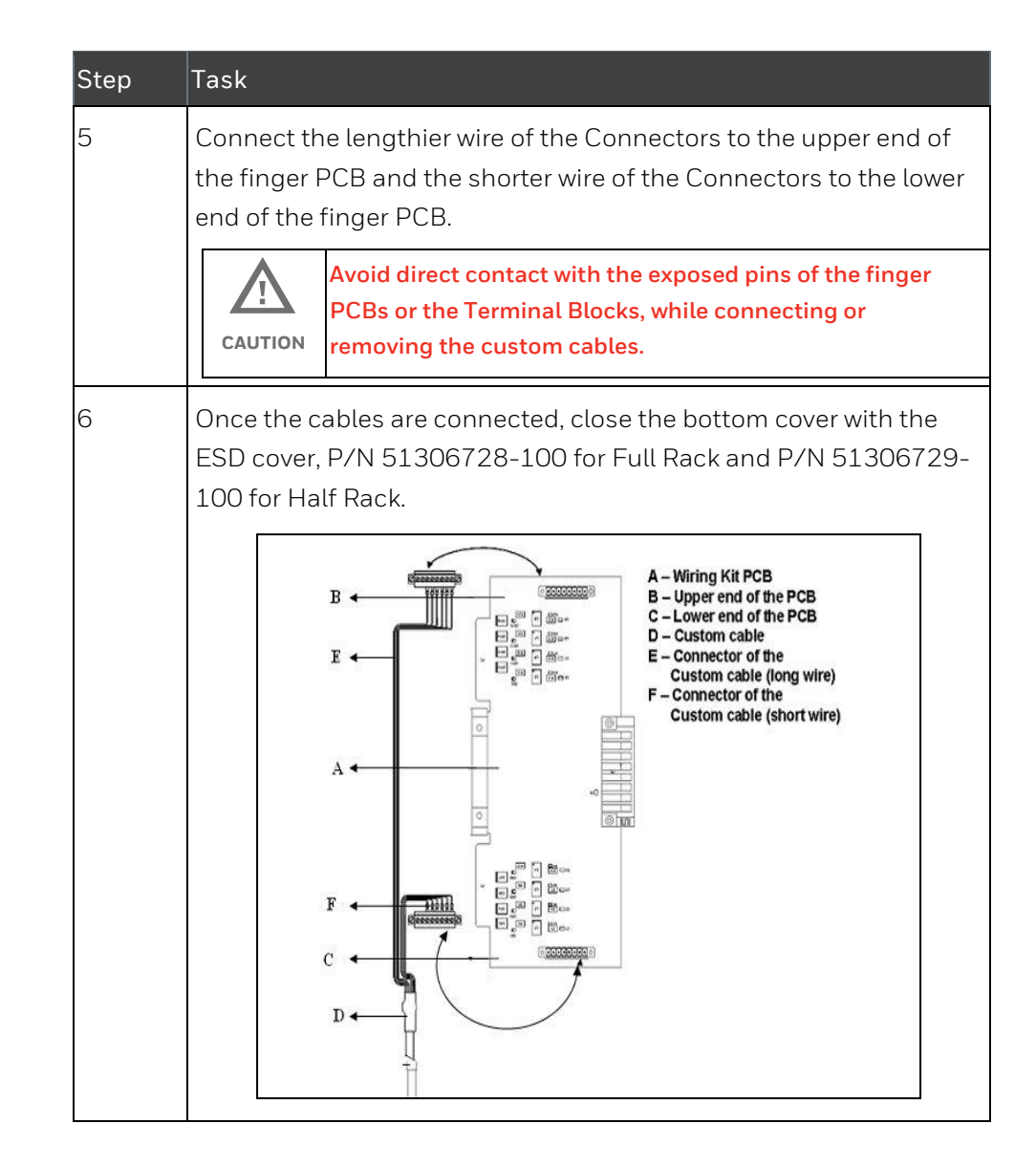

# 3.3 Provide strain-relief to FTE cables

You must provide proper strain-relief to the FTE cables that are connected to the Ethernet switches. Not providing adequate strain relief to the FTE cables can cause intermittent connections.

The FTE cables must be of an appropriate length. Ensure that there is sufficient cable length to provide the minimum required bend radii. However, excess cable length must be minimized such that it is easy to manage inside the FTA tray cable channel.

For more information, see Experion Network Best Practices.

# 3.4 Cabling Considerations for PLC Components

# 3.4.1 Installation Declarations

This equipment shall be installed in accordance with the standard requirements such as National Electrical Code (NEC), ANSI/NFPA 70, or the Canadian Electrical Code (CEC), C22.1. It is supplied as "open equipment" that is intended to be mounted on a sub-panel within an enclosure. The suitability of the enclosure and installed system shall be acceptable to the local "authority having jurisdiction," as defined in the NEC, or "authorized person" as defined in the CEC.

| ESD    | Electrostatic discharge can damage integrated circuits or<br>semiconductors if you touch connector pins or tracks on a<br>printed wiring board. |
|--------|----------------------------------------------------------------------------------------------------|
| HAZARD | Touch a grounded object to discharge static     potential                                                                                       |
|        | Wear an approved wrist-strap grounding device                                                                                                   |
|        | • Do not touch the wire connector or connector pins                                                                                             |
|        | Do not touch circuit components                                                                                                    |
|        | If available, use a static safe workstation                                                                                                    |
|        | • When not in use, keep the component in its static shield box or bag.                                                                          |

| WARNING | Unless the location is known to be non-hazardous, do not: |
|---------|-----------------------------------------------------------|
|         | Connect or disconnect cables                              |
|         | Install or remove components                              |
|         | Install or remove isolators                               |
|         | While the control system is powered.                      |

# 3.4.2 FTE and IOLINK Cabling

The following diagram shows an example of a redundant star topology.

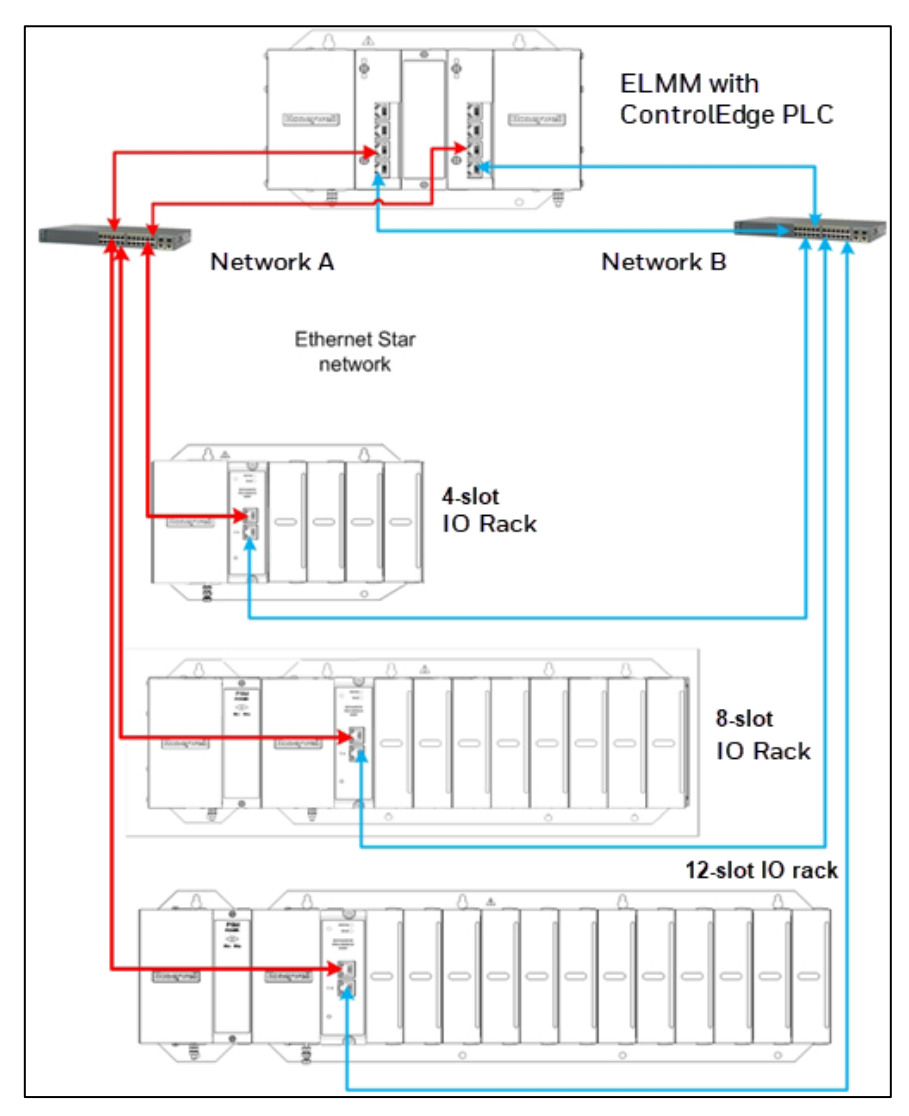

For information on I/O link cabling, see section "Wiring and cabling" in the *ControlEdge PLC and ControlEdge RTU Getting Started Guide (RTDOC-X283-en).* 

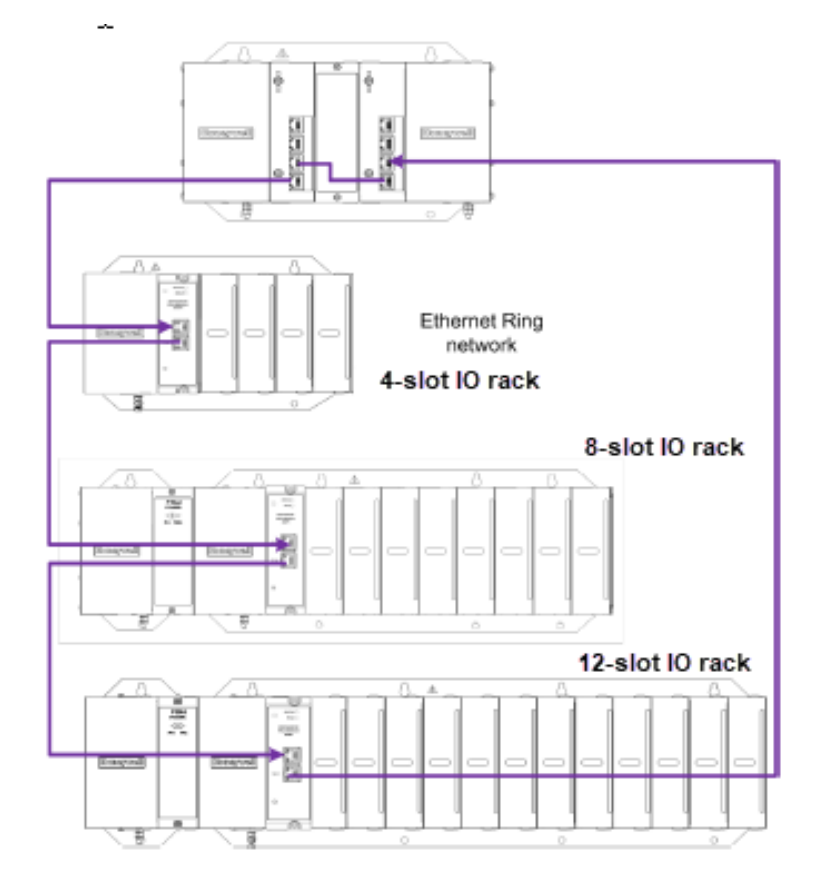

The following diagram shows an example of a redundant ring topology.

# 3.4.3 Connecting I/O modules and field devices through I/O Termination Assemblies

See chapter "ControlEdge 900 platform" in the *ControlEdge PLC and ControlEdge RTU Getting Started Guide* (RTDOC-X283-en).

## 3.4.4 Grounding and power considerations - IOTA boards

See chapters "ControlEdge 900 Common Reference Information" and "Wiring and Cabling Planning" in the *ControlEdge 900 Platform Hardware Planning and Installation Guide* (HWDOC-X430-en).

# 3.5 EUCN Installation Hardware

This section provides references to documentation available for installing the hardware and software for completing the EUCN installation.

## 3.5.1 Network Hardware Installation and Planning

For hardware installation procedures and cabling information, see the following documents.

| For<br>information<br>about | See                                                                                                    |
|-----------------------------|----------------------------------------------------------------------------------------------------|
| Topology                    | Network Planning section of this document.                                                                                                    |
| FTE network<br>and planning | See chapters "Enhanced Universal Control Network" and<br>"Planning an FTE network" in <i>Universal Control Network</i><br><i>Planning UN02501</i> . |

| For<br>information<br>about                        | See                                                                                   |
|----------------------------------------------------|---------------------------------------------------------------------------------------|
| Cabling<br>information                             | See sections:                                                                         |
|                                                    | Selecting copper cables for the EUCN,                                                 |
|                                                    | Terminating copper cables,                                                            |
|                                                    | Grounding the copper cables,                                                          |
|                                                    | Selecting fiber cables for the EUCN,                                                  |
|                                                    | Routing fiber optic cables,                                                           |
|                                                    | Identifying network cables,                                                           |
|                                                    | Splicing and connecting fiber optic cables, and                                       |
|                                                    | Testing EUCN cables                                                                   |
|                                                    | of Universal Control Network Installation UN20500                                     |
| EUCN Power-<br>On Test                             | See "EUCN Power-On Test" section in Universal Control<br>Network Installation UN20500 |
| Ethernet switch<br>installation &<br>configuration | Fault Tolerant Ethernet Installation and Service Guide<br>(EPDOC-XX36-en)             |

# 3.5.2 Redundant ELMM with ControlEdge PLC considerations

Primary ELMM must be configured with an odd number between 1-509. Secondary will be the following even number.

# 3.6 For information on redundancy operations, see "Verifying ELMM with ControlEdge PLC Hardware and Firmware versions

For an ELMM, the Hardware Version (H/W) and Firmware Version (F/W) fields on the LM Detailed Status Display do not display correct information, you can instead go to ControlEdge Builder to verify this information. To know the H/W and F/W information,

- 1. From the **Start** Page, select **Connect** to connect the target controller.
- 2. From the **Home** page, make sure that you have selected ELMM as the controller type under Controller and Programming.

- 3. From the Home page, select View Diagnostics under Diagnostics.
- 4. Go to System > Platform.

The View Diagnostics page is displayed, verify the hardware and firmware versions.

ELMM with ControlEdge PLC Redundancy operations" on page 153.

# 3.7 Setting Device Index on ControlEdge PLC CPM

The FTE Device Index uniquely identifies the controller on the FTE Network. The FTE Device Index is configured in two places. First, the CPM rotary switches are used to set the FTE device index of the UOC. Second, ControlEdge Builder is used to configure the same FTE Device Index that is set using the CPM rotary switches in the ELMM with ControlEdge PLC Platform Function Block.

The CPM rotary switches are used to set the FTE device index of the controller.

In the following example, "204" is set as the device index for the node, **100X2** + **10X0** + **1X4** = 200 + 0 + 4 = 204.

**Tip:** Use a flat blade screwdriver and rotate the screw head to the desired number. The arrow on the switch should point to the number that needs to be set for the FTE address.

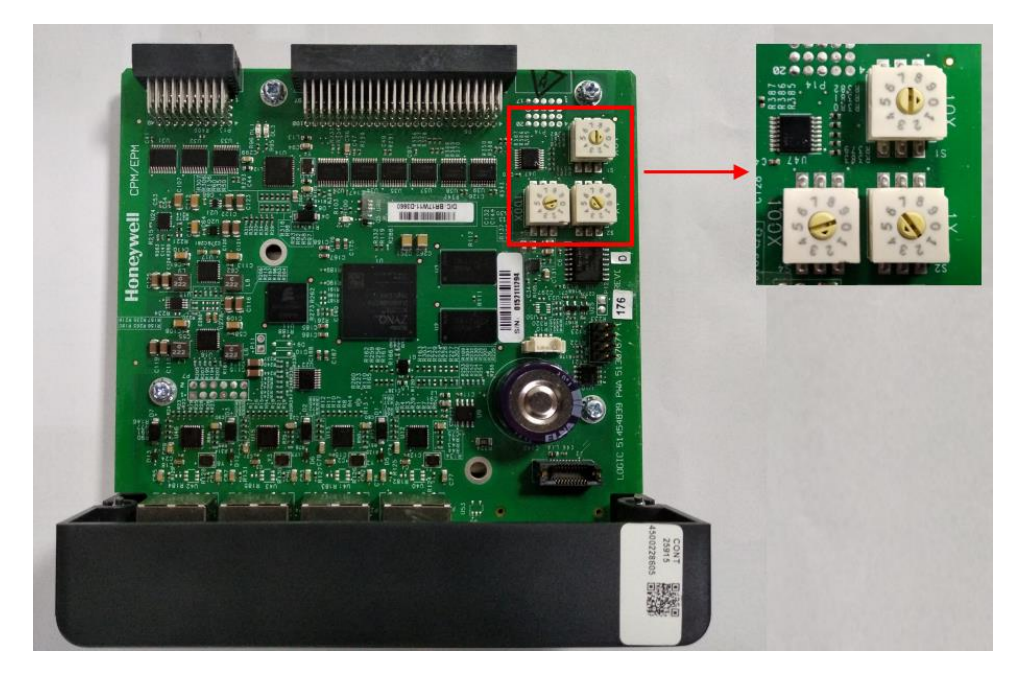

# 3.8 Setting Address and Network Topology on ControlEdge PLC EPM

The EPM rotary switches are used to set the EPM address and network topology for the I/O rack as shown in the following image.

- Set the 10x and 1x switches to the two-digit address ranging from 01 to 99. The lower switch (10x) is used to set the tens digit and the upper switch (1x) sets the ones digit.
- Set the network topology using the 100x switch. 3 is for Ring network topology, 4 is for Star network topology and 5 is for DLR network topology.

**Tip:** Use a flat blade screwdriver and rotate the screw head to the desired number. The arrow on the switch should point to the number that needs to be set for the address.

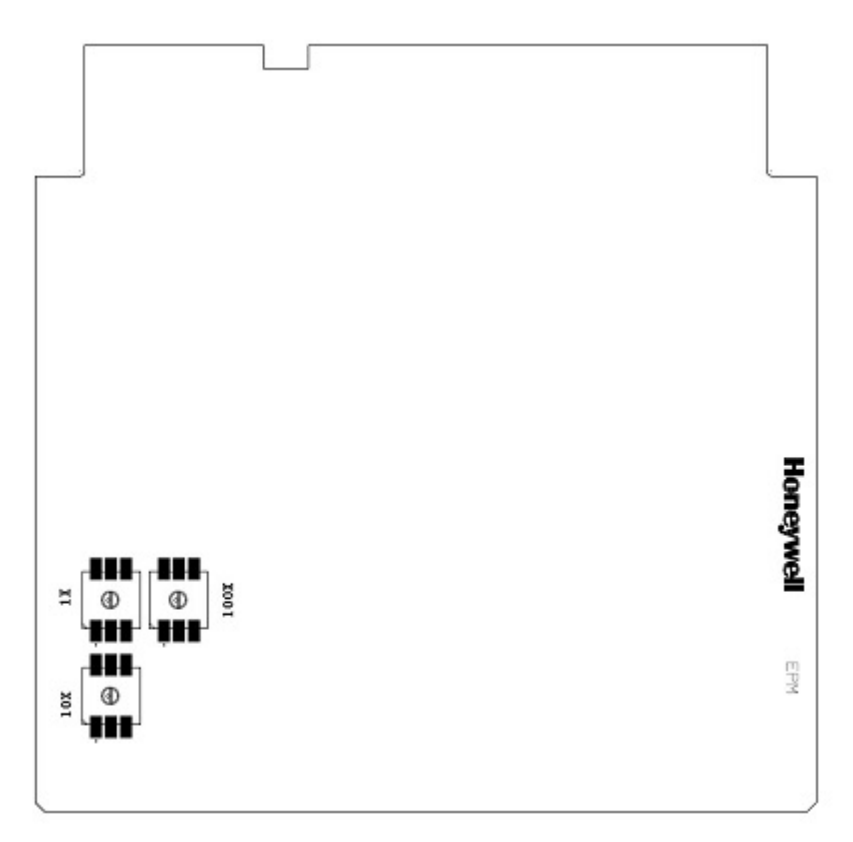

# 4 ELMM with ControlEdge PLC Configuration and Operations

# 4.1 Pre-configuration checklist

| Step | Task                                                                                                    |  |  |  |
|------|----------------------------------------------------------------------------------------------------|--|--|--|
| 1    | Ensure LM checkpoint backup is taken on an emulated drive.                                                                                                    |  |  |  |
| 2    | Complete configuration of I/Os.                                                                                                    |  |  |  |
| 3    | Check cable connections.                                                                                                    |  |  |  |
| 4    | Ensure that all the Migrated XML files, Modbus Mapping files, and<br>ControlEdge IO Configuration details are available to load into<br>ELMM ControlEdge PLC.                                                   |  |  |  |
| 5    | Ensure that the ControlEdge Builder station is available on the<br>same FTE network. For installing ControlEdge Builder, see the<br>ControlEdge Builder Software Installation User's Guide (RTDOC-<br>X285-en). |  |  |  |

# 4.2 Configuration Overview

After installing the hardware, you are now ready to power up the ELMM hardware and perform the configuration. This section provides information about providing Ethernet IP addresses, powering up ELMM, performing diagnostic checks, and configuring ELMM. The major tasks involved in configuring ControlEdge PLC are as follows.

| Step | Task                                                      |
|------|-----------------------------------------------------------|
| 1    | Startup Experion Server and BOOTP server.                 |
| 2    | Power on ENIM/ENB and ELMM.                               |
| 3    | Perform hardware diagnostics tests.                       |
| 4    | Load the redundant ELMM with LM personality and database. |

# 4.3 FTE configurations on PLC

## 4.3.1 BOOTP Server

The BOOTP is a low-level protocol that provides configuration to other nodes on a TCP/IP network with the Windows operating system. The BOOTP configuration files let you automatically assign IP addresses to the Ethernet module. You can also obtain subnet masks and gateway addresses from BOOTP.

Ensure BOOTP Server service is running. See section "Checking status of BOOTP server service" in the *Fault Tolerant Ethernet Bridge Implementation Guide* (EPDOC-XX35-en) for details about starting the service in case it is not running.

The Ethernet module factory default setting is BOOTP enabled. Upon power up, the Ethernet module sends a message to the BOOTP server on the network with its physical (or MAC) address. The server compares the MAC address to those in its look-up table in the configuration file and sends a message back to the module with the appropriate IP address.

#### Base IP address

The base IP address consists of the following:

- The first number in the address represents the network number.
- The second number in the address represents the community number.
- The third number is user-defined.
- The last number represents the Device Index of the embedded node which is usually 0.

The IP address consists of the base IP address + device index (configured on the rotary switches of the node).

• The rotary switches are located on the CPM.

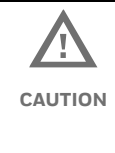

Changing the base IP address of BOOTP server and rebooting the ELMM with ControlEdge PLC results in a mismatch in the base IP address settings. This mismatch might result in a loss of view to the EUCN nodes.

• A valid Device Index has a range from 1-509.

| (i)<br>TIP | If a board obtains an IP address from a BOOTP server, then<br>that IP address is retained in memory. The IP is maintained<br>even if the server is not present on subsequent reboots. |  |  |  |  |
|------------|----------------------------------------------------------------------------------------------------|--|--|--|--|
|            | If the default IP address in the BOOTP server is changed or<br>if the Device Index is changed on the node, then the IP is<br>overwritten on node reboot.                              |  |  |  |  |
|            | To clear the IP information from memory, set the device index to 0.                                                                                                    |  |  |  |  |

# 4.3.2 Non-BOOTP Server

In the case of BOOTP server unavailability, you must configure the Base IP Address (BIP) and subnet mask (MSK). Set the Base IP Address (BIP) and Subnet Mask Address (MSK).

| Base IP Address format                      | Description                                                                                                    |
|---------------------------------------------|----------------------------------------------------------------------------------------------------|
| <first address="" ip="" octet=""></first>   | The first octet of the IP Address.                                                                                                    |
| <second address="" ip="" octet=""></second> | The second octet of the IP Address.                                                                                                    |
| <third address="" ip="" octet=""></third>   | The third octet of the IP Address.                                                                                                    |
|                                             | The fourth octet of the IP Address.                                                                                                    |
|                                             | Note: The Node IP Address is the sum of the<br>Base IP Address and FTE Device Index. This is<br>calculated by the UEA during startup.                                                                                                    |
|                                             | For example,                                                                                                    |
|                                             | • If the FTE Device Index is 45 and the base IP<br>address is 10.0.0.0, then the node would be<br>assigned with 10.0.0.45 as the IP address.                                                                                                    |
|                                             | Or                                                                                                    |
| <fourth address="" ip="" octet=""></fourth> | • If the FTE Device Index is greater than 255, in<br>this case "346" and the Base IP address is<br>10.0.0.0, the third octet is assigned as "1" and<br>the fourth octet will be FTE Device Index minus<br>255, then the node would be assigned with<br>10.0.1.91 as the IP address. |
|                                             | Subnet Mask configuration: The Subnet Mask<br>address is provided by the Experion BOOTP<br>server. If BOOTP? =N, and the default address<br>255.255.255.0 is incorrect, then the Subnet<br>Mask Address must be configured.                                                         |

### Base IP Address configuration:

# 4.3.3 Base IP Address configuration on ControlEdge Builder

ControlEdge Builder is used to configure the Base IP Address in the ELMM with ControlEdge PLC Platform Function Block.

| Step | Action                                                                                                    |  |  |  |
|------|----------------------------------------------------------------------------------------------------|--|--|--|
| 1    | Open ControlEdge Builder.                                                                                                    |  |  |  |
| 2    | Select <b>Open Project</b> and browse to the project.                                                                                                    |  |  |  |
| 3    | Under Controller and Programming, select <b>Configure Ethernet Port ETH 1</b> .                                                                                                    |  |  |  |
| 4    | <ul> <li>Perform one of the following tasks depending on BOOTP Server availability/unavailability.</li> <li>Under FTE Setting, select Yes from the BOOTP Available drop-down list in the case of BOOTP Server availability.</li> <li>OR</li> <li>Under FTE Setting, select No from the BOOTP Available drop-down list in the case of BOOTP Server unavailability and then select Use the following IP address option to configure the Base IP Address manually.</li> </ul> |  |  |  |

## 4.3.4 EUCN Protocol selection

In ControlEdge Builder's Configure Ethernet Port ETH 1 section, under Protocol Binding, ensure that the **EUCN** check box is selected to startup the PLC module as an ELMM. Note that each time there is a change in this option, the module needs a reboot to pick up the changes in configuration.

# 4.3.5 Controller Type configuration for ELMM

Beginning with ControlEdge PLC RTUPLC\_172.1-15.1, in ControlEdge Builder's Configure Controller Type section, **PLC\_FTE** should be selected as the PLC variant, this is required for the ELMM functionality to work.

## 4.3.6 Device Index configuration

Beginning with ControlEdge PLC RTUPLC\_172.1-15.1, there is no option to configure the FTE Device Index in ControlEdge Builder. The FTE Device Index is derived from the CPM rotary switches setting. For authentication needs of ELMM, the Device Index configuration is available on the Native Window Box Specific Configuration page.

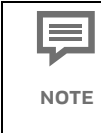

When BootP Availabe is set to Yes, any engineering operations for communication with the controller always recognizes the CPM rotary switches setting, the IP configuration in ControlEdge Builder is no longer effective for FTE ports (ETH1/ETH2).

## 4.3.7 EUCN Connection

This section describes the procedure for connecting ELMM with ControlEdge PLC, non-redundant or redundant, to the Enhanced Universal Control Network (EUCN).

### Configure EUCN Node

With ELMM, DIP switches are no longer used to provide the node address. Instead, you can set the node address from the Station's Engineering Main menu.

To specify a node address:

| Step | Action                                                                                                    |  |
|------|----------------------------------------------------------------------------------------------------|--|
| 1    | On the Engineering Main menu, select <b>Network Interface Module</b> .                                                                                                 |  |
| 2    | Select UCN Node Configuration.                                                                                                    |  |
| 3    | Specify the <b>FTE Device Index (\$DEVIDX)</b> setting. This must be the same odd numbered address you entered on the ELMM's CPM as described in the previous section. |  |

|         | Specify the                | following de                  | tails to c      | onfigure      | the UC     | N node:         |                           |
|---------|----------------------------|-------------------------------|-----------------|---------------|------------|-----------------|---------------------------|
|         | • Net                      | work Numbe                    | er              |               |            |                 |                           |
|         | • Noo                      | de Number                     |                 |               |            |                 |                           |
|         | • UC                       | N Node Type                   | . Select L      | M             |            |                 |                           |
|         | • No                       | de Assignme                   | nt – Sele       | ct ThisN      | IM         |                 |                           |
|         | • Dev                      | rice Index fro                | m rotary        | switchs       | settina    |                 |                           |
|         | RE NativeWinds             | w LIC Board 0                 |                 |               | Jottinig   |                 |                           |
|         | File View Alarms           | Displays Control His          | tory Engineerin | g Access Helj | p          |                 |                           |
|         | PED >>>>>><br>UCN NODE CON | POINT:\$NM03N15<br>Figuration |                 | UNIT:SY       |            | 17 Jul 14<br>PA | 16:38:59 1<br>GE 01 OF 01 |
|         | NETWORK NUMB               | ER                            | (NTWKNUM)       | 03            |            |                 |                           |
| 4       | NODE NUMBER                |                               | (NODENUM)       | 15            |            |                 |                           |
|         | UCN NODE TYP               |                               | (NODETYP)       | NOTCONFG      | NIM        | РМ              | APM                       |
|         |                            |                               |                 | HPM           | LM         | SM              |                           |
|         | NODE ASSIGNM               | ENT (                         | (NODEASSN)      | THISNIM       | REMOTNIM   |                 |                           |
|         | FTE DEVICE I               | NDEX [HPM/LM/SM]              | (\$DEVIDX)      | 67            |            |                 |                           |
|         | DIGITAL COMP<br>STATE TEXT | DSITE PV                      |                 |               |            |                 |                           |
|         | MOVING TEXT                |                               | (MOVPVTXT)      | MOVING        |            |                 |                           |
|         | BAD TEXT                   |                               | (BADPVTXT)      | BAD           |            |                 |                           |
|         | F1=PED                     | F3= F                         | 5=OVERWRIT      | E F7=RECO     | N F9       | I =WLK BACK     | F11=TAB                   |
|         | F2=RECALL D                | ISP F4= F                     | 6=              | F8=PED        | STATUS F1  | 0=WRITE         | F12=LOAD                  |
|         | Ready                      |                               | ŧ.              | ACK SIL       | C M S      | F RTJ ENG       | OVR LEDs:1                |
|         |                            |                               |                 |               |            |                 |                           |
| 5       | Press Ctrl +               | (F12) on the                  | e key boa       | rd to loa     | d the ch   | ianges.         |                           |
| To modi | fy a node ad               | dress:                        |                 |               |            |                 |                           |
| 1       |                            | Reboot LMI                    | И.              |               |            |                 |                           |
|         |                            |                               |                 |               |            |                 |                           |
| 2       |                            | Set the UCN                   | I node ni       | umber u       | sing the   | same pi         | rocedure as               |
| 2       |                            | Specifying a                  | a node ac       | address. If   | t is recoi | mmende          | ea to retain              |
|         |                            | ule same U                    | CINITIOUE       | auuress       |            |                 |                           |

#### Power on ELMM with ControlEdge PLC 4.4

# 4.4.1 ELMM startup

|      | Both AC power supply and DC power supply can be used in    |
|------|------------------------------------------------------------|
|      | ControlEdge PLC. Based on existing wiring, choose the type |
| NOTE | of power supply.                                           |

| Step | Action                                                                                                    |  |  |
|------|----------------------------------------------------------------------------------------------------|--|--|
| 1    | Connect 24 VDC supply or 120/240 VAC power supply to the controller.                                                 |  |  |
| 2    | Connect an Ethernet cable to the CPM port most appropriate for your situation.                                       |  |  |
| 3    | Connect the other end of the Ethernet cable to the PC installed<br>ControlEdge Builder directly or through a switch. |  |  |

# 4.4.2 Compiling and downloading a project

See sections "Compiling a project" and "Downloading a project to the controller" in the ControlEdge PLC and ControlEdge RTU Getting Started Guide (RTDOC-X283-en).

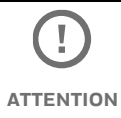

Ensure successful compilation of a project before downloading the same.

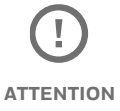

ELMM points can be activated irrespective of the PLC address configuration on the project downloaded onto the controller, unlike in the case of a LM. However, write operations on a PV value onto these points fail if the Modbus mapping is not configured.

# 4.4.3 Downloading all xml files using Ladder Logic Migration Tool

Download all xml files for the translated LM logics, IOP configuration details, and MODBUS mapping details after startup using the LM Ladder Logic Migration Tool.

For more information, refer to the *Ladder Logic Migration User's Guide* (XXDOC-X339-en-100).

## 4.4.4 Configuring date/time

#### Setting time source

The section introduces how to synchronize the controller time to the LCN time source.

For ELMM with ControlEdge PLC, even though ControlEdge PLC supports SNTP time source, the ELMM component within ControlEdge PLC requires time synchronization with the TPN/LCN network. Honeywell recommends that you always use the LCN time source for ELMM with ControlEdge PLC.

To set time source:

| Step | Action                                                                                                    |
|------|----------------------------------------------------------------------------------------------------|
| 1    | Select <b>Start &gt; All Programs &gt; Honeywell &gt; ControlEdge Builder &gt;</b><br><b>ControlEdge Builder</b> to launch ControlEdge Builder. The <b>Start</b> Page<br>appears. |
| 2    | From the Home Page, under Miscellaneous, select <b>Configure</b><br><b>Date/Time</b> .                                                                                            |

| 3 | On the Set Time Source page, uncheck the <b>Enable</b> checkbox.<br>RESULT: The ELMM time is now synchronized to the LCN time<br>source. |
|---|----------------------------------------------------------------------------------------------------|
| 4 | Select <b>Set Time Zone</b> tab and select <b>UTC + 00:00</b> from the Time<br>Zone drop-down list.                                      |
| 5 | Select <b>Automatically Switch to Daylight Saving Time</b> if it is applicable.                                                          |

## 4.4.5 Configuring hardware in ControlEdge Builder

#### Setting Controller name

You can set a new name for a controller.

- From the Home Page, under Controller and Communications, select Set Controller Name.
- 2. Enter the desired name for the controller, and select **Save**.

#### Configuring the controller IP address

The first thing you will normally want to do is set the IP address for the controller. The following steps describe how to configure a fixed IP address starting with creating a new project.

The following table lists the factory default network settings for nonredundant controller. If your controller has been previously configured, these settings may have been changed.

| Port | Default setting                                                                                                    |  |  |
|------|----------------------------------------------------------------------------------------------------|--|--|
| ETH1 | IP address is dynamically assigned from a DHCP server.<br>If no DHCP server is found by the controller, an IPv4 link-local<br>address will be<br>assigned (169.254.x.x). |  |  |
| ETH2 | ETH2 configuration is a replica of ETH1 configuration since they represent FTE A and FTE B respectively.                                                                 |  |  |

The following table lists the factory default network settings for the redundant controller.
| Port | Default setting                                                  |  |  |
|------|------------------------------------------------------------------|--|--|
|      | IP address is dynamically assigned from a DHCP server.           |  |  |
|      | If no DHCP server is found by the controller, an IPv4 link-local |  |  |
|      | address will be                                                  |  |  |
| ETH1 | assigned (169.254.x.x).                                          |  |  |
|      | The secondary controller IP address is incremented by 1 from the |  |  |
|      | primary                                                          |  |  |
|      | controller IP address.                                           |  |  |
| ETH2 | The primary controller static IP address: 192.168.1.50           |  |  |
|      | The secondary controller static IP address: 192.168.1.51         |  |  |

To configure IP address:

| Step | Action                                                                                                    |  |  |  |
|------|----------------------------------------------------------------------------------------------------|--|--|--|
| 1    | From the <b>Home</b> page, make sure that you have selected <b>PLC_FTE</b> as the controller type under Controller and Programming. |  |  |  |
| 2    | From the Home Page, select the arrow beside <b>Configure Ethernet Ports</b> , and select <b>ETH1</b> .                              |  |  |  |
| 3    | Under <b>Network Setting</b> , configure the IP address of the Ethernet port for the controller.                                    |  |  |  |
| 4    | Under the <b>Protocol Binding</b> , select the protocol which you want to bind to the port.                                         |  |  |  |
|      | Ensure that the <b>EUCN</b> check box is selected, this is required for the ELMM functionality to work.                             |  |  |  |

| 5 | Select <b>Save</b> to complete the Ethernet port configuration. |                                                                                                    |  |
|---|-----------------------------------------------------------------|----------------------------------------------------------------------------------------------------|--|
|   | Select <b>Back</b> to return to the Home Page.                  |                                                                                                    |  |
| 6 | Ξ P                                                             | If new IP settings are compiled and downloaded, the controller will be disconnected from the configuring device. |  |

# Configuring controller redundancy

To disable redundancy:

| Step | Action                                                                                                    |  |
|------|----------------------------------------------------------------------------------------------------|--|
| 1    | From the <b>Home</b> page, make sure that you have selected ELMM as the controller type under Controller and Programming. |  |
| 2    | Under <b>Controller and Communications</b> , select <b>Configure</b><br>Controller Redundancy.                            |  |
| 3    | Select <b>Disable Redundancy</b> to disable the redundancy function.                                                      |  |
| 4    | Select <b>OK</b> . Redundancy has been disabled. The IP address configured for the secondary controller will be disabled. |  |

To enable redundancy:

| Step | Action                                                                                                    |  |  |
|------|----------------------------------------------------------------------------------------------------|--|--|
| 1    | From the <b>Home</b> page, make sure that you have selected ELMM as the controller type under Controller and Programming.                                                                                                    |  |  |
| 2    | Under <b>Controller and Communications</b> , select <b>Configure</b><br><b>Controller Redundancy</b> .                                                                                                    |  |  |
| 3    | Select <b>Enable Controller Redundancy</b> , and then select <b>OK</b> .<br>The configuration of I/O modules in the rack local to the controller<br>will be removed and a static IP address must be configured for the<br>secondary controller |  |  |

|   | Configure the IP address of the controllers.                 |  |  |
|---|--------------------------------------------------------------|--|--|
| 4 | • Select the BOOTP option as YES or NO depending on the      |  |  |
|   | network topology. If the BOOTP option is set to YES, the     |  |  |
|   | Obtain an IP Address Automatically option is enabled.        |  |  |
|   | Configure the Primary Controller IP Address and              |  |  |
|   | Secondary Controller IP Address manually. If the BOOTP       |  |  |
|   | option is set to NO, then you must manually configure the IP |  |  |
|   | addresses.                                                   |  |  |

### Configuring an I/O module for ControlEdge PLC

| Step | Action                                                                                                    |
|------|----------------------------------------------------------------------------------------------------|
| 1    | From the Home Page, under <b>Programming and I/O</b> and select<br><b>Configure I/O</b> .                                    |
| 2    | Select Add I/O Module. The Add I/O Module dialog appears.                                                                    |
| 3    | Select the <b>Type</b> , assign the <b>Rack</b> and <b>Slot</b> , and set the <b>IOM Scan</b><br><b>Time</b> for the Module. |
| 4    | Select <b>OK</b> to add the I/O module.                                                                                      |
| 5    | Select the corresponding I/O module, configure I/O channels.                                                                 |

# 4.4.6 ELMM with ControlEdge PLC states in boot mode

At the conclusion of POST, the ELMM determines whether or not there is a valid Application Image present in the controller and whether it should then transition to executing this Application image (Application mode) or to continue in the Boot mode.

- If the controller remains in the Boot mode, the controller then enters one of the states listed in Controller in Boot mode table and joins the FTE network on which it resides. See Display indications when controller is in boot mode table for a description of the faceplate indications when the controller is operating in the boot mode.
- If the controller transitions to the Application mode, the controller then joins the FTE network and enters one of the operating states described in ELMM in Application mode table.

| ELMM State | Description                                                                                                    |
|------------|----------------------------------------------------------------------------------------------------|
| READY      | The controller received a command to remain in the boot<br>mode to allow upgrading ControlEdge PLC firmware. See<br>section Firmware Upgrade on page 95. |
| FAIL       | The controller detected a failure during startup.                                                                                                    |

| !         | Do not power off when upgrading firmware. |
|-----------|-------------------------------------------|
| ATTENTION |                                           |

Before flashing ELMM firmware into ELMM with ControlEdge PLC, it is required to:

- Log in as the Administrator to connect the target controller. For more information, see "Connecting a controller" in *ControlEdge Builder User Guide* (RTDOC-X283-en).
- Ensure that the latest ControlEdge Builder is installed on your computer. See the *ControlEdge Builder Software Installation User's Guide* (RTDOC-X285-en) for details.
- Make sure the CPM version is same as or newer than the EPM version. In this case:
  - No specific upgrade sequence
  - Downgrade EPM before CPM

# 4.4.7 Upgrading firmware for a redundant controller

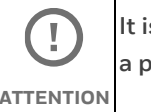

It is recommended to upgrade the firmware without opening a project.

There are two scenarios for the firmware upgrade of an redundant controller.

- On-process The primary CPM is synced with the secondary CPM.
- Off-process The primary CPM is not synced with the secondary CPM. ٠

The migration from LM to ControlEdge PLC must be performed offprocess. Any future firmware upgrades will support on-process and offprocess upgrades.

### Prerequisites

- Assume the primary CPM is at slot A and the secondary CPM is at slot Β.
- Both primary (slot A) and secondary (slot B) CPMs are powered on. ٠

### To upgrade the firmware On-process

|           | If you are upgrading from RTUPLC_160.2-03.14     |
|-----------|--------------------------------------------------|
|           | to RTUPLC_172.1-15.1, it is mandatory to install |
| ATTENTION | HotFix 2 with "special image" before performing  |
|           | this upgrade operation.                          |
|           |                                                  |

### Prerequisites

Install ControlEdge builder RTUPLC\_172.1-15.1 before performing • the below upgrade procedure.

| Step | Action                                                                                                    |  |  |  |
|------|----------------------------------------------------------------------------------------------------|--|--|--|
| 1    | Select <b>Start &gt; All Programs &gt; Honeywell &gt; ControlEdge Builder &gt;</b><br><b>ControlEdge Builder</b> to launch ControlEdge Builder. The <b>Start</b> Page appears.            |  |  |  |
| 2    | From the <b>Start</b> Page, select <b>Connect</b> to connect the target primary CPM (slot A).                                                                                             |  |  |  |
| 3    | From the <b>Home</b> Page, select <b>Upgrade Firmware under</b><br><b>Maintenance</b> , and select the CPM you want to upgrade.                                                           |  |  |  |
| 4    | Click <b>Upgrade</b> .<br>The <b>Upgrade firmware</b> dialog appears.                                                                                                    |  |  |  |
| 5    | From the <b>Release Number</b> list, select the target release module as R160.2 HotFix 2. The target firmware version RTUPLC_160.2-03.14 is displayed.                                    |  |  |  |
|      | If you want to use a controller as an FTE node, you must select "Release number_FTE".                                                                                                    |  |  |  |
| 6    | Click <b>Next</b> . The target firmware name, state, and version are displayed.                                                                                                    |  |  |  |
| 7    | Click <b>Next</b> to transfer and upgrade the firmware.                                                                                                    |  |  |  |
| 8    | After the boot and application firmware is upgraded, enter the password to re-connect the controller.                                                                                     |  |  |  |
| 9    | Click <b>Go Back</b> to revert to the previous firmware version, or click<br><b>Proceed</b> to complete the upgrade.                                                                      |  |  |  |
| 10   | The primary CPM is synchronizing with the secondary CPM. Click Ok<br>to complete the firmware upgrade.                                                                                    |  |  |  |
| 10   | The secondary CPM (slot B) becomes the primary one and the original primary CPM (slot A) becomes the secondary one.                                                                       |  |  |  |
| 11   | On the Native window, ensure that the ELMM shows OK/BACKUP state and the secondary controller is fully synchronized with the primary controller.                                          |  |  |  |
| 12   | Repeat the steps from 1 to 10 to upgrade RTUPLC_160.2-<br>03.14(special image) to RTUPLC_172.1-15.1. by choosing an<br>appropriate release number from the Release target List in Step 5. |  |  |  |

### Post-upgrade procedure

| Step | Action                                                                                                    |                                                                                                    |                                   |  |
|------|----------------------------------------------------------------------------------------------------|----------------------------------------------------------------------------------------------------|-----------------------------------|--|
| 1    | Upgrade the <b>Project</b> to the latest <b>RTUPLC_172.1-15.1</b> release.                                                                                              |                                                                                                    |                                   |  |
| 2    | Enable EUCN option under ET<br>may cause the ELMM function<br>Eth1<br>Eth2<br>Eth3<br>Eth4<br>eth4<br>eth4<br>Eth4<br>Eth4<br>Eth4<br>Eth4<br>Eth4<br>Eth4<br>Eth4<br>E | <b>'H1.</b> A failure         nality to be dia         stgure Ethemet Ports > Eth         Yes         101.4 139         101.4 139         101.4 139         101.4 139                                                                                                    | to enable this option,<br>sabled. |  |
| 3    | Ensure PLC-FTE is selected as                                                                                                    | AD and Conversations<br>Context Notice<br>Context Notice<br>Context Notice<br>Context Context Devices<br>Context Context Hearing<br>Context Context Hearing<br>Context Context Hearing<br>Context Context Hearing<br>Context Context Hearing<br>Context Context Hearing<br>Context Context Hearing<br>Context Context Hearing<br>Context Context Context | Appacetors                        |  |

# To upgrade the firmware Off-process

| Step | Action                                                                                                    |
|------|----------------------------------------------------------------------------------------------------|
| 1    | Select Start > All Programs > Honeywell > ControlEdge Builder > ControlEdge Builder to launch ControlEdge Builder. The Start Page appears.                                                                                                    |
| 2    | From the <b>Start</b> Page, select <b>Connect</b> to connect the target primary CPM (slot A).                                                                                                    |
| 3    | From the <b>Home</b> page, select Configure Controller Type under<br>Controller and Programming.<br>The <b>Configure Controller Type</b> dialog box is displayed.                                                                                                    |
| 4    | Choose <b>Yes</b> and then select <b>OK</b> .                                                                                                    |
| 5    | From the <b>Home</b> Page, select Upgrade Firmware under Maintenance, and select the CPM you want to upgrade.                                                                                                    |
| 6    | <ul> <li>Select Upgrade. The Upgrade firmware dialog appears.</li> <li>The controller is running when you transfer the firmware to the controller and will be stopped when you upgrade the firmware. So, when the controller is running, we provide the interactive mode to control when the controller stops.</li> <li>If you select the Interactive mode, a dialog appears confirming that the transfer is complete. Select Next to upgrade the firmware, and the controller is stopped. You can also select Cancel to quit the upgrade process.</li> </ul> |
|      | upgraded directly after the transfer. The controller will be stopped without any prompt.                                                                                                    |

| 7  | Select <b>Proceed with Upgrade</b> to continue.                                                                                            |
|----|----------------------------------------------------------------------------------------------------|
| 8  | From the <b>Release Number</b> list, select the target release module. The target firmware version is displayed.                           |
| 9  | Select <b>Next</b> . The target firmware name, state and version are displayed.                                                            |
| 10 | Select <b>Next</b> to transfer and upgrade the firmware.                                                                                   |
| 11 | After the boot firmware is upgraded, enter the password to reconnect the controller. The application firmware is transferred and upgraded. |
| 12 | After the application has been upgraded, enter the password to reconnect the controller. The firmware upgrades.                            |

### 4.4.8 Upgrading EPM firmware

EPM firmware upgrade is ONLY allowed in **Stop Locked**, **Stopped**, or **Remote** operating modes.

You can rotate the mode switch on CPM to change operating modes, see "CPM mode switch" in ControlEdge 900 Platform Hardware Planning and Installation Guide (HWDOC-X430-en). If the mode switch is in REMOTE position, see "Setting operating modes" in ControlEdge PLC and ControlEdge RTU Getting Started (RTDOC-X283-en).

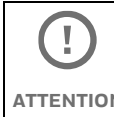

If the EPM is being upgraded, all I/O modules in the same rack will keep in failsafe state until the firmware upgrade is ATTENTION completed.

### To upgrade EPM:

| Step | Action                                                                                                    |
|------|----------------------------------------------------------------------------------------------------|
| 1    | Select <b>Start &gt; All Programs &gt; Honeywell &gt; ControlEdge Builder &gt;</b><br><b>ControlEdge Builder</b> to launch ControlEdge Builder. The <b>Start</b> Page<br>appears. |
| 2    | From the <b>Start</b> Page, select <b>Connect</b> to connect the target controller.                                                                                               |

| 3  | From the <b>Home</b> page, select Configure Controller Type under Controller and Programming.                                                                                                    |
|----|----------------------------------------------------------------------------------------------------|
|    | The <b>Configure Controller Type</b> dialog box is displayed.                                                                                                    |
| 4  | Choose <b>Yes</b> and then select <b>OK</b> .                                                                                                    |
| 5  | From the Home Page, select <b>Upgrade Firmware</b> under <b>Maintenance</b> , The <b>Upgrade Firmware</b> dialog appears.                                                                                                    |
| 6  | Select <b>EPM</b> tab, all available EPMs are displayed.<br>At least one I/O module, which is in the same rack with the target<br>EPM, must be added in the Configure I/O page, then the target EPM<br>will be displayed here. See "Configuring an I/O module" in Software<br>Chapter in <i>ControlEdge PLC and ControlEdge RTU Getting Started</i><br><i>Guide</i> (RTDOC-x283-en).                                                                                                    |
| 7  | <ul> <li>Select or multiselect the target EPMs and select Upgrade. The Upgrade firmware dialog appears.</li> <li>The controller is running when you transfer the firmware to the controller and will be stopped when you upgrade the firmware. So, when the controller is running, interactive mode is provided to control when the controller stops.</li> <li>If you select the Interactive mode, a dialog appears confirming that the transfer is complete. Select Next to appear to the target to the target to the target to the target to the target to the target to the target to the target to the target to the target to the target to the target to the target to the target to the target to the target to the target to the target to target to the target to target to target target to target target to target target to target target to target target to target target</li></ul> |
|    | <ul> <li>upgrade the firmware, and the controller is stopped. You can also select <b>Cancel</b> to quit the upgrade process.</li> <li>If you do not select the Interactive mode, the firmware will be upgraded directly after the transfer. The controller will be stopped without any prompt.</li> </ul>                                                                                                    |
| 8  | Select <b>Proceed with Upgrade</b> to continue.                                                                                                    |
| 9  | From the <b>Release Number</b> list, select the target release module. The target firmware version is displayed.                                                                                                    |
| 10 | Select <b>Next</b> . The target firmware name, state and version are displayed.                                                                                                    |
| 11 | Select <b>Next</b> to transfer and upgrade the firmware.<br>After the upgrade is completed, a dialog appears. You can check<br>which EPM is upgraded successfully, which one is failed.                                                                                                    |
| 12 | Select <b>OK</b> .                                                                                                    |

# 4.4.9 Upgrading I/O module firmware

I/O module firmware upgrade is ONLY allowed in **Stop Locked**, **Stopped, or Remote** operating modes.

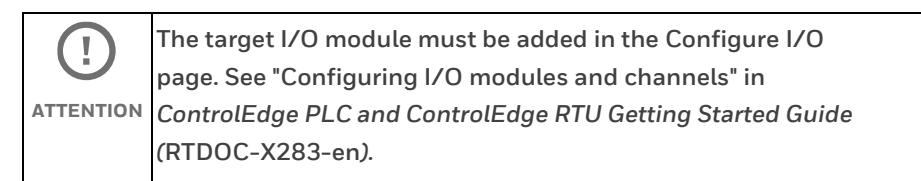

# To upgrade I/O module

| Step | Action                                                                                                    |
|------|----------------------------------------------------------------------------------------------------|
| 1    | Select <b>Start &gt; All Programs &gt; Honeywell &gt; ControlEdge Builder &gt;</b><br><b>ControlEdge Builder</b> to launch ControlEdge Builder. The <b>Start</b> Page<br>appears. |
| 2    | From the <b>Start</b> Page, select <b>Connect</b> to connect the target controller.                                                                                               |
| 3    | From the <b>Home</b> page, select Configure Controller Type under<br>Controller and Programming.<br>The <b>Configure Controller Type</b> dialog box is displayed.                 |
| 4    | Choose <b>Yes</b> and then select <b>OK</b> .                                                                                                    |
| 5    | From the <b>Home</b> Page, select <b>Upgrade Firmware</b> under<br><b>Maintenance</b> .<br>The Upgrade Firmware dialog appears.                                                   |
| 6    | Select the <b>UIO 16</b> tab, all available I/O modules are displayed.                                                                                                    |

|    | Select or multiselect the target I/O modules and select <b>Upgrade</b> .                                                                                                    |  |
|----|----------------------------------------------------------------------------------------------------|--|
|    | The <b>Upgrade firmware</b> dialog appears.                                                                                                    |  |
| 7  | The controller is running when you transfer the firmware to the<br>controller and will be stopped when you upgrade the firmware. So,<br>when the controller is running, we provide the interactive mode to<br>control when the controller stops. |  |
|    | • If you select the Interactive mode, a dialog appears confirming that the transfer is complete. Select <b>Next</b> to upgrade the firmware, and the controller is stopped. You can also select <b>Cancel</b> to quit the upgrade process.       |  |
|    | • If you do not select the Interactive mode, the firmware will be upgraded directly after the transfer. The controller will be stopped without any prompt.                                                                                       |  |
| 8  | Select <b>Proceed with Upgrade</b> to continue.                                                                                                    |  |
| 9  | From the <b>Release Number</b> list, select the target release module. The target firmware version is displayed.                                                                                                    |  |
| 10 | Select <b>Next</b> , the target firmware name, state and version are displayed.                                                                                                    |  |
|    | Select <b>Next</b> to transfer and upgrade the firmware.                                                                                                    |  |
| 11 | After the upgrade is completed, a dialog appears. You can check<br>which module is upgraded successfully, which one is failed.                                                                                                    |  |
| 12 | Select <b>OK</b> .                                                                                                    |  |

# 4.5 ELMM with ControlEdge PLC Configuration

Use the following procedure to load the redundant ELMM with LM personality and database.

| Step | Action                                                          |
|------|-----------------------------------------------------------------|
| 1    | Invoke the <b>Engineering Main Menu</b> display by pressing the |

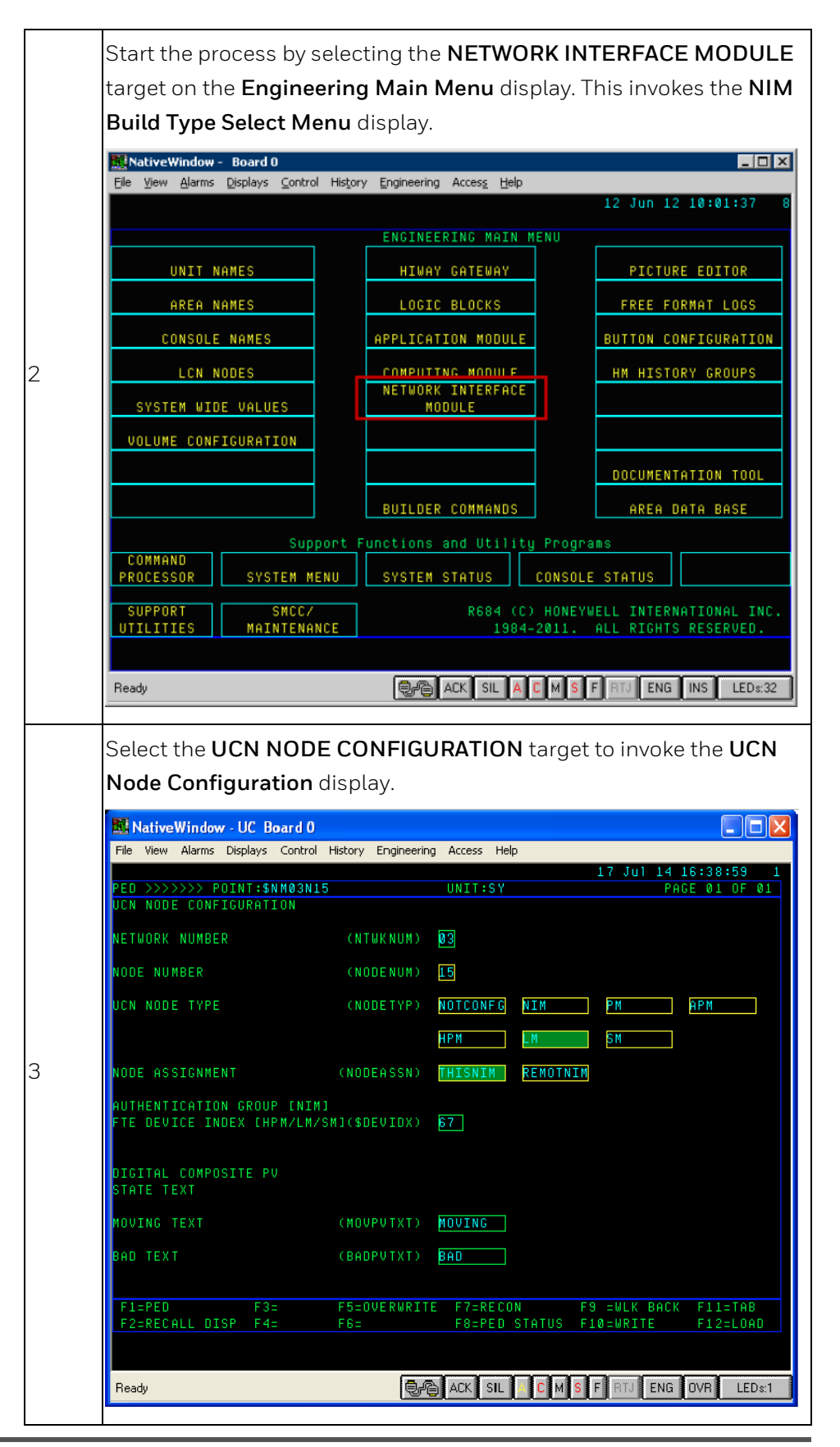

|   | Reconstitute the LM by entering the <b>UCN NETWORK NUMBER</b> ,<br><b>NODE NUMBER</b> , <b>UCN NODE TYPE</b> , and pressing the <b><control></control></b><br>and <b><f7< b="">&gt; keys.</f7<></b>                                                                               |
|---|----------------------------------------------------------------------------------------------------|
| 4 | Note: As a better engineering practice, remove all Secondary ELMMs<br>from the network and reconfigure it after Primary ELMMs are<br>running. For removing Secondary ELMMs, use UCN Node<br>configuration, change the BACKUP ELMM to NOT CONF and load by<br>pressing Ctrl + F12. |
| 5 | Ensure that the node type is LM and then press enter.                                                                                                    |

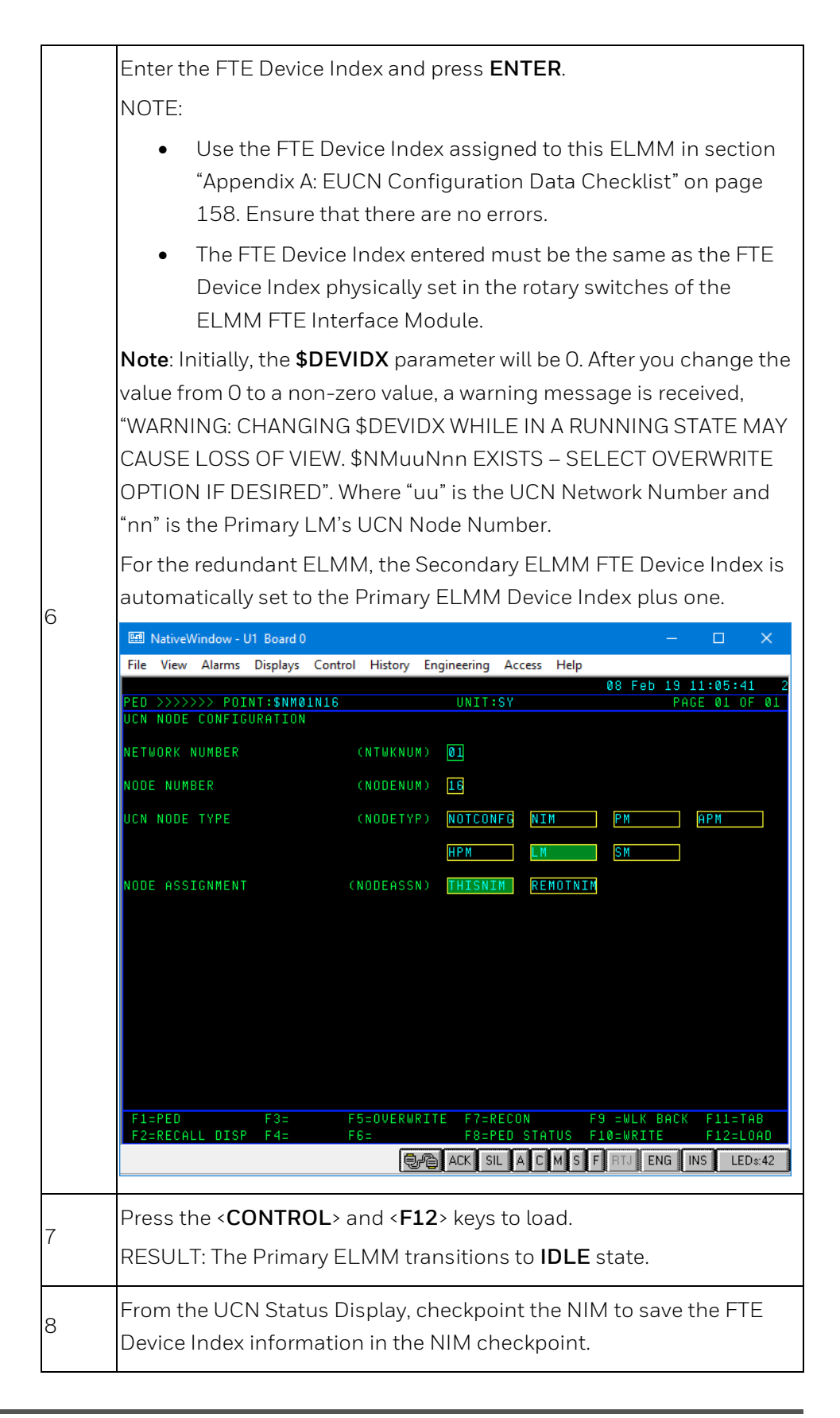

| 9  | Make sure that the PLC CPM hardware is connected to the power<br>supply. The PLC CPM's status must indicate IDLE on the UCN Status<br>display with ELMM on the Auxiliary status line.                                                                                                    |
|----|----------------------------------------------------------------------------------------------------|
|    | After the LM is migrated to ControlEdge PLC, the personality download procedure is obsolete and hence the module starts up from the IDLE state with no database.                                                                                                    |
|    | For the redundant ELMM, repeat steps 4, 5 and 7 for the secondary<br>ELMM to come to the <b>BACKUP (yellow)</b> state indicative of IDLE<br>status.                                                                                                    |
|    | NativeWindow - U1 Board 0 -      X      File View Alarms Displays Control History Engineering Access Help                                                                                                    |
|    | MAKE SELECTION 08 Feb 19 11:35:37 2                                                                                                    |
|    | UCN CABLE STATUS: OK UCN 01 STATUS UCN CONTROL STATE: FULL<br>FTE CABLE STATUS: OK UCN AUTO CHECKPNT: INHIBIT<br>NIM AUTO CHECKPNT: DISABLE                                                                                                    |
|    | OK OK OK OK IDLE OK OK SLOK OK<br>BACKUP BACKUP BACKUP BACKUP BACKUP BACKUP                                                                                                    |
| 10 | 29         HPM         30         31         PM         35         APM         36         55         SM         63         LM         64           OK         OK         OK         OK         OK         OK         BACKUP         BACKUP |
|    |                                                                                                    |
|    |                                                                                                    |
|    | LOAD/SAVE CONTROL AUTO UCN CABLE RUN<br>RESTORE STATES CHECKPT STATUS STATES SUMMARY STATUS                                                                                                    |
|    | STARTUP     IDLE     SHUTDOWN     SWAP<br>PRIMARY     CANCEL     ENTER       Ready     Ready     ACK SIL A C M S F RTJ ENG INS LEDs:42                                                                                                    |
|    | Restore the LM checkpoint taken earlier. Select the <b>Primary ELMM</b> >                                                                                                    |
| 11 | LOAD/SAVE RESTORE > RESTORE DATA and then press ENTER                                                                                                    |
|    | and choose <b>DEFAULT SOURCE</b> .                                                                                                    |
|    | NOTE: As the ELMM transitions to IDLE state directly, there is no need to download the TPN personality.                                                                                                    |

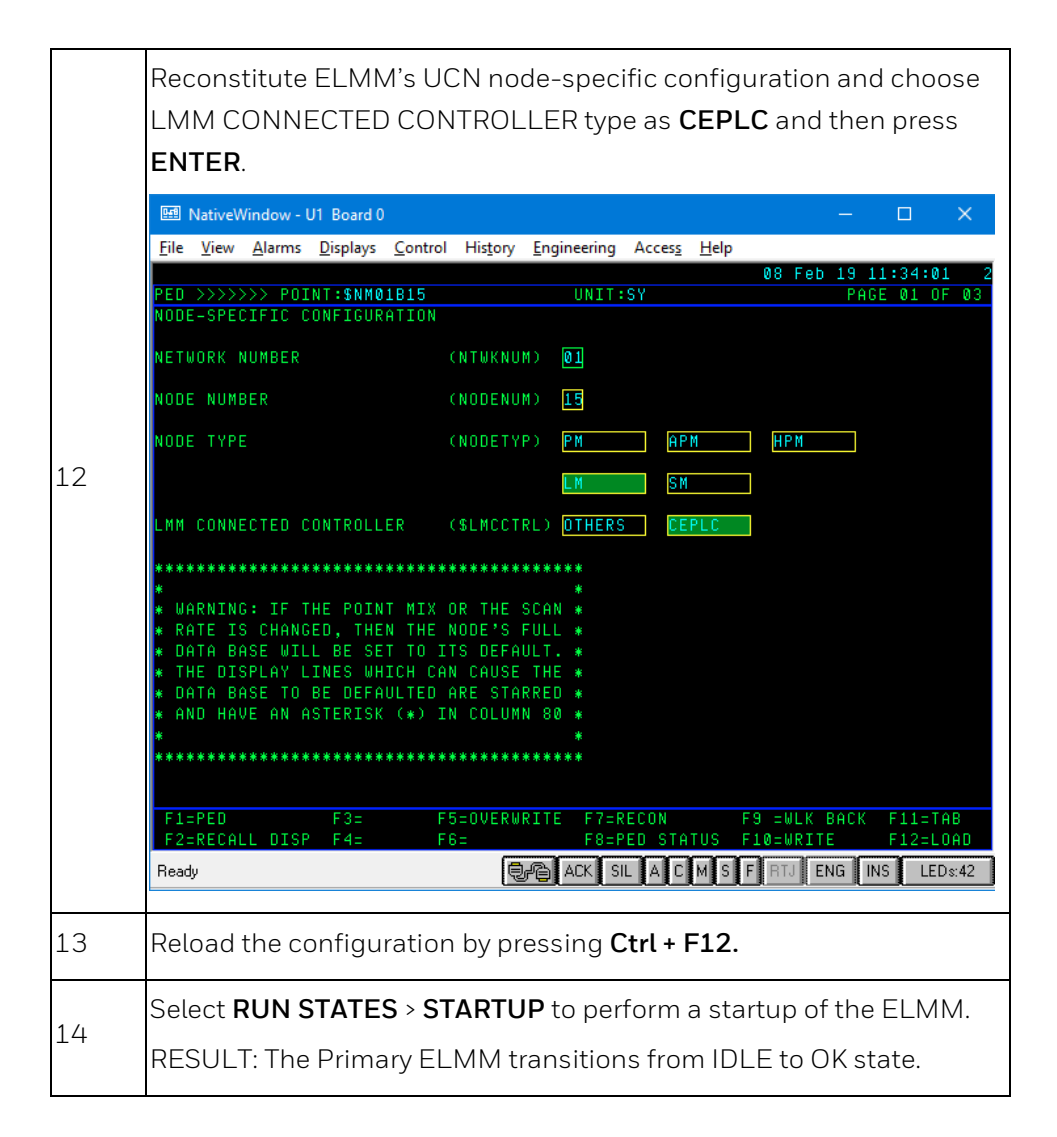

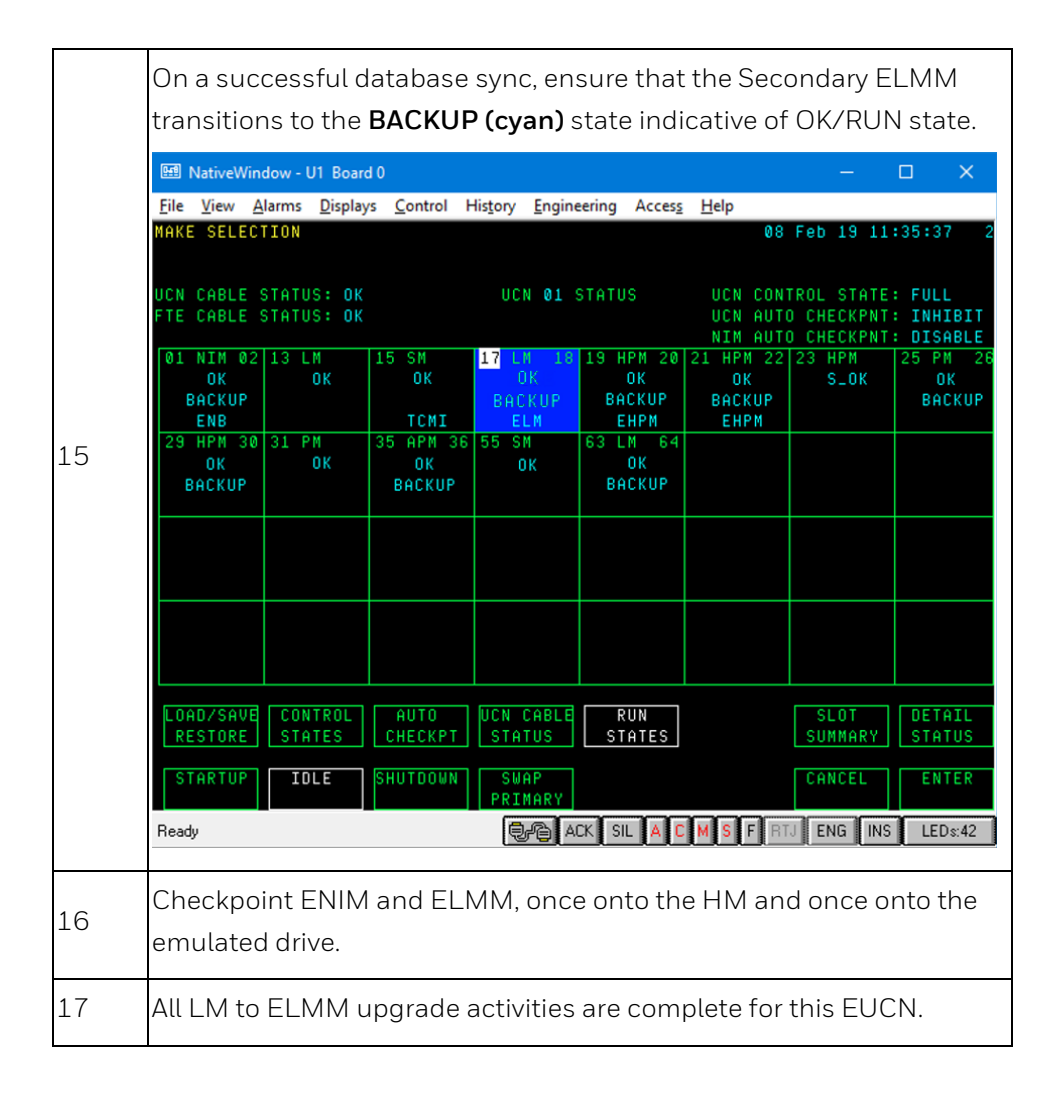

# 4.5.1 ELMM with ControlEdge PLC states in application mode

The following table describes the controller states of the ELMM after it transitions to the application mode after the LCN personality download. See Faceplate display information for a description of the faceplate indications when the controller is operating in the application mode.

| ELMM State   | Description                                                                                                    |
|--------------|----------------------------------------------------------------------------------------------------|
|              | The ELMM is configured as non-redundant or as redundant and has assumed the primary redundancy role.                                                                                                |
| IDLE         | And                                                                                                    |
|              | Starts up with no database onto which a valid database can<br>be created/retained if restored from previous checkpoint file.                                                                        |
| ОК           | The ELMM is configured as non-redundant, or as redundant<br>and has assumed the primary redundancy role,<br>And                                                                                     |
|              | Has retained a valid database from previous operations prior to startup.                                                                                                    |
| ВКИР         | The ELMM is configured as redundant and has assumed the secondary redundancy role. The ELMM moves to the BACKUP state.                                                                              |
| Primary Fail | Check whether both Primary & Secondary ControlEdge PLC's<br>are in Sync. If both are in Sync, then Select Primary ELMM<br>from UCN status display and Startup the Controller to initiate<br>resync. |

# 4.6 Firmware Upgrade

| !         | Do not power off when upgrading firmware. |
|-----------|-------------------------------------------|
| ATTENTION |                                           |

Before flashing ELMM firmware into ELMM with ControlEdge PLC, it is required to:

- Log in as the Administrator to connect the target controller. For more information, see "Connecting a controller" in *ControlEdge Builder User Guide* (RTDOC-X283-en).
- Ensure that the latest ControlEdge Builder is installed on your computer. See the *ControlEdge Builder Software Installation User's Guide* (RTDOC-X285-en) for details.
- Make sure the CPM version is same as or newer than the EPM version. In this case:
  - No specific upgrade sequence
  - Downgrade EPM before CPM

# 4.6.1 Upgrading firmware for a redundant controller

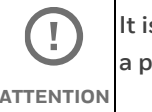

It is recommended to upgrade the firmware without opening a project.

There are two scenarios for the firmware upgrade of an redundant controller.

- On-process The primary CPM is synced with the secondary CPM.
- Off-process The primary CPM is not synced with the secondary CPM.

The migration from LM to ControlEdge PLC must be performed offprocess. Any future firmware upgrades will support on-process and offprocess upgrades.

### Prerequisites

- Assume the primary CPM is at slot A and the secondary CPM is at slot Β.
- Both primary (slot A) and secondary (slot B) CPMs are powered on. ٠

### To upgrade the firmware On-process

|           | If you are upgrading from RTUPLC_160.2-03.14     |
|-----------|--------------------------------------------------|
|           | to RTUPLC_172.1-15.1, it is mandatory to install |
| ATTENTION | HotFix 2 with "special image" before performing  |
|           | this upgrade operation.                          |
|           |                                                  |

### Prerequisites

Install ControlEdge builder RTUPLC\_172.1-15.1 before performing • the below upgrade procedure.

| Step | Action                                                                                                    |
|------|----------------------------------------------------------------------------------------------------|
| 1    | Select <b>Start &gt; All Programs &gt; Honeywell &gt; ControlEdge Builder &gt;</b><br><b>ControlEdge Builder</b> to launch ControlEdge Builder. The <b>Start</b> Page<br>appears.         |
| 2    | From the <b>Start</b> Page, select <b>Connect</b> to connect the target primary CPM (slot A).                                                                                             |
| 3    | From the <b>Home</b> Page, select <b>Upgrade Firmware under</b><br><b>Maintenance</b> , and select the CPM you want to upgrade.                                                           |
| 4    | Click <b>Upgrade</b> .<br>The <b>Upgrade firmware</b> dialog appears.                                                                                                    |
| 5    | From the <b>Release Number</b> list, select the target release module as R160.2 HotFix 2. The target firmware version RTUPLC_160.2-03.14 is displayed.                                    |
| C    | If you want to use a controller as an FTE node, you must select "Release number_FTE".                                                                                                    |
| 6    | Click <b>Next</b> . The target firmware name, state, and version are displayed.                                                                                                    |
| 7    | Click <b>Next</b> to transfer and upgrade the firmware.                                                                                                    |
| 8    | After the boot and application firmware is upgraded, enter the password to re-connect the controller.                                                                                     |
| 9    | Click <b>Go Back</b> to revert to the previous firmware version, or click<br><b>Proceed</b> to complete the upgrade.                                                                      |
| 10   | The primary CPM is synchronizing with the secondary CPM. Click Ok<br>to complete the firmware upgrade.                                                                                    |
| 10   | The secondary CPM (slot B) becomes the primary one and the original primary CPM (slot A) becomes the secondary one.                                                                       |
| 11   | On the Native window, ensure that the ELMM shows OK/BACKUP state and the secondary controller is fully synchronized with the primary controller.                                          |
| 12   | Repeat the steps from 1 to 10 to upgrade RTUPLC_160.2-<br>03.14(special image) to RTUPLC_172.1-15.1. by choosing an<br>appropriate release number from the Release target List in Step 5. |

### Post-upgrade procedure

| Step | Action                                                                                                    |                                                                                                    |                                   |
|------|----------------------------------------------------------------------------------------------------|----------------------------------------------------------------------------------------------------|-----------------------------------|
| 1    | Upgrade the <b>Project</b> to the lat                                                                                                    | est <b>RTUPLC_</b>                                                                                                    | 172.1-15.1 release.               |
| 2    | Enable EUCN option under ET<br>may cause the ELMM function<br>Eth1 Controler and Programming > Co<br>FIE Setting<br>Eth4 Network Setting<br>• Other in Foddress automati<br>• Use the following (P Address<br>Submit Mark<br>Cateriny | <b>H1</b> . A failure nality to be distinct to be distinct to be distinct to be distinct to be distingue Ethemet Ports > Eth f                                                                                                    | to enable this option,<br>sabled. |
| 3    | Ensure PLC-FTE is selected as                                                                                                    | A The controlle<br>Road Comparison<br>Configure Monitors<br>Configure Monitors | Appacement                        |

# To upgrade the firmware Off-process

| Step | Action                                                                                                    |
|------|----------------------------------------------------------------------------------------------------|
| 1    | Select <b>Start &gt; All Programs &gt; Honeywell &gt; ControlEdge Builder &gt;</b><br><b>ControlEdge Builder</b> to launch ControlEdge Builder. The <b>Start</b> Page appears.                                                                                                    |
| 2    | From the <b>Start</b> Page, select <b>Connect</b> to connect the target primary CPM (slot A).                                                                                                    |
| 3    | From the <b>Home</b> page, select Configure Controller Type under<br>Controller and Programming.<br>The <b>Configure Controller Type</b> dialog box is displayed.                                                                                                    |
| 4    | Choose <b>Yes</b> and then select <b>OK</b> .                                                                                                    |
| 5    | From the <b>Home</b> Page, select Upgrade Firmware under Maintenance, and select the CPM you want to upgrade.                                                                                                    |
| 6    | <ul> <li>Select Upgrade. The Upgrade firmware dialog appears.</li> <li>The controller is running when you transfer the firmware to the controller and will be stopped when you upgrade the firmware. So, when the controller is running, we provide the interactive mode to control when the controller stops.</li> <li>If you select the Interactive mode, a dialog appears confirming that the transfer is complete. Select Next to upgrade the firmware, and the controller is stopped. You can also select Cancel to quit the upgrade process.</li> </ul> |
|      | If you do not select the Interactive mode, the firmware will be<br>upgraded directly after the transfer. The controller will be stopped<br>without any prompt.                                                                                                    |

| 7  | Select <b>Proceed with Upgrade</b> to continue.                                                                                            |
|----|----------------------------------------------------------------------------------------------------|
| 8  | From the <b>Release Number</b> list, select the target release module. The target firmware version is displayed.                           |
| 9  | Select <b>Next</b> . The target firmware name, state and version are displayed.                                                            |
| 10 | Select <b>Next</b> to transfer and upgrade the firmware.                                                                                   |
| 11 | After the boot firmware is upgraded, enter the password to reconnect the controller. The application firmware is transferred and upgraded. |
| 12 | After the application has been upgraded, enter the password to reconnect the controller. The firmware upgrades.                            |

# 4.6.2 Upgrading EPM firmware

EPM firmware upgrade is ONLY allowed in **Stop Locked**, **Stopped**, or **Remote** operating modes.

You can rotate the mode switch on CPM to change operating modes, see "CPM mode switch" in ControlEdge 900 Platform Hardware Planning and Installation Guide (HWDOC-X430-en). If the mode switch is in REMOTE position, see "Setting operating modes" in ControlEdge PLC and ControlEdge RTU Getting Started (RTDOC-X283-en).

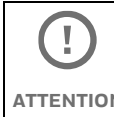

If the EPM is being upgraded, all I/O modules in the same rack will keep in failsafe state until the firmware upgrade is ATTENTION completed.

### To upgrade EPM:

| Step | Action                                                                                                    |
|------|----------------------------------------------------------------------------------------------------|
| 1    | Select <b>Start &gt; All Programs &gt; Honeywell &gt; ControlEdge Builder &gt;</b><br><b>ControlEdge Builder</b> to launch ControlEdge Builder. The <b>Start</b> Page<br>appears. |
| 2    | From the <b>Start</b> Page, select <b>Connect</b> to connect the target controller.                                                                                               |

| 3  | From the <b>Home</b> page, select Configure Controller Type under Controller and Programming.                                                                                                    |
|----|----------------------------------------------------------------------------------------------------|
|    | The <b>Configure Controller Type</b> dialog box is displayed.                                                                                                    |
| 4  | Choose <b>Yes</b> and then select <b>OK</b> .                                                                                                    |
| 5  | From the Home Page, select <b>Upgrade Firmware</b> under <b>Maintenance</b> , The <b>Upgrade Firmware</b> dialog appears.                                                                                                    |
| 6  | Select <b>EPM</b> tab, all available EPMs are displayed.<br>At least one I/O module, which is in the same rack with the target<br>EPM, must be added in the Configure I/O page, then the target EPM<br>will be displayed here. See "Configuring an I/O module" in Software<br>Chapter in <i>ControlEdge PLC and ControlEdge RTU Getting Started</i><br><i>Guide</i> (RTDOC-x283-en).                                                                                                    |
| 7  | <ul> <li>Select or multiselect the target EPMs and select Upgrade. The Upgrade firmware dialog appears.</li> <li>The controller is running when you transfer the firmware to the controller and will be stopped when you upgrade the firmware. So, when the controller is running, interactive mode is provided to control when the controller stops.</li> <li>If you select the Interactive mode, a dialog appears confirming that the transfer is complete. Select Next to upgrade the firmware, and the controller is stopped. You can also select Cancel to quit the upgrade process.</li> <li>If you do not select the Interactive mode, the firmware will be upgraded directly after the transfer. The controller will be stopped without any prompt.</li> </ul> |
| 8  | Select <b>Proceed with Upgrade</b> to continue.                                                                                                    |
| 9  | From the <b>Release Number</b> list, select the target release module. The target firmware version is displayed.                                                                                                    |
| 10 | Select <b>Next</b> . The target firmware name, state and version are displayed.                                                                                                    |
| 11 | Select <b>Next</b> to transfer and upgrade the firmware.<br>After the upgrade is completed, a dialog appears. You can check<br>which EPM is upgraded successfully, which one is failed.                                                                                                    |
| 12 | Select <b>OK</b> .                                                                                                    |

# 4.6.3 Upgrading I/O module firmware

I/O module firmware upgrade is ONLY allowed in **Stop Locked**, **Stopped**, **or Remote** operating modes.

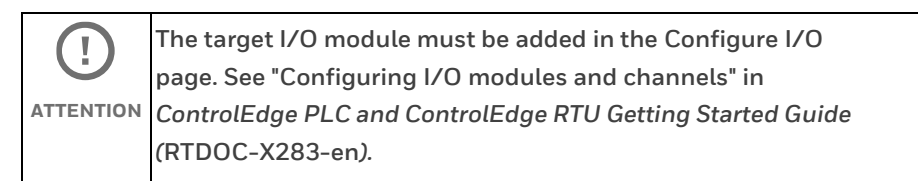

# To upgrade I/O module

| Step | Action                                                                                                    |
|------|----------------------------------------------------------------------------------------------------|
| 1    | Select <b>Start &gt; All Programs &gt; Honeywell &gt; ControlEdge Builder &gt;</b><br><b>ControlEdge Builder</b> to launch ControlEdge Builder. The <b>Start</b> Page<br>appears. |
| 2    | From the <b>Start</b> Page, select <b>Connect</b> to connect the target controller.                                                                                               |
| 3    | From the <b>Home</b> page, select Configure Controller Type under<br>Controller and Programming.<br>The <b>Configure Controller Type</b> dialog box is displayed.                 |
| 4    | Choose <b>Yes</b> and then select <b>OK</b> .                                                                                                    |
| 5    | From the <b>Home</b> Page, select <b>Upgrade Firmware</b> under<br><b>Maintenance</b> .<br>The Upgrade Firmware dialog appears.                                                   |
| 6    | Select the <b>UIO 16</b> tab, all available I/O modules are displayed.                                                                                                    |

|    | Select or multiselect the target I/O modules and select <b>Upgrade</b> .                                                                                                    |
|----|----------------------------------------------------------------------------------------------------|
|    | The <b>Upgrade firmware</b> dialog appears.                                                                                                    |
|    | The controller is running when you transfer the firmware to the<br>controller and will be stopped when you upgrade the firmware. So,<br>when the controller is running, we provide the interactive mode to<br>control when the controller stops. |
| 7  | • If you select the Interactive mode, a dialog appears confirming that the transfer is complete. Select <b>Next</b> to upgrade the firmware, and the controller is stopped. You can also select <b>Cancel</b> to quit the upgrade process.       |
|    | • If you do not select the Interactive mode, the firmware will be upgraded directly after the transfer. The controller will be stopped without any prompt.                                                                                       |
| 8  | Select <b>Proceed with Upgrade</b> to continue.                                                                                                    |
| 9  | From the <b>Release Number</b> list, select the target release module. The target firmware version is displayed.                                                                                                    |
| 10 | Select <b>Next</b> , the target firmware name, state and version are displayed.                                                                                                    |
|    | Select <b>Next</b> to transfer and upgrade the firmware.                                                                                                    |
| 11 | After the upgrade is completed, a dialog appears. You can check<br>which module is upgraded successfully, which one is failed.                                                                                                    |
| 12 | Select <b>OK</b> .                                                                                                    |

# 4.7 ELMM with ControlEdge PLC Configuration

Use the following procedure to load the redundant ELMM with LM personality and database.

| Step | Action                                                                                                    |
|------|----------------------------------------------------------------------------------------------------|
| 1    | Invoke the <b>Engineering Main Menu</b> display by pressing the<br>< <b>CONTROL</b> > and < <b>HELP</b> > keys on the keyboard. |

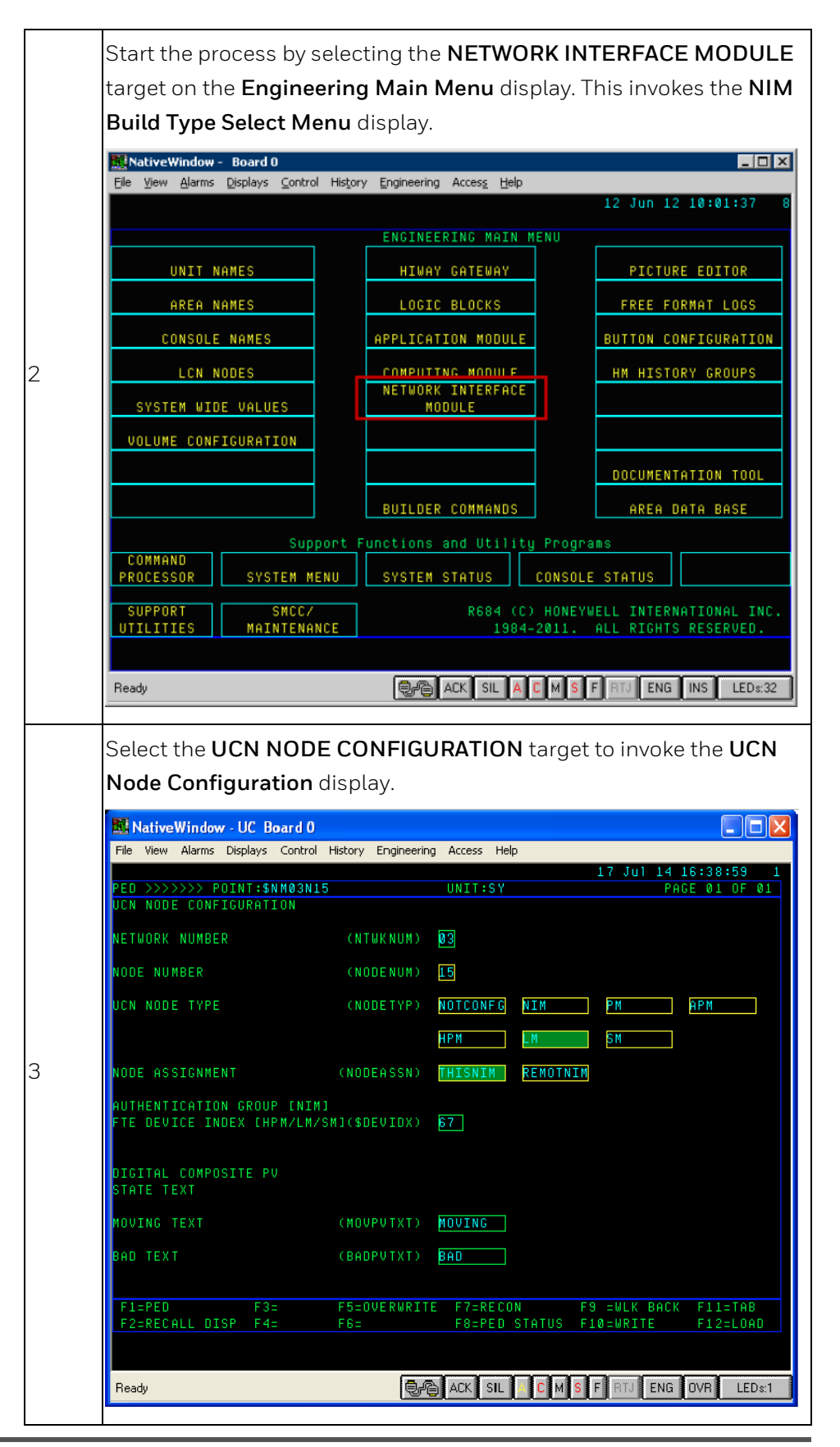

| 4 | Reconstitute the LM by entering the <b>UCN NETWORK NUMBER</b> ,<br><b>NODE NUMBER, UCN NODE TYPE</b> , and pressing the <b><control></control></b><br>and <b><f7< b="">&gt; keys.</f7<></b>                                                                                       |
|---|----------------------------------------------------------------------------------------------------|
|   | Note: As a better engineering practice, remove all Secondary ELMMs<br>from the network and reconfigure it after Primary ELMMs are<br>running. For removing Secondary ELMMs, use UCN Node<br>configuration, change the BACKUP ELMM to NOT CONF and load by<br>pressing Ctrl + F12. |
| 5 | Ensure that the node type is LM and then press enter.                                                                                                    |
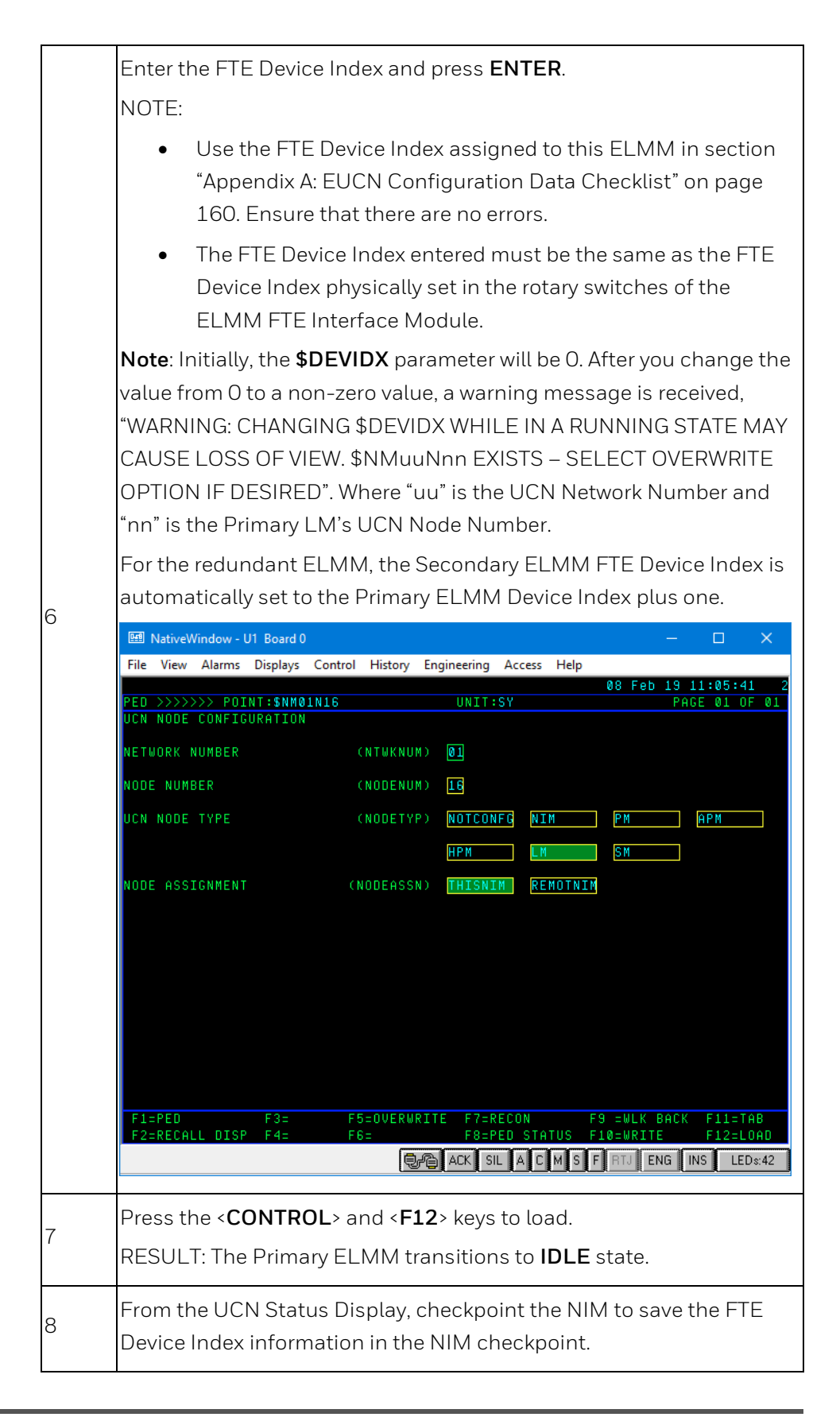

|     | Make sure that the PLC CPM hardware is connected to the power supply. The PLC CPM's status must indicate IDLE on the UCN Status display with ELMM on the Auxiliary status line. |                      |                             |                        |                                 |                                 |                                                                                     |                  |  |  |
|-----|----------------------------------------------------------------------------------------------------|----------------------|-----------------------------|------------------------|---------------------------------|---------------------------------|-------------------------------------------------------------------------------------|------------------|--|--|
| 9   | After the LM is migrated to ControlEdge PLC, the personality download procedure is obsolete and hence the module starts up from the IDLE state with no database.                |                      |                             |                        |                                 |                                 |                                                                                     |                  |  |  |
|     | For the rec<br>ELMM to c<br>status.                                                                                                    | lundan<br>come to    | t ELMM,<br>o the <b>BAC</b> | repeat s<br>CKUP (ye   | teps 4, 5<br>• <b>llow)</b> sta | and 7 fo<br>te indica           | r the sec<br>tive of IE                                                             | ondary<br>)LE    |  |  |
|     | 🖭 NativeWindo                                                                                                    | w - U1 Board         | d 0<br>(s. Control H        | Histopy Engine         | ering Access                    | Help                            | -                                                                                   |                  |  |  |
|     | MAKE SELECTI                                                                                                    | ON<br>ON             | ys <u>c</u> ontror r        | nis <u>tory Englin</u> | ening Access                    | 08                              | Feb 19 11                                                                           | :35:37 2         |  |  |
|     | UCN CABLE ST<br>FTE CABLE ST                                                                                                    | ATUS: OK<br>Atus: ok | 15 CM                       | UCN 01 :               | STATUS                          | UCN CON<br>UCN AUTI<br>NIM AUTI | UCN CONTROL STATE: FULL<br>UCN AUTO CHECKPNT: INHIBIT<br>NIM AUTO CHECKPNT: DISABLE |                  |  |  |
|     | OK<br>BACKUP                                                                                                    | OK                   | OK                          | IDLE<br>BACKUP         | OK<br>BACKUP                    | OK<br>BACKUP                    | S_OK                                                                                | OK<br>BACKUP     |  |  |
| 10  | 29 HPM 30 3<br>0K<br>BACKUP                                                                                                    | 1 PM<br>OK           | 35 APM 36<br>OK<br>BACKUP   | 55 SM<br>OK            | 63 LM 64<br>OK<br>BACKUP        | EHPN                            |                                                                                     |                  |  |  |
|     |                                                                                                    |                      |                             |                        |                                 |                                 |                                                                                     |                  |  |  |
|     |                                                                                                    |                      |                             |                        |                                 |                                 |                                                                                     |                  |  |  |
|     | LOAD/SAVE<br>RESTORE                                                                                                    | CONTROL<br>States    | AUTO<br>Checkpt             | UCN CABLE<br>Status    | RUN<br>States                   |                                 | SLOT<br>Summary                                                                     | DETAIL<br>STATUS |  |  |
|     | STARTUP                                                                                                    | IDLE                 | SHUTDOWN                    | SWAP<br>PRIMARY        |                                 |                                 | CANCEL                                                                              | ENTER            |  |  |
|     | Ready                                                                                                    |                      |                             | €-°® A                 | CK SIL A C                      | M S F RT                        | J ENG INS                                                                           | LEDs:42          |  |  |
|     | Restore th                                                                                                    | e LM cl              | neckpoin                    | it taken e             | arlier. Se                      | lect the <b>I</b>               | Primary                                                                             | ELMM >           |  |  |
| 1 1 | LOAD/SAV                                                                                                    | /E RES<br>e DEFA     | STORE >  <br>AULT SO        | RESTOR<br>URCE         | E DATA a                        | and then                        | press <b>El</b>                                                                     | NTER             |  |  |
| **  | NOTE: As t                                                                                                    | he ELN               | /M trans                    | itions to              | IDLE sta                        | te direct                       | ly, there i                                                                         | is no            |  |  |
|     | neea to do                                                                                                    | wnioac               | a the TPN                   | persona                | ility.                          |                                 |                                                                                     |                  |  |  |

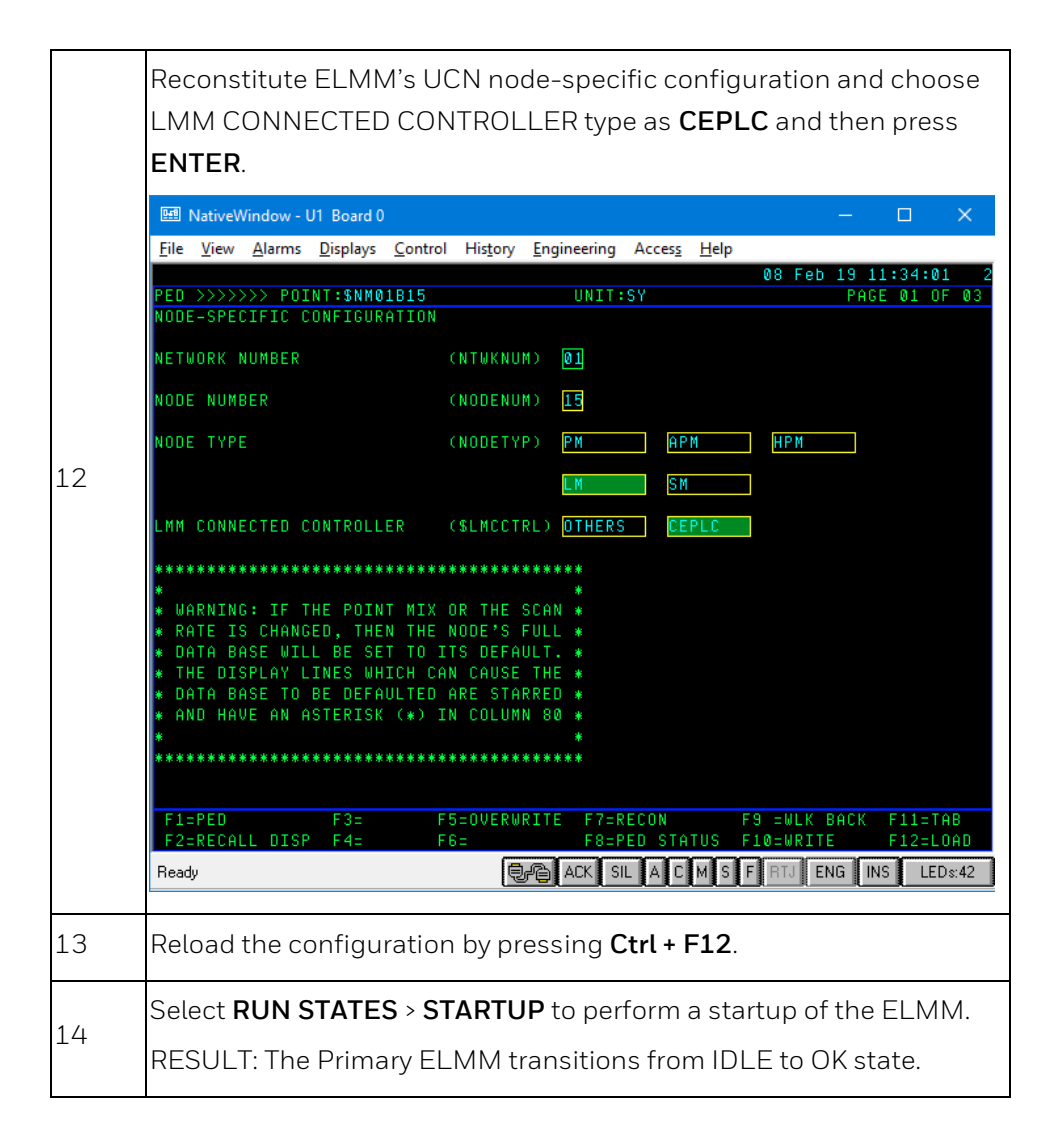

|    | On a successful database sync, ensure that the Secondary ELMM<br>transitions to the <b>BACKUP (cyan)</b> state indicative of OK/RUN state. |                                    |                                 |                                   |                                   |                                        |                                  |
|----|----------------------------------------------------------------------------------------------------|------------------------------------|---------------------------------|-----------------------------------|-----------------------------------|----------------------------------------|----------------------------------|
|    | 🖭 NativeWindow - U                                                                                                    | 1 Board 0                          |                                 |                                   |                                   | -                                      |                                  |
|    | <u>File View A</u> larms<br>MAKE SELECTION                                                                                                 | <u>D</u> isplays <u>C</u> ontrol H | His <u>t</u> ory <u>E</u> ngine | ering Acces <u>s</u>              | <u>H</u> elp<br>08                | Feb 19 11                              | :35:37 2                         |
|    | UCN CABLE STATU<br>FTE CABLE STATU                                                                                                    | S: OK<br>S: OK                     | UCN 01 9                        | STATUS                            | UCN CONT<br>UCN AUT(<br>NIM AUT(  | TROL STATE<br>D CHECKPNT<br>D CHECKPNT | : FULL<br>: INHIBIT<br>: DISABLE |
|    | 01 NIM 02 13 L<br>OK<br>BACKUP<br>ENB                                                                                                    | М 15 SM<br>ОК ОК<br>ТСМІ           | 17 LM 18<br>OK<br>BACKUP<br>ELM | 19 HPM 20<br>OK<br>BACKUP<br>EHPM | 21 HPM 22<br>OK<br>BACKUP<br>EHPM | 23 HPM<br>S_OK                         | 25 PM 26<br>OK<br>BACKUP         |
| 15 | 29 HPM 30 31 P<br>OK<br>Backup                                                                                                    | M 35 APM 36<br>DK OK<br>Backup     | 55 SM<br>OK                     | 63 LM 64<br>OK<br>BACKUP          |                                   |                                        |                                  |
|    |                                                                                                    |                                    |                                 |                                   |                                   |                                        |                                  |
|    |                                                                                                    |                                    |                                 |                                   |                                   |                                        |                                  |
|    | LOAD/SAVE CON<br>RESTORE STA                                                                                                    | TROL AUTO<br>TES CHECKPT           | UCN CABLE<br>Status             | RUN<br>States                     |                                   | SLOT<br>Summary                        | DETAIL<br>STATUS                 |
|    | STARTUP ID<br>Ready                                                                                                    | LE SHUTDOWN                        | SWAP<br>PRIMARY                 | CK SIL A C                        | M S F RT                          | CANCEL                                 | ENTER                            |
|    |                                                                                                    |                                    |                                 |                                   |                                   |                                        |                                  |
| 16 | Checkpoint E<br>emulated driv                                                                                                    | NIM and ELI<br>/e.                 | MM, once                        | e onto the                        | e HM an                           | d once o                               | nto the                          |
| 17 | All LM to ELN                                                                                                    | IM upgrade a                       | activities                      | are com                           | olete for                         | this EUC                               | CN.                              |

## 4.9 Displays

### 4.9.1 Enhanced Logic Manager with ControlEdge PLC Detailed Status Display

ControlEdge PLC detail status display is a modified version of the existing LMM Detail status display. All the information which is essential for PLC maintenance is retained on this display removing all unwanted parameters. The **SCANTIME, REG, SCM and PRC LEDS** for the PLC shall not be displayed on this display. The offline SIOM Starting address information shall be removed from this display. Option module information shall be removed since it does not apply to ControlEdge PLC.

| 🖼 NativeWindow - UC | Board 0                             |                     |                            |          |          |      |        |        |    |     |                 |            | – 0 ×           |
|---------------------|-------------------------------------|---------------------|----------------------------|----------|----------|------|--------|--------|----|-----|-----------------|------------|-----------------|
| Ele Yew Harms       | <u>Displays</u> <u>Control</u> Hisj | tory Engineering Ac | cces <u>⊊</u> <u>H</u> elp |          |          |      |        |        |    |     |                 |            |                 |
|                     |                                     |                     |                            |          |          |      |        |        | 27 | Nov | 18 12:1         | 8:18       | 10              |
|                     |                                     | PRIMAR              | Y                          | ок       |          | PREF | ERRED  | LM     |    | I/0 | STATUS          |            |                 |
| 11                  |                                     |                     |                            |          |          |      |        |        |    |     |                 |            |                 |
|                     |                                     | - 0                 |                            |          |          |      |        |        |    |     |                 |            |                 |
|                     |                                     |                     |                            |          |          | 1004 |        |        |    |     |                 |            |                 |
|                     | 13                                  |                     |                            |          |          | -    |        | PRSS   |    |     |                 |            |                 |
|                     |                                     | <b>B</b>            |                            | INPUT DA | TA READY | YES  |        | FORCE  |    |     |                 |            |                 |
|                     |                                     | PASS                |                            | FIRMWARE |          | 152  |        | RUN    | -  |     |                 |            |                 |
|                     |                                     |                     |                            | MEMORY U | GED      | 27   |        |        |    |     |                 |            |                 |
|                     |                                     | HU FU               |                            |          |          |      |        | KEYS   |    |     |                 |            |                 |
|                     |                                     | 00 00               |                            | MODE     |          | RUN  |        | RUN    |    |     |                 |            |                 |
|                     |                                     | S M                 |                            |          |          |      |        |        |    |     |                 |            |                 |
|                     |                                     | 68.001              |                            | IZO FAUL | T S      | 0    |        |        |    |     |                 |            |                 |
|                     |                                     | LMM                 | RCM                        | PROC     | ESSOR    |      | SLMs   | PLDM   |    |     |                 |            |                 |
|                     |                                     |                     |                            |          |          |      |        |        |    |     |                 |            |                 |
| UCN                 |                                     | S⊎AP P              | RIMARY                     |          |          |      |        |        |    |     |                 |            |                 |
|                     |                                     | SECOND              | RY                         | ок       |          | NON- | PREFER | RED LI | M  | I/0 | STATUS          |            |                 |
| 11                  |                                     |                     |                            |          |          |      |        |        |    |     |                 |            |                 |
|                     |                                     | <b>F</b> 0          |                            |          |          | тосм |        |        |    |     |                 |            |                 |
|                     | 14                                  | - ···               |                            |          |          | _    |        | Pace   |    |     |                 |            |                 |
|                     | 14                                  | - 0                 |                            | THOUT DO |          |      |        |        |    |     |                 |            |                 |
|                     |                                     | <b>B B</b>          |                            | INPUT DH | ін кенит | TES  |        | FURLE  |    |     |                 |            |                 |
|                     |                                     | PASS                |                            | FIRMWARE |          | 152  |        | RUN    |    |     |                 |            |                 |
|                     |                                     |                     |                            | MEMORY U | 5 E D    | 26   |        |        |    |     |                 |            |                 |
|                     |                                     | HU FU               |                            |          |          |      |        | KEYS   |    |     |                 |            |                 |
|                     |                                     | 00 00               |                            | MODE     |          | RUN  |        | RUN    |    |     |                 |            |                 |
| UCN                 | 1                                   | S M                 |                            |          |          |      |        |        |    |     |                 |            |                 |
| NODE 1              | .3                                  | 68.001              |                            | IZO FAUL | T S      | 0    |        |        |    |     |                 | DETA       | IL              |
| ТҮРЕ Ц              | . М                                 | LMM                 | RCM                        | PROC     | ESSOR    |      | SLMS   | PLDM   |    |     |                 | STAT       | US              |
|                     |                                     |                     |                            |          |          |      |        |        |    |     |                 |            |                 |
| Ready               |                                     |                     |                            |          |          |      |        |        |    |     | GAR ADK SIL A C | N S F BTUI | ENG INS LED::30 |

### Targets:

### Swap Primary

This target provides the operator with a mechanism for requesting a redundancy switchover. It is functionally equivalent to a target on the UCN Status display. It is visible when NODESTS is not equal to OFFNET for both chassis. An ENTER is exposed to the right of this target that completes the request.

**UCN nn** - Displays UCN network number and acts as a target for calling up (returning to) UCN STATUS display.

System Parameter: NTWKNUM

Range: 1 – 20

NN - Identifies node number (1-64) and acts as a target to select the chassis for calling additional detailed status displays.

**Detail Status** - Acts in conjunction with the NN targets for calling up additional detailed status displays.

### Node Status fields:

NODE nn - Node number of the ELMM.

System Parameter: NODENUM

Range: 1 – 64

TYPE tt – UCN Node Type.

System Parameter: NODETYP

Range: NotConfg, LM

(red.status) - Current redundancy status of the ELMM.

System Parameter: PMMOPER

Range: NON-REDUNDANT, PRIMARY, SECONDARY

(node status) - Current node status of the ELMM.

System Parameter: NODESTS

Range: IDLE, OK, PARTFAIL

### 4.9.2 Enhanced Logic Manager with ControlEdge PLC I/O System Status Display

ControlEdge PLC IO status display is a modified version of the existing LMM IO status display. All the information which is essential for PLC maintenance is retained on this display removing all unwanted parameters. LM Processor Type information will be removed from this display. All the SIOM related information will be removed from this display.

| Ne Ves Almes Diply Condition Diploted Acts Mp         ELINC         Ladder Logic ID:         DIAGST         Programmer Name:         LN         Status         I/O SYSTEM STATUS         I/O Module Fault Count: 0000         VERS/         Nost Significant Address of Faulted Module         2         2         LN         3         2         LN         Status         I/O Module Fault Count: 0000         VERS/         Nost Significant Address of Faulted Module         REVIS         1         2         UCN         5         WORN         Status         IN Self Test         I/O System Status         MAINT         SUPPORT         Hardware Status         LM Processor Type CEPLC Status:         FAILURE       Node : Run         UCN       1         P/S       PRIMARY UCN CHANNEL CHANNELA         VCN       1         NODE       13         STATUS OK       UCN AUTO SVAP ENABLE | EB NativeWindow - UC Board 0                                      | – 0 ×                 |
|----------------------------------------------------------------------------------------------------|-------------------------------------------------------------------|-----------------------|
| ELMC       Ladder Logic ID:         DIAGST       Programmer Name:       Date:         LM       J/O SYSTEM STATUS         Status       I/O SYSTEM STATUS         I/O Module Fault Count: 0000       VERS/         Wox Significant Address of Faulted Module         REVIS       1         2       2         UEN       3         UCN       6         STATS       7         WAINT       Support         Hardware Status       LM Self Test         I/O System Status       Mode : Run         UCN       1         P/S       PRIMARY UCN CHANNEL CHANNELA         NODE       13         SYNCHST SYNCHED       LM KEY POSITION Run                                                                                                    | File View Alarms Displays Control History Engineering Access Help |                       |
| ELMC       Ladder Logic ID:         DIAGST       Programmer Name:       Date:         LN       Status       I/O SYSTEM STATUS         Status       I/O Module Fault Count: 0000         VERS/       Most Significant Address of Faulted Module         REVIS       1         2       2         Config       5         UCN       6         8       Node: Run         MAINT       Support         NAINT       LM Processor Type CEPLC Status:         FAILURE       Mode : Run         UCN       1         P/S       PRIMARY UCN CHANNEL CHANNELA         VODE       13         STATUS       UCN AUTO SWAP ENABLE         TYPE LM       SYNCHED                                                                                                    |                                                                   | 27 Nov 18 12:12:18 10 |
| ELMC<br>DIAGST       Ladder Logic ID:<br>DAGST         Programmer Name:       Date:         LM       I/O SYSTEM STATUS<br>I/O Module Fault Count: 0000         WERS/<br>MOST Significant Address of Faulted Module         2.          2.          2.          LM       3.         2.          UERS/<br>MOST       1.         3.          UCN       6.         5.          WAINT       8.         SUPPORT       Hardware Status         LM Self Test       I/O System Status         SOFT<br>FAILURE       LM Self Test         VCN       1         P/S       PRIMARY UCN CHANNEL CHANNELA         VCN       1         P/S       PRIMARY UCN CHANNEL CHANNELA         VCN       13         STATUS       UCN AUTO SWAP ENABLE         TYPE LM       SYNCHED       LM KEY POSITION Run                                                                                                    |                                                                   |                       |
| ELNC       Ladder Logic ID:         DIAGST       Programmer Name:       Date:         LM       Status       I/O SYSTEN STATUS         Status       I/O Module Fault Count: 0000       000         VERS/       Most Significant Address of Faulted Module         REVIS       1         2       2         LN       3         Config       4         Stats       7         WCN       6         8       8         MAINT       Self Test       I/O System Status         SOFT       LM Processor Type CEPLC Status:       Node : Run         UCN       1       P/S       PRIMARY UCN CHANNEL CHANNELA       FILE POS PREF         NODE       13       STATUS OK       UCN AUTO SWAP ENABLE       TYPE LM       SYNCHED LM KEY POSITION Run                                                                                                    |                                                                   |                       |
| ELNC<br>DIAGST       Ladder Logic ID:         DIAGST       Programmer Name:       Date:         LM       I/O SYSTEN STATUS       I/O Module Fault Count: 0000         VERS/       Most Significant Address of Faulted Module         REVIS       1         2       2         LM       3         Config       4         STATS       6         STATS       8         MAINT       SUPPORT         Hardware Status       LM Self Test         SOFT       LM Processor Type CEPLC Status:         FAILURE       Mode : Run         UCN       1         NODE       13         P/S       PRIMARY UCN CHANNEL CHANNELA         FYPE LM       SYNCHED                                                                                                    |                                                                   |                       |
| ELMC       Ladder Logic ID:         DIAGST       Programmer Name:       Date:         LW       I/O SYSTEM STATUS       I/O Module Fault Count: 0000         VERS/       Most Significant Address of Faulted Module         REVIS       1         2       2         LM       3         Question       Support         3       Status         LM       3         Config       4         Status       LM Self Test         UCN       6         8       Maint         SUPPORT       Hardware Status         SOFT       LM Processor Type CEPLC Status:         FAILURE       Mode : Run         UCN       1         P/S       PRIMARY UCN CHANNEL CHANNELA FILE POS PREF         NODE       13       STATUS OK         TYPE LM       SYNCHED       LM KEY POSITION Run                                                                                                    |                                                                   |                       |
| DIAGST Programmer Name: Date:<br>LM<br>Status I/O SYSTEM STATUS<br>I/O Module Fault Count: 0000<br>VERS/ Most Significant Address of Faulted Module<br>REVIS 1<br>2<br>LM 3<br>UCN 6<br>B<br>WAINT<br>SUPPORT Hardware Status LM Self Test I/O System Status<br>SOFT LN Processor Type CEPLC Status:<br>FAILURE Mode : Run<br>UCN 1<br>P/S PRIMARY UCN CHANNEL CHANNELA FILE POS PREF<br>SYNCHST SYNCHED LM KEY POSITION Run                                                                                                    | ELMC Ladder Logic ID:                                             |                       |
| DIAGST       Programmer Name:       Date:         LM       I/O SYSTEM STATUS       I/O Module Fault Count: 0000         VERS/       Most Significant Address of Faulted Module         VERS/       Nost Significant Address of Faulted Module         2.          2.          2.          UR       3.         5.          UCN       6.         STATS       7.         8.          NAINT         SUPPORT       Hardware Status         LM Self Test       I/O System Status         SOFT       LM Processor Type CEPLC Status:         FAILURE       Mode : Run         UCN       1         P/S       PRIMARY UCN CHANNEL CHANNEL FILE POS PREF         NODE       13         STATUS       OK       UCN AUTO SWAP ENABLE         TYPE LM       SYNCHST SYNCHED       LM KEY POSITION RUN                                                                                                    | DTOCST                                                            |                       |
| Programmer Name:       Date:         LM       Status       I/O SYSTEM STATUS         I/O Module Fault Count: 0000       VERS/         Most Significant Address of Faulted Module         REVIS       1         2       2         LM       3         Config       4         Stats       7         WCN       6         Stats       7         NON       8         MAINT       8         Stats       I/O System Status         Soft       LM Processor Type CEPLC Status:         FAILURE       Mode : Run         UCN       1         P/S       PRIMARY UCN CHANNEL CHANNELA         VODE       13         STATUS       OK         UCN       SYNCHST SYNCHED         LM       SYNCHST SYNCHED                                                                                                    | DIHOSI                                                            |                       |
| LM<br>Status I/O SYSTEM STATUS<br>I/O Module Fault Count: 0000<br>VERS/<br>Most Significant Address of Faulted Module<br>REVIS 1<br>2<br>LM 3<br>Config 4<br>S<br>UCN 6<br>UCN 6<br>8<br>NAINT<br>SUPPORT Hardware Status LM Self Test I/O System Status<br>SOFT LM Processor Type CEPLC Status:<br>FAILURE Mode : Run<br>UCN 1 P/S PRIMARY UCN CHANNEL CHANNELA FILE POS PREF<br>NODE 13 STATUS OK UCN AUTO SWAP ENABLE<br>TYPE LM SYNCHST SYNCHED LM KEY POSITION Run                                                                                                    | Programmer Name:                                                  | Date:                 |
| Status       I/O SYSTEM STATUS         I/O Module Fault Count: 0000         VERS/       Most Significant Address of Faulted Module         REVIS       1         2       2         LM       3         Config       4         Status       LM         Status       Status         UCN       6         8         NOR       6         NAINT       Hardware Status         LM Self Test       I/O System Status         SOFT       LM Processor Type CEPLC Status:         FAILURE       Mode : Run         UCN 1       P/S       PRIMARY UCN CHANNEL CHANNELA         P/S       PRIMARY UCN CHANNEL CHANNELA         STATUS       OK       UCN AUTO SWAP ENABLE         TYPE LM       SYNCHST SYNCHED       LM KEY POSITION Run                                                                                                    | LM                                                                |                       |
| I/O Module Fault Count: 0000         VERS/         Most Significant Address of Faulted Module         REVIS         1         2         LM         3         Config         4         5         WCN         6         WINT         SUPPORT         Hardware Status         LM Self Test         I/O System Status         SOFT         LM Processor Type CEPLC Status:         FAILURE         Node : Run         UCN         P/S       PRIMARY UCN CHANNEL CHANNELA         NODE       13         SYNCHST SYNCHED       LM KEY POSITION Run                                                                                                    | Status I/O SYSTEM STATUS                                          |                       |
| UERS/       Most Significant Address of Faulted Module         REVIS       1         2       2         LM       3         Config       4         5       5         UCN       6         STATS       7         8       8         MAINT       SUPPORT         Hardware Status       LM Self Test         SOFT       LM Processor Type CEPLC Status:         FAILURE       Mode : Run         UCN       1         P/S       PRIMARY         UCN AUTO SWAP ENABLE       SYNCHST SYNCHED         TYPE LM       SYNCHST SYNCHED                                                                                                    | T/O Medule Foult County 0000                                      |                       |
| VERS/       Most Significant Address of Faulted Module         REVIS       1         2       2         LM       3         Config       4         5       5         UCN       6         8       8         MAINT       SUPPORT         Hardware Status       LM Self Test         SOFT       LM Processor Type CEPLC Status:         FAILURE       Mode : Run         UCN       1         P/S       PRIMARY       UCN CHANNEL         NODE       13         SYNCHST SYNCHED       LM KEY POSITION Run                                                                                                    |                                                                   |                       |
| REVIS       1         2         2         Config         4         5         UCN         6         STATS         7         8         MAINT         SUPPORT         Hardware         Status         LM Self Test         I/O System Status         SOFT         LM Processor         Type CEPLC         Status         Mode :         Run         UCN         1         P/S         PRIMARY       UCN CHANNEL         NODE       13         STATUS       OK         UCN       UCN AUTO SWAP ENABLE         TYPE LM       SYNCHST SYNCHED         LM KEY POSITION Run                                                                                                    | VERS/ Most Significant Address of Faulted Module                  |                       |
| 2.          LM       3.         Config       4.         5.          STATS       7.         STATS       7.         8.          NAINT       SUPPORT         Hardware Status       LM Self Test         I/O System Status         SOFT       LM Processor Type CEPLC Status:         FAILURE       Mode : Run         UCN       1         P/S       PRIMARY         UCN       13         STATUS       0K         UCN       UCN AUTO SWAP ENABLE         TYPE LM       SYNCHST SYNCHED                                                                                                    | REVIS 1                                                           |                       |
| LM 3<br>Config 4<br>5<br>UCN 6<br>STATS 7<br>8<br>MAINT<br>SUPPORT Hardware Status LM Self Test I/O System Status<br>SOFT LM Processor Type CEPLC Status:<br>FAILURE Mode : Run<br>UCN 1 P/S PRIMARY UCN CHANNEL CHANNELA FILE POS PREF<br>NODE 13 STATUS OK UCN AUTO SWAP ENABLE<br>TYPE LM SYNCHST SYNCHED LM KEY POSITION Run                                                                                                    | 2                                                                 |                       |
| Config       4         5         UCN         6         STATS         7         8         MAINT         SUPPORT         Hardware Status         LM Self Test         I/O System Status         SOFT         LM Processor Type CEPLC Status:         FAILURE         UCN         P/S         PRIMARY         UCN         1         P/S         PRIMARY         UCN         STATUS         OK         UCN AUTO SWAP ENABLE         TYPE LM         SYNCHST SYNCHED         LM KEY POSITION Run                                                                                                    | LM 3                                                              |                       |
| S         STATS         STATS         7         8         MAINT         SUPPORT         Hardware Status         LM Self Test         I/O System Status         SOFT         LM Processor Type CEPLC Status:         FAILURE         Mode : Run         UCN 1         P/S         PRINARY         UCN 1         NODE 13         STATUS OK         TYPE LM                                                                                                    | Config 4                                                          |                       |
| UCN 6<br>STATS 7<br>8<br>MAINT<br>SUPPORT Hardware Status LM Self Test I/O System Status<br>SOFT LM Processor Type CEPLC Status:<br>FAILURE Mode : Run<br>UCN 1 P/S PRIMARY UCN CHANNEL CHANNELA FILE POS PREF<br>NODE 13 STATUS OK UCN AUTO SWAP ENABLE<br>TYPE LM SYNCHST SYNCHED LM KEY POSITION Run                                                                                                    | 5                                                                 |                       |
| STATS       7         8       8         MAINT       SUPPORT         SUPPORT       Hardware Status         SOFT       LM Processor Type CEPLC Status:         FAILURE       Mode : Run         UCN       1         P/S       PRIMARY       UCN CHANNEL         NODE       13         STATUS       OK       UCN AUTO SWAP ENABLE         TYPE LM       SYNCHST SYNCHED       LM KEY POSITION Run                                                                                                    | UCN 6                                                             |                       |
| 8<br>MAINT<br>SUPPORT Hardware Status LM Self Test I/O System Status<br>SOFT LM Processor Type CEPLC Status:<br>FAILURE Mode : Run<br>UCN 1 P/S PRIMARY UCN CHANNEL CHANNELA FILE POS PREF<br>NODE 13 STATUS OK UCN AUTO SWAP ENABLE<br>TYPE LM SYNCHST SYNCHED LM KEY POSITION Run                                                                                                    | STATS 7                                                           |                       |
| MAINT<br>SUPPORT Hardware Status LM Self Test I/O System Status<br>SOFT LM Processor Type CEPLC Status:<br>FAILURE Mode : Run<br>UCN 1 P/S PRIMARY UCN CHANNEL CHANNELA FILE POS PREF<br>NODE 13 STATUS OK UCN AUTO SWAP ENABLE<br>TYPE LM SYNCHST SYNCHED LM KEY POSITION Run                                                                                                    | 8                                                                 |                       |
| SUPPORT       Hardware Status       LM Self Test       I/O System Status         SOFT       LM Processor Type CEPLC Status:       Mode : Run         FAILURE       Mode : Run         UCN 1       P/S       PRIMARY       UCN CHANNEL       CHANNELA       FILE POS PREF         NODE 13       STATUS       OK       UCN AUTO SWAP ENABLE       TYPE LM       SYNCHST SYNCHED       LM KEY POSITION Run                                                                                                    | MAINT                                                             |                       |
| SOFT     LM Processor Type CEPLC Status:       FAILURE     Mode : Run       UCN 1     P/S       PRIMARY     UCN CHANNEL       NODE 13     STATUS       TYPE LM     SYNCHST SYNCHED                                                                                                    | SUPPORT Hardware Status LM Self Test I/                           | O Sustem Status       |
| SOFT LM Processor Type CEPLC Status:<br>FAILURE Mode : Run<br>UCN 1 P/S PRIMARY UCN CHANNEL CHANNELA FILE POS PREF<br>NODE 13 STATUS OK UCN AUTO SWAP ENABLE<br>TYPE LM SYNCHST SYNCHED LM KEY POSITION Run                                                                                                    |                                                                   |                       |
| FAILURE     Mode : Run       UCN 1     P/S     PRIMARY UCN CHANNEL CHANNELA     FILE POS PREF       NODE 13     STATUS OK     UCN AUTO SWAP ENABLE       TYPE LM     SYNCHST SYNCHED     LM KEY POSITION Run                                                                                                    | SOFT LM Processor Tupe CEPLC Status:                              |                       |
| UCN 1 P/S PRIMARY UCN CHANNEL CHANNELA FILE POS PREF<br>NODE 13 STATUS OK UCN AUTO SWAP ENABLE<br>TYPE LM SYNCHST SYNCHED LM KEY POSITION Run                                                                                                    | FAILURE                                                           | ode : Run             |
| UCN 1 P/S PRIMARY UCN CHANNEL CHANNELA FILE POS PREF<br>NODE 13 STATUS OK UCN AUTO SWAP ENABLE<br>TYPE LM SYNCHED LM KEY POSITION Run                                                                                                    |                                                                   |                       |
| NODE 13 STATUS OK UCN AUTO SWAP ENABLE<br>TYPE LM SYNCHST SYNCHED LM KEY POSITION Run                                                                                                    | UCN 1 P/S PRIMARY UCN CHANNEL CHANNELA                            | FILE POS PREF         |
| TYPE LM SYNCHST SYNCHED LM KEY POSITION Run                                                                                                    | NODE 13 STATUS OK UCN AUTO SWAP ENARLE                            |                       |
| TIPE LW STRUBST STRUBED LW KET PUSITION KUN                                                                                                    |                                                                   |                       |
|                                                                                                    | TIPE LM STRUKST STRUKED LM KET PUSITION RUN                       |                       |
|                                                                                                    |                                                                   |                       |

### 4.9.3 Enhanced Logic Manager with ControlEdge PLC Hardware Status Display

ControlEdge PLC hardware status display is a modified version of the existing LMM hardware status display. All the information that is essential for PLC maintenance is retained on this display removing all unwanted parameters.

| EE NativeWindow - UC Board | rd0 — 0                                        | I X     |
|----------------------------|------------------------------------------------|---------|
| File View Alarms Displa    | lays Control History Engineering Access Help   |         |
|                            | 27 Nov 18 12:12:57 10                          |         |
|                            |                                                |         |
|                            |                                                |         |
|                            |                                                |         |
|                            |                                                |         |
|                            |                                                |         |
| ELMC                       | Ladder Logic ID:                               |         |
| DIAGST                     |                                                |         |
|                            |                                                |         |
|                            | Programmer Name: Date:                         |         |
| LM                         |                                                |         |
| Status                     |                                                |         |
| Status                     |                                                |         |
|                            |                                                |         |
| UERSZ                      | IM Hardware Status                             |         |
|                            |                                                |         |
| REVIS                      |                                                |         |
|                            | Revision Level                                 |         |
| 1. M                       |                                                |         |
| LM                         | FORCE FUNCTIONUISabled                         |         |
| Config                     | Data Change FunctionDisabled                   |         |
| v                          | Ferrer Count PORD                              |         |
|                            |                                                |         |
| UCN                        |                                                |         |
| STOTS                      |                                                |         |
| 51815                      |                                                |         |
|                            |                                                |         |
| MATNT                      |                                                |         |
|                            |                                                |         |
| SUPPORT                    | Hardware Hatus LM Self Test I/U System Status  |         |
|                            |                                                |         |
| 0.057                      |                                                |         |
| SUFI                       | LM Processor Type LEPLL Status:                |         |
| FAILURE                    | Mode : Run                                     |         |
|                            |                                                |         |
|                            |                                                |         |
| UCN 1                      | P/S PRIMARY UCN CHANNEL CHANNELA FILE POS PREF |         |
| NODE 13                    | STATUS OK UCN AUTO SNAP ENABLE                 |         |
|                            |                                                |         |
| TYPE LM                    | SYNCHSI SYNCHED LM KEY PUSITION RUN            |         |
|                            |                                                |         |
| Ready                      | SARA ADC SULA EM SF RO ENG INS                 | LEDx:30 |

| !         | For an ELMM, the Force Count field always shows '0000' and the Force Function and Data Change Function fields on the LM |
|-----------|----------------------------------------------------------------------------------------------------|
| ATTENTION | Hardware Status Display always show 'DISABLED', you can<br>ignore these values.                                         |
|           |                                                                                                    |

# 4.9.4 Enhanced Logic Manager with ControlEdge PLC Revisions and Personality Display

| EE NativeWindow - UC Board 0      |                              |         |       |         |       |            |         |                           |                |
|-----------------------------------|------------------------------|---------|-------|---------|-------|------------|---------|---------------------------|----------------|
| File View Alarms Displays Control | History Engineering Access H | dp      |       |         |       |            |         |                           |                |
|                                   |                              |         |       |         |       |            | 27 Nov  | 18 12:13:36               | 10             |
|                                   |                              |         |       |         |       |            |         |                           |                |
|                                   |                              |         |       |         |       |            |         |                           |                |
|                                   |                              |         |       |         |       |            |         |                           |                |
|                                   |                              |         |       |         |       |            |         |                           |                |
| ELMC                              |                              |         |       |         |       |            |         |                           |                |
| DIAGST                            |                              |         |       |         |       |            |         |                           |                |
|                                   |                              |         |       |         |       |            |         |                           |                |
| I M                               |                              |         |       |         |       |            |         |                           |                |
| Chatwa -                          |                              |         |       |         |       |            |         |                           |                |
| Status                            |                              |         |       |         |       |            |         |                           |                |
|                                   |                              |         |       |         |       |            |         |                           |                |
| VERSZ                             |                              |         |       |         |       |            |         |                           |                |
| REVIS                             |                              |         |       |         |       |            |         |                           |                |
|                                   |                              |         |       |         |       |            |         |                           |                |
| LM                                |                              |         |       |         |       |            |         |                           |                |
|                                   |                              |         |       |         |       |            |         |                           |                |
| Config                            |                              |         |       |         |       |            |         |                           |                |
|                                   |                              |         | REVIS | SIONS A | IND P | ERSONALITY | DATA    |                           |                |
| UCN                               |                              |         |       |         |       |            |         |                           |                |
| STATS                             |                              |         | HZ W  | FZW     | ID    | ENTITY     | CREATI  | ON DATE                   |                |
|                                   | IXM Proces                   | sor     | 0 0   | 00      | NAME  | LMPI       | DAY     | 1                         |                |
| MOTNT                             | Board                        |         |       |         | UERS  | 68         | MONTH   | 9                         |                |
| CURRORT                           | 00010                        |         |       |         | DEU   | 0.01       | VEAD    |                           |                |
| SUPPORT                           |                              |         |       |         | KEV   | 001        | TEHK    | 1.0                       |                |
|                                   |                              |         |       |         |       |            |         |                           |                |
| SOFT                              |                              |         |       |         |       |            |         |                           |                |
| FAILURE                           |                              |         |       |         |       |            |         |                           |                |
|                                   |                              |         |       |         |       |            |         |                           |                |
| UCN 1                             | P/S                          | PRIMARY | UCN   | CHANNE  | L .   | CHANNELA   | FILE PO | S PREF                    |                |
| NODE 13                           | STATUS                       | 0 K     | LLC N | AUTO S  | HAP   | ENARLE     |         |                           |                |
|                                   | CUNCUCT                      | CANCHER | 0.011 | 1010 0  |       |            |         |                           |                |
|                                   | SINCHSI                      | SINCHED |       |         |       |            |         |                           |                |
|                                   |                              |         |       |         |       |            |         |                           | -              |
| Heady                             |                              |         |       |         |       |            |         | WANT ALK SIL A C N S F RU | ENG INS LEDE30 |

This display is called up from the **VERS/REVIS** target of the Enhanced LM Detailed Status Displays.

The targets along the left side and the textual status information along the bottom are standard for all ELMM Detailed Status Displays.

The display presents identification information for the ELMM hardware, firmware, and Personality.

### Targets:

## ELMC Diagst, LM Status, VERS/REVIS, LM Config, UCN STATS, MAINT SUPPORT, SOFT FAILURE, UCN xxx –

Fields:

**H/W -** LMM Processor Board hardware version.

F/W - LMM Processor Board firmware version.

NAME - Personality name (always LMPI).

**VERS -** Personality version.

**REV -** Personality revision.

**DAY -** Personality creation day.

**MONTH** - Personality creation month.

YEAR - Personality creation year.

|           | For an l  | or an ELMM, the Hardware Version (H/W) field on the            |  |  |  |  |  |  |
|-----------|-----------|----------------------------------------------------------------|--|--|--|--|--|--|
| •         | Revisio   | evisions and Personality Data Display does not display         |  |  |  |  |  |  |
| ATTENTION | correct   | correct information, you can instead go to ControlEdge Builder |  |  |  |  |  |  |
|           | to verify | to verify this information.                                    |  |  |  |  |  |  |
|           | To know   | v the H/W and F/W information, perform the following           |  |  |  |  |  |  |
|           | proced    | ure.                                                           |  |  |  |  |  |  |
|           | 1.        | From the Start Page, click Connect to connect the              |  |  |  |  |  |  |
|           |           | target controller.                                             |  |  |  |  |  |  |
|           | 2.        | From the Home page, make sure that you have                    |  |  |  |  |  |  |
|           |           | selected ELMM as the controller type under Controller          |  |  |  |  |  |  |
|           |           | and Programming.                                               |  |  |  |  |  |  |
|           | 3.        | From the Home page, select View Diagnostics under              |  |  |  |  |  |  |
|           |           | Diagnostics.                                                   |  |  |  |  |  |  |
|           | 4.        | Go to System > Platform.                                       |  |  |  |  |  |  |
|           | The Vie   | w Diagnostics page is displayed, verify the hardware           |  |  |  |  |  |  |
|           | and firm  | nware versions.                                                |  |  |  |  |  |  |

### 4.9.5 Enhanced Logic Manager with ControlEdge PLC Configuration Display

This display is called up from the **LM Config** target of ELM Detailed Status Display.

| 🔠 NativeWindow - UC Board 0 |                                           |          |                    |          |                          | – Ø ×          |
|-----------------------------|-------------------------------------------|----------|--------------------|----------|--------------------------|----------------|
| Ele Yew Alarms Displays     | s Control History Engineering Access Help |          |                    |          |                          |                |
|                             |                                           |          |                    | 27 N (   | ov 18 12:16:13           | 10             |
|                             |                                           |          |                    |          |                          |                |
|                             |                                           |          |                    |          |                          |                |
|                             |                                           |          |                    |          |                          |                |
|                             |                                           |          |                    |          |                          |                |
| EL MO                       |                                           |          | TOUDATTON          |          |                          |                |
| ELMU                        | LM                                        | IM CONF  | IGURHIIUN          |          |                          |                |
| DIAGST                      |                                           |          |                    |          |                          |                |
|                             | Scappate ARIDT2                           |          |                    |          |                          |                |
|                             | Scallace HKIDIZ                           |          |                    |          |                          |                |
| LM                          |                                           |          |                    |          |                          |                |
| Status                      | Analog Inputs                             | 100      | Analog Outputs     | 8        | 100                      |                |
|                             | Digital Topute                            | 400      | Digital Output     | 1.0      | 490                      |                |
|                             | bigical inputs                            | 400      | bigical output     | 6.0      | 488                      |                |
| VERSZ                       | Digital Composites                        | 177      | Timers             |          | 10                       |                |
| REVIS                       | Logic Points                              | 10       |                    |          |                          |                |
|                             |                                           |          |                    |          |                          |                |
|                             |                                           |          |                    |          |                          |                |
| LM                          | Flags                                     | 400      | Numerics           |          | 400                      |                |
| Config                      | Base flag address                         | 3001     | Base numeric       | address  | 4096                     |                |
|                             |                                           |          |                    |          |                          |                |
|                             |                                           |          |                    |          |                          |                |
| UCN                         | SCHEDULE OVERRUN COUNT                    | ERS      | Current F          | Previous |                          |                |
| STRTS                       |                                           |          | Hour               | Hour     |                          |                |
| 01110                       |                                           |          |                    | il o al  |                          |                |
|                             |                                           |          |                    |          |                          |                |
| MAINT                       | Point Processor Overru                    | INS      | 1                  | 0        | RESOURCE                 |                |
| SUPPORT                     |                                           |          |                    |          | TNEO                     |                |
| 3011 0 K I                  |                                           |          |                    |          | 1110                     |                |
|                             | UCN Access Overruns                       |          | Ø                  | 0        |                          |                |
| SOFT                        |                                           |          |                    |          |                          |                |
| E O T L LI D E              |                                           |          | 0                  | ۵        |                          |                |
| PHILOKE                     | LA Processor overruna                     |          | 0                  | 0        |                          |                |
|                             |                                           |          |                    |          |                          |                |
| UCN 1                       | P/S PRIMARY                               | UCN CH   | ANNEL CHANNEL      | LB FILE  | POS PREF                 |                |
| NODE 13                     | STATUS OK                                 | ILC N AU | TO SHAP ENABLE     |          |                          |                |
|                             | CUNCUCT CUNCUED                           | 0011 110 | Le source Entroppe |          |                          |                |
| TTPE LM                     | SYNCHSI SYNCHED                           |          |                    |          |                          |                |
|                             |                                           |          |                    |          |                          |                |
| Beach                       |                                           |          |                    |          | CAS ACC SU A C M S E BOU | ENG INS LED-30 |

The targets along the left side and the textual status information along the bottom are standard for all Enhanced LM Detailed Status Displays.

The display summarizes the ELMM's Point Mix and the data access overrun statistics.

#### Targets:

ELMC Diagst, LM Status, VERS/REVIS, LM Config, UCN STATS, MAINT SUPPORT, SOFT FAILURE, UCN xxx –

#### Fields:

**Scanrate -** ELMM Point Processor scan rate AR represents analog point scans, with the number following being 1 or 2 (once or twice per second). DT represents digital, timer, and logic point scans, with only the value of 2 available for ELM.

System parameter: SCANRATE

Range: AR1DT2, AR2DT2

Analog Inputs - Number of AI points available.

System Parameter: NAISLOT Range: 0-127/254 Analog Outputs - Number of AO points available. System parameter: NAOSLOT Range: 0-482/965 Digital Inputs - Number of DI points available. System parameter: NDISLOT Range: 0-1866 Digital Outputs - Number of DO points available. System parameter: NDOSLOT Range: 0-4000 Digital Composites - Number of DC points available. System parameter: NDCSLOT Range: 0-304 Timers - Number of Timer points available. System parameter: NTIMER Range: 0-700 Logic Points - Number of Logic points available. System parameter: NLOGSLOT Range: 0-14 Flags - Number of Flag points available. System parameter: NFLAG Range: 0-1024 Base Flag address - Starting address (least significant) of the block of flags. System parameter: FLLSBA Range: -1 (not configured), 0-4095 Numerics - Number of Numeric points available. System parameter: NNUMERICS Range: 0-1024

**Base numeric address** - Starting address (least significant) of the block of numerics.

System parameter: NNLSBA

Range: -1 (not configured), 4096 to 8191

**Point Processor Overruns** - Number of times ELMM was unable to complete a full scan of its points within the allotted 1/2 or 1 second. Such overruns are usually caused by a burst of activity (e.g., alarms or parameter requests) and should only be a cause for concern if they occur frequently. If this number accumulates steadily, it usually means the ELMM is receiving an excessive amount of parameter requests.

System parameter: CRPPXORN, LSPPXORN

**UCN Access Overrun** - Number of times ELMM was unable to collect UCN data in time to start its next scan. This involves Logic Point inputs connected to points on other UCN nodes. Such overruns are usually caused by a burst of activity (e.g., alarms or parameter requests) and should only be a cause for concern if they occur frequently.

Excessive loading at the ELMM or at one or more remote nodes could cause frequent overruns, a situation which should be corrected.

System parameter: CRUCNORN, LSUCNORN

LM Processor Overruns - Number of times ELMM was unable to collect fresh Logic Controller (ControlEdge PLC) data in time to start its next scan. Such overruns are usually caused by a burst of activity (e.g., alarms or parameter requests) and should only be a cause for concern if they occur frequently. Excessive logic controller (ControlEdge PLC) scan times (approaching ELMM scan time) could cause such overruns.

### 4.9.6 Enhanced Logic Manager with ControlEdge PLC UCN Stats Display

This display is called up from the **UCN STATS** target of any ELM Detailed Status Display. The display may also be called up from the **UCN STATS** display, Page 2, by selecting the **STATISTICS PAGE ONE** target.

| EE NativeWindow - UC Board 0 |                                         |           |                      | – Ø ×                  |
|------------------------------|-----------------------------------------|-----------|----------------------|------------------------|
| File View Alarms Displays    | Control History Engineering Access Help |           |                      |                        |
|                              |                                         |           | 27 Nov 1             | 8 12:15:26 10          |
| ÷                            |                                         |           |                      |                        |
| ELMC                         |                                         |           | HELP RESET LOCL      | STATISTICS<br>PAGE TWO |
|                              | LOCAL UCN STATISTICS - P                | AGE 1     |                      | 1102 100               |
| LM<br>Status                 | NO COPY BUFFERS                         | 0         | TOTAL CABLE SWAPS    | 17                     |
|                              | TOKEN ROTATION TIME                     | 0         | CABLE A SILENCE      | 0                      |
| VERSZ                        | NO SUCCESSOR FOUND                      | 0         | CABLE B SILENCE      | Ø                      |
| REVIS                        | ASKED WHO FOLLOWS                       | 0         | CABLE A NOISE        | ٥                      |
|                              | TOKEN PASSES FAILED                     | 0         | CABLE B NOISE        | 0                      |
| LM                           | NOISE BITS                              | 0         | NO-RESPONSE ERRORS   | 1                      |
| Config                       | CHECKSUM ERROR                          | 0         | UNEXPECTED RESPONSES | 0                      |
|                              | REPEATER ERROR                          | 0         | ERRORS IN RESPONSES  | 0                      |
| UCN                          | PARTIAL FRAME                           | 0         | AUTO-RECONNECTS      | 0                      |
| STATS                        | RECEIVED FRAME TOO LONG                 | 0         |                      |                        |
|                              | NO RECEIVE BUFFERS                      | 0         | LOCAL MESSAGES       | 0                      |
| MAINT                        | RECEIVE OVERRUN                         | 0         | MESSAGES SENT        | 24379                  |
| SUPPORT                      | DUPLICATE RWR                           | 1         | MESSAGES RECEIVED    | 6097                   |
|                              | NULL RWR (RESYNCH)                      | 4         | MESSAGES DISCARDED   | 0                      |
| SOFT                         | TRANSMIT UNDERRUN                       | 0         | REPLY TIMEOUTS       | 4                      |
| FAILURE                      | TRANSMIT FRAME TOO LONG                 | 0         |                      |                        |
| UCN 1                        | P/S PRIMARY UCN                         | CHANNEL   | CHANNELB FILE POS    | PREF                   |
| NODE 13                      | STATUS OK UCN                           | AUTO SWAP | ENABLE               |                        |
| TYPE LM                      | SYNCHST SYNCHED                         |           |                      |                        |
|                              |                                         |           |                      |                        |

ADX SIL A C N S F RTJ ENG INS LED:30

The targets along the left side and the textual status information along the bottom are standard for all ELM Detailed Status Displays.

The display, in conjunction with PAGE 2, summarizes the ELMM's UCN Error statistics.

### Targets:

## ELMC Diagst, LM Status, VERS/REVIS, LM Config, UCN STATS, MAINT SUPPORT, SOFT FAILURE, UCN xxxx

Page 2 is selected by touching the **STATISTICS PAGE TWO** target.

This display is called up from the UCN STATUS target of any ELM Detailed Status Display, followed by the selection of the **STATISTICS PAGE TWO** target.

| Ell NativeWindow - UC Board 0<br>Elle Way, Alarmy, Dicelaur, | Costrol Mictory Ecologyica Access Mile |               |            |          | – Ø X                                |
|--------------------------------------------------------------|----------------------------------------|---------------|------------|----------|--------------------------------------|
| rite view waters Displays                                    | Control History Engineering Access Hep |               |            | 27 Nov 1 | 8 12:15:50 10                        |
|                                                              |                                        |               |            |          |                                      |
|                                                              |                                        |               |            |          |                                      |
| L                                                            | OCAL UCN STATISTICS -                  | PAGE 2        |            |          |                                      |
| ELMC                                                         |                                        |               | HELP RESET | LOCL     | STATISTICS                           |
| DIAGST                                                       |                                        |               | STATIS     | STICS    | PAGE ONE                             |
|                                                              |                                        |               |            |          |                                      |
| LM                                                           | EVENT SENDER STAT                      | ISTICS        |            |          |                                      |
| Status                                                       |                                        |               |            |          |                                      |
|                                                              | MESSAGES SENT                          | 14518         |            |          |                                      |
| VERSZ                                                        | MESSAGES RETRIED                       | 27            |            |          |                                      |
| REVIS                                                        | RECEIVER DROPPED                       | 0             |            |          |                                      |
|                                                              | NAKS RECEIVED                          | 23            |            |          |                                      |
| LM                                                           | THROTTLING REQUESTED                   | 2 3           |            |          |                                      |
| Config                                                       | NUMBER OF EVENT ROVES                  | 6 1           |            |          |                                      |
| <u> </u>                                                     |                                        |               |            |          |                                      |
| UCN                                                          |                                        |               |            |          |                                      |
| STATS                                                        |                                        |               |            |          |                                      |
|                                                              |                                        |               |            |          |                                      |
| MAINT                                                        |                                        |               |            |          |                                      |
| SUPPORT                                                      |                                        |               |            |          |                                      |
|                                                              |                                        |               |            |          |                                      |
| SOFT                                                         |                                        |               |            |          |                                      |
| FAILURE                                                      |                                        |               |            |          |                                      |
|                                                              |                                        |               |            |          |                                      |
| UCN 1                                                        | P/S PRIMARY                            | UCN CHANNEL   | CHANNELB   | FILE POS | PREF                                 |
| NODE 13                                                      | STATUS OK                              | UCN AUTO SWAP | ENABLE     |          |                                      |
| TYPE LM                                                      | SYNCHST SYNCHED                        | LM KEY POSI   | TION Run   |          |                                      |
|                                                              |                                        |               |            |          |                                      |
| Ready                                                        |                                        |               |            | 8        | ADK SIL A C N S F RTJ ENG INS LED-30 |

The targets along the left side and the textual status information along the bottom are standard for all ELM Detailed Status Displays.

The display, in conjunction with PAGE 1, summarizes the ELMM's UCN error statistics.

#### Targets:

## ELMC Diagst, LM Status, VERS/REVIS, LM Config, UCN STATS, MAINT SUPPORT, SOFT FAILURE, UCN xxx

Descriptions of the ELM Local UCN Statistics Display's statistics are found in following two tables respectively.

**Local UCN Statistics Descriptions** 

| Statistic              | Description                                                                                                    |
|------------------------|----------------------------------------------------------------------------------------------------|
| No Copy Buffers        | The number of times no buffers on the LCN side of<br>PNI/EPNI for copying received messages (NIM only)<br>were available. The count is normally zero. Increasing<br>counts indicate extreme NIM congestion. The LLC<br>increments the count. The situation can lead to a "No<br>Receive Buffers" count.                                                                                                    |
| Token Rotation<br>Time | NIM only. Sampled, the averaged token rotation time in<br>0.1 millisecond units. This is not an absolute<br>measurement, and only roughly correlates to the<br>Concord Token Scope. A 2-node UCN with no traffic will<br>be in the 0.1 millisecond range, while a moderately-<br>loaded 64-node UCN will be in the 4-6 millisecond<br>range. OFFNET nodes and heavy traffic will increase the<br>observed token rotation time.<br>The nominal token rotation time for the system should |
|                        | be recorded when there are no errors and the load is<br>moderate. Deviations from the count noted in a<br>smoothly operating system should be investigated. An<br>abnormally slow token rotation time may be caused by a<br>level of trunk noise not quite high enough to cause a<br>cable swap.                                                                                                    |
| No Successor<br>Found  | The ring collapsed, and token-passing was lost. The<br>count is incremented once in most nodes for a ring<br>collapse. It is preceded by an "Asked Who Follows" count<br>in the node that had the token. The count is<br>incremented by the TBC.                                                                                                    |
| Asked Who Follows      | The number of times the successor node dropped out of<br>the ring, temporarily or permanently (shutdown, failure,<br>failover). It does not change in a system that is running<br>normally. The count is incremented by the TBC.                                                                                                    |
| Token Passes Failed    | The number of times a token pass to successor node<br>was retried. The count is normally zero. This does not<br>change in a smoothly operating system. The cause can<br>show up as noise, checksum error, or frame fragment<br>count in the successor node. The count is incremented<br>by the TBC.                                                                                                    |

| Statistic      | Description                                                                                                    |
|----------------|----------------------------------------------------------------------------------------------------|
| Noise Bits     | Noise periods or bursts are detected by the TBC. This<br>may be caused by physical network problems. It can<br>occur without the loss of any messages. A count of zero<br>is expected, but low counts are acceptable.<br>A burst of noise, frame fragment counts over 25, three<br>successive 300 millisecond periods of noise counts of 3,<br>and/or partial frames of 2, will cause noise to be<br>reported, the "Cable A/B Noise" count to be<br>incremented, and the cable to be swapped. These low<br>thresholds are empirically derived from introducing                                                                                                    |
| Checksum Error | The number of times message corruption was detected<br>by the TBC. The theoretical bit error rate for errors not<br>detected by the modem and noted as noise or frame<br>fragments is 1 x 10E-9. This works out to approximately<br>three checksum errors per hour, per network. The<br>observed rate is much less, and because messages are<br>tokens, real messages are seldom lost. If frequent<br>checksum errors occur, there may be a physical network<br>or modem problem. If the predecessor to a node with<br>checksum errors indicates a corresponding increase in<br>the "Token Pass Failed" count, the problem is likely to be<br>in the node with the checksum errors. |
| Repeater Error | The number of times the TBC detected that the error bit<br>in the message end delimiter was set, indicating that a<br>repeater received a message with a bad checksum, then<br>retransmitted it. Because the UCN does not use<br>repeaters, this means corruption in the end delimiter of<br>the message. A count of zero is expected, but occasional<br>counts are acceptable.                                                                                                    |
| Partial Frame  | The number of times message corruption was detected<br>by the TBC. This may be caused by physical network<br>problems. It can occur without loss of messages. See<br>the "Noise" description.                                                                                                    |

| Statistic                  | Description                                                                                                    |
|----------------------------|----------------------------------------------------------------------------------------------------|
| Received Frame Too<br>Long | The number of times the received message exceeded<br>the 8 Kbyte IEEE 802.4 limit. Note that UCN messages<br>are limited to 1 Kbyte in length. A count of zero is<br>expected. The count is incremented by the TBC.                                                                                                    |
| No Receive Buffers         | The number of times no buffers were available for the<br>TBC to store received messages. Zero is the expected<br>count, but an occasional count under continuous, very<br>heavy demand is acceptable. The count is incremented<br>by the TBC.                                                                                                    |
| Receive Overrun            | The number of times there was insufficient local<br>processor DMA bandwidth for the TBC to copy a<br>received message into memory. A count of zero is<br>expected. The count is incremented by the LLC based<br>on the transmit status.                                                                                                    |
| Duplicate RWR              | The number of times a duplicate Type 3 message was<br>received. This could be caused by the TBC retrying a<br>message because an ACK was lost. A count of zero is<br>expected, but a small number is acceptable. A count<br>here can sometimes be explained by an increase in one<br>of the other error statistics. The count is incremented by<br>the LLC based on the transmit status. |
| Null RWR (Resynch)         | The number of times the Null RWR messages were used<br>by other nodes to resynchronize with this node upon<br>startup or after an error. A node that leaves and reenters<br>a running UCN will probably show and cause some<br>counts. The count is incremented by the LLC based on<br>the transmit status.                                                                              |
| Transmit Underrun          | The number of times there was insufficient local<br>processor DMA bandwidth for the TBC to transmit a<br>message. A count of zero is expected. The count is<br>incremented by the LLC based on the transmit status.                                                                                                    |

| Statistic                  | Description                                                                                                    |
|----------------------------|----------------------------------------------------------------------------------------------------|
| Transmit Frame Too<br>Long | The number of times there was a discrepancy between<br>the frame length and the sum of the data block<br>lengths given to the TBC. A count of zero is expected.<br>The count is incremented by the LLC based on the<br>transmit status.                                                                                                    |
| Total Cable Swaps          | A count of the operator, periodic, or fault-induced cable<br>swaps. The periodic swap is every 15 minutes.                                                                                                    |
| Cable A Silence            | The number of times Cable A was found silent. A count<br>of zero is expected. Normally, a silent cable is a broken<br>or disconnected drop cable, or a bad tap. Certain types<br>of trunk cable problems, such as a short in the middle of<br>a trunk cable segment, can also cause silence to be<br>reported, perhaps by multiple nodes.                                                               |
| Cable B Silence            | The number of times Cable B was found silent. A count of zero is expected.                                                                                                    |
| Cable A Noise              | The number of times Cable A was found noisy. A count of zero is expected.                                                                                                    |
| Cable B Noise              | The number of times Cable B was found noisy. A count of zero is expected.                                                                                                    |
| No Response Errors         | The number of times one or more nodes did not respond<br>to RDR messages. One or more nodes can be OFFNET<br>or can be temporarily overloaded. The count is normally<br>zero, but will increase when access to an OFFNET node<br>is attempted. The count is incremented by the LLC<br>based on the transmit status. The count is not<br>incremented if the TBC is successful on its automatic<br>retry. |

| Statistic               | Description                                                                                                    |  |
|-------------------------|----------------------------------------------------------------------------------------------------|--|
| Unexpected<br>Responses | The number of times MAC control was not correct for an<br>RWR response message (such as the wrong node<br>number in a response). This indicates network<br>contention or corruption within a node. A count of zero<br>is expected. It also indicates the number of times SAPs<br>were not as expected. The count is incremented by the<br>LLC based on the transmit status and/or message<br>header contents. |  |
| Errors In Responses     | The number of times the LLC part of an RWR response<br>was incorrect. This can indicate corruption in a node, or<br>network contention. A count of zero is expected. The<br>count is incremented by the LLC based on the transmit<br>status and/or message size, or header contents.                                                                                                    |  |
| Auto- Reconnects        | The number of times this node attempted to reconnect to the UCN after a serious UCN communication fault.                                                                                                    |  |
| Local Messages          | The number of messages between tasks in this node.<br>The count is always incrementing in a NIM, zero in a LM.                                                                                                    |  |
| Messages Sent           | The number of messages sent from this node. The count does not include automatic TBC retries or driver retries.                                                                                                    |  |
| Messages Received       | The number of messages received by this node.                                                                                                    |  |
|                         | The number of messages discarded by this node.<br>Normally zero, but may occasionally count occurrences<br>of:                                                                                                    |  |
| Messages<br>Discarded   | <ol> <li>A reply received after the reply timeout period expired;</li> <li>A duplicate reply message caused by retry<br/>because the immediate ACK of a reply message<br/>was not received by the node sending the reply<br/>message.</li> <li>A bad protocol version.</li> <li>A message for an inactive function.</li> <li>A message from a non-configured node (NIM<br/>only)</li> </ol>                   |  |

| Statistic      | Description                                                                                                    |
|----------------|----------------------------------------------------------------------------------------------------|
| Reply Timeouts | The number of times a reply was not received during the<br>user-specified timeout interval. If a Type 3 request, the<br>request was received and ACK'd, but the reply was not<br>received. It may be caused by receive buffer overload in<br>the local node, or the remote node failed after the ACK<br>but before sending the reply. |

| Event Se | ender Stat | tistics De | scriptions |
|----------|------------|------------|------------|
|----------|------------|------------|------------|

| Statistics               | Description                                                                                                    |
|--------------------------|----------------------------------------------------------------------------------------------------|
| Messages Sent            | The number of messages sent, not including retries.<br>When an idle or running event sender has no new events<br>to send, it resends the last message every 10 seconds<br>so that the NIM can watchdog event delivery.                                                                                                    |
| Messages Retried         | The number of messages retried caused by no response,<br>lost ACK, or NAK. The count is normally zero unless<br>event overload has occurred. The count normally<br>correlates with the "NAKs Received" count in the event<br>senders.                                                                                                    |
| Receiver Dropped         | The number of times any event receiver failed to<br>respond to a message after retries, and thus was<br>removed from the retry list. Retries are no longer<br>performed to nonresponding event receivers. The count<br>is normally zero in NIMs. A single count in each event<br>sender can accompany a NIM failure (primary and<br>secondary). |
| NAKs Received            | The number of times a message was temporarily not<br>accepted by an event receiver. Retries are performed<br>after a delay. The count is normally zero, except under<br>heavy event traffic.                                                                                                    |
| Throttling<br>Requested  | The number of times this node was requested to delay<br>before sending another message. A count of zero is<br>normal, except under heavy event traffic. The count<br>corresponds to the "At Node Throttle Threshold" statistic<br>in the event senders.                                                                                         |
| Number Of Event<br>Rcvrs | The number of event receivers that are currently<br>acknowledging events from this event sender. In LMs<br>this count is normally the number of primary NIMs.                                                                                                    |

### 4.9.7 Maintenance Support Displays Communications Error Block Display for Enhanced Logic Manager with ControlEdge PLC

This display is not applicable to ELMM with ControlEdge PLC, use ControlEdge Builder to capture and upload diagnostic information, see section "Using ControlEdge Builder to capture diagnostic data" on page 152.

### 4.9.8 ELMM with ControlEdge PLC ELMC Diagst Display

This is a new display that provides extended diagnostics of the ControlEdge PLC from the Native Window. This display provides all the EUCN communication statistics information and redundancy status of both the modules along with the hardware temperature and platform status.

| El NativeWindow - UC Board 0                                    |                      | - 0 X                  |
|-----------------------------------------------------------------|----------------------|------------------------|
| Elle Yew Harms Displays Control History Engineering Access Help |                      |                        |
|                                                                 |                      | 27 Nov 18 12:17:30 10  |
|                                                                 |                      |                        |
|                                                                 |                      |                        |
|                                                                 |                      |                        |
| ELMC                                                            |                      |                        |
| CLMC                                                            |                      |                        |
| DIAGST                                                          |                      |                        |
|                                                                 |                      |                        |
|                                                                 |                      |                        |
| LM LINKSTSETH1: CONFIGUR                                        | ED AND CONNECTED     | CPUFREE(%): 54         |
| Status LINKSTSETH2: NOT CONF                                    | IGURED               | CPUFREEMIN(%): 14      |
| I THRETEETHON DOTH DOD                                          | T CONNECTED EL       | MC CRUCONCUMER(7) . 10 |
| LINKSISEINS: BUIN PUR                                           | I CONNECTED EL       | MC CPOCONSONED(A): 10  |
| VERSZ                                                           |                      |                        |
| REVIS ENCLOSURE TEMPERATURE                                     | (DEGC): 44.00        |                        |
| RTUSTATE                                                        | : PRIMARY RUNNING    |                        |
|                                                                 |                      |                        |
|                                                                 |                      |                        |
| Config                                                          |                      |                        |
| MODLSREDUN :                                                    | ENABLED              |                        |
| UCN RDNROLESTATE :                                              | PRIMARY              |                        |
| STATS RDNSYNCSTATE :                                            | SYNCHRONIZED         |                        |
| RONAUTOSYNC :                                                   | ENABLED              |                        |
| NATHT                                                           | 21110220             |                        |
| NHINI                                                           |                      |                        |
| SUPPORT PARTNERMODLSREDUN :                                     | ENABLED              |                        |
| PARTNERRONROLESTATE :                                           | SECONDARY            |                        |
|                                                                 | 00000000000000       |                        |
| SUFI PHRINERRUNSYNUSIHIE :                                      | SYNCHRUNIZED         |                        |
| FAILURE PARTNERRDNAUTOSYNC :                                    | ENABLED              |                        |
|                                                                 |                      |                        |
|                                                                 |                      |                        |
|                                                                 |                      |                        |
| UCN 1 P/S PRIMARY                                               | UCN CHANNEL CHANNELB | FILE POS PREF          |
| NODE 13 STATUS OK                                               | UCN AUTO SWAP ENABLE |                        |
| TYPE IM CYNCHET CYNCHED                                         | IM VEY DOSTITON DUD  |                        |
| TITE EM STACHST STACHED                                         | CH KET FOSTIION RUH  |                        |
|                                                                 |                      |                        |

ADK SIL A CINIS F RTJ ENG INS LED#30

The targets along the left side and the textual status information along the bottom are standard for all Enhanced LM Detailed Status Displays.

### Targets:

ELMC Diagst, LM Status, VERS/REVIS, LM Config, UCN STATS, MAINT SUPPORT, SOFT FAILURE, UCN xxx –

Fields:

| Field                              | Description                                                                                                    |
|------------------------------------|----------------------------------------------------------------------------------------------------|
| LINKSTSETH1                        | ETH1 cable connection status<br>O - not configured<br>1 - configured and connected<br>2 - configured but not connected |
| LINKSTSETH2                        | ETH2 cable connection status<br>O - not configured<br>1 - configured and connected<br>2 - configured but not connected |
| LINKSTSETH3                        | ETH3 cable connection status<br>O - not configured<br>1 - configured and connected<br>2 - configured but not connected |
| CPUFREE (%)                        | CPU free (%)                                                                                                    |
| CPUFREEMIN (%)                     | Minimum CPU free (%)                                                                                                   |
| ELMC<br>CPUCONSUMED (%)            | Time of last program compilation                                                                                       |
| ENCLOSURE<br>TEMPERATURE<br>(DEGC) | Hardware temperature                                                                                                   |

| Field        | Description                                    |  |
|--------------|------------------------------------------------|--|
|              | RTU state                                      |  |
|              | 0 - startup                                    |  |
|              | 1 - primary Running                            |  |
|              | 2 - primary Stopped                            |  |
|              | 3 - primary no program                         |  |
|              | 4 - secondary synchronized                     |  |
|              | 5 - secondary synchronizing                    |  |
| RTUSTATE     | 6 - secondary not synchronized                 |  |
|              | 7 - system error                               |  |
|              | 8 - primary in firmware upgrade                |  |
|              | 9 - primary formatting SD card                 |  |
|              | 10 - primary in engineering mode               |  |
|              | 11 - secondary in firmware upgrade             |  |
|              | 12 - secondary formatting SD card              |  |
|              | 13 - secondary in engineering mode             |  |
|              | Redundancy configuration status                |  |
| MODLSREDUN   | TRUE - redundancy is enabled                   |  |
|              | FALSE - redundancy is disabled                 |  |
|              | Redundancy role                                |  |
|              | 0 - initial redundancy role not yet determined |  |
| RDNROLESTATE | 1 - configured as non-redundant                |  |
|              | 2- primary                                     |  |
|              | 3 - secondary                                  |  |

| Field                   | Description                                                                                                    |
|-------------------------|----------------------------------------------------------------------------------------------------|
| Field                   | Description<br>Synchronization state<br>O - not determined<br>1 - not synchronized and the partner is visible<br>2- initial-synch is in progress<br>3 - synchronized<br>4 - standby<br>5 - not applicable because redundancy is disabled<br>6 - not synchronized and the partner is absent<br>7- not synchronized due to incompatible partner<br>8 - synchronized but performing post-initial-sync of<br>non-critical data |
| RDNAUTOSYNC             | Auto-synchronization state<br>O - Auto synchronization disabled either due to<br>'Disable synchronization command' or due to<br>persistent synchronization fault<br>1 - Auto synchronization enabled by the Enable<br>Synchronization command<br>2 - configured as non-redundant                                                                                                    |
| PARTNERMODLSRE<br>DUN   | Redundancy configuration status<br>TRUE - redundancy is enabled<br>FALSE - redundancy is disabled.                                                                                                    |
| PARTNERRDNROLE<br>STATE | Redundancy role<br>O - initial redundancy role not yet determined<br>1 - configured as non-redundant<br>2 – primary<br>3 - secondary                                                                                                    |

| Field                  | Description                                          |  |
|------------------------|------------------------------------------------------|--|
|                        | Synchronization state                                |  |
|                        | 0 - not determined                                   |  |
|                        | 1 - not synchronized and the partner is visible      |  |
|                        | 2 - initial-synch is in progress                     |  |
|                        | 3 – synchronized                                     |  |
| TATE                   | 4 - standby                                          |  |
|                        | 5 - not applicable because redundancy is disabled    |  |
|                        | 6 - not synchronized and the partner is absent       |  |
|                        | 7 - not synchronized due to incompatible partner     |  |
|                        | 8 - synchronized but performing post-initial-sync of |  |
|                        | non-critical data                                    |  |
|                        | Auto-synchronization state                           |  |
|                        | 0 - Auto synchronization disabled either due to      |  |
| PARTNERRDNAUTOS<br>YNC | 'Disable synchronization command' or due to          |  |
|                        | persistent synchronization fault                     |  |
|                        | 1 - Auto synchronization enabled by the Enable       |  |
|                        | Synchronization command                              |  |
|                        | 2 - configured as non-redundant                      |  |

### 4.9.9 ELMM with ControlEdge PLC Self-test Display

ControlEdge PLC Self-test status display is a modified version of the existing LMM Self-test status display. All the information which is essential for PLC maintenance is retained on this display removing all unwanted parameters. All the four Option Module Information and IO information (real and control) will be removed from this display.

| httl NativeWindow - UC Board 0                                  | - 0 X                                |
|-----------------------------------------------------------------|--------------------------------------|
| Elle Yew Harms Displays Control History Engineering Access Help |                                      |
|                                                                 | 27 Nov 18 12:19:37 10                |
|                                                                 |                                      |
|                                                                 |                                      |
|                                                                 |                                      |
|                                                                 |                                      |
| ELMC Ladden Logic TD:                                           |                                      |
| cene cauder cogre ib.                                           |                                      |
| DIAGST                                                          |                                      |
| Programmer Name:                                                | Date:                                |
| 1 M                                                             |                                      |
|                                                                 |                                      |
| Status                                                          |                                      |
| LM SELF TEST STATUS                                             |                                      |
| 11500/                                                          |                                      |
| VERS/                                                           |                                      |
| REVIS                                                           |                                      |
| Processor Module                                                |                                      |
|                                                                 |                                      |
| LM                                                              |                                      |
| Config I/O Module Fault Count00000                              |                                      |
|                                                                 |                                      |
|                                                                 |                                      |
| UCN                                                             |                                      |
| STATS                                                           |                                      |
|                                                                 |                                      |
|                                                                 |                                      |
| MAINT                                                           |                                      |
| SUPPORT Hardware Status LM Self Test                            | I/O System Status                    |
|                                                                 |                                      |
|                                                                 |                                      |
| SOFT LM Processor Type CEPLC Status:                            |                                      |
| FAILURE                                                         | Mode : Run                           |
|                                                                 |                                      |
|                                                                 |                                      |
| UCN 1 P/S PRIMARY UCN CHANNEL CHAN                              | NNELB FILE POS PREF                  |
| NODE 13 STATUS OK UCN AUTO SWAP ENA                             | B L E                                |
|                                                                 | Pup                                  |
| SINCHSI SINCHED EN KET PUSITION I                               | N U II                               |
|                                                                 |                                      |
| Ready                                                           | ADX SIL A C N S F BTJ ENG INS LEDE30 |

## 5 ELMM with ControlEdge PLC Troubleshooting

## 5.1 Hardware Diagnostics

### 5.1.1 Start-up Self-Test

A power on self-test (POST) is performed when the ELMM is powered on. See section "Power on ELMM with ControlEdge PLC" on page 70 and ensure the sequence of steps is correctly performed.

## 5.2 Troubleshooting scenarios

### 5.2.1 Soft Failure Display for Enhanced Logic Manager with ControlEdge PLC

All of the LMM Soft Fail indications are applicable for ELMM with ControlEdge PLC except for the soft fail "Not Scanning ladder logic Program" since ladder logic program runs in the same processor as that of the ELMM process and if the ladder logic fails to run then ELMM process may fail too. All the journal event mapping remain same as that of the LMM.

This display is called up from the **SOFT FAILURE** target of any ELM Detailed Status Display.

| EB NativeWindow - UC Board 0      |                             |           |       |           |           |        |        |                  | - Ø         | ×     |
|-----------------------------------|-----------------------------|-----------|-------|-----------|-----------|--------|--------|------------------|-------------|-------|
| Elle Yew Harms Displays Control H | istory Engineering Access H | dp        |       |           |           |        |        |                  |             | _     |
|                                   |                             |           |       |           |           | 27 N 0 | V 18   | 12:20:09         | 10          |       |
|                                   |                             |           |       |           |           |        |        |                  |             |       |
|                                   |                             |           |       |           |           |        |        |                  |             |       |
| ELMC                              |                             |           |       |           |           |        |        |                  |             |       |
| DTACST                            |                             | Soft      | Fai   | luces     |           |        |        |                  |             |       |
| DINGST                            |                             | 5010      | 1.91  | 10103     |           |        |        |                  |             |       |
| 1.14                              |                             |           |       |           |           |        |        |                  |             |       |
|                                   | 21                          | secondar  | y NO  | t synched |           |        |        |                  |             |       |
| Status                            | 22                          | LMM Batt  | ery I | Failure   |           |        |        |                  |             |       |
|                                   | 34                          | UCN Over  |       |           |           |        |        |                  |             |       |
| VERSZ                             | 35                          | LMM Proc  |       |           |           |        |        |                  |             |       |
| REVIS                             | 51                          |           |       |           |           |        |        |                  |             |       |
|                                   | 5.2                         |           |       |           |           |        |        |                  |             |       |
| LM                                | 53                          | LM Proce  | ssor  | IO Disabl |           |        |        |                  |             |       |
| Config                            | 5.7                         | I/O Sust  | em Pi | ower Fail | Condition |        |        |                  |             |       |
|                                   | 5.9                         | LM Proce  | ssor  | Batteru F | ailure    |        |        |                  |             |       |
| LLC N                             | 61                          | STOM East | lad   |           |           |        |        |                  |             |       |
| STOTE                             | 6.2                         | J/O Cood  | Eau   |           |           |        |        |                  |             |       |
| STHIS                             | 6.3                         | 170 Caru  | гаu   |           |           |        |        |                  |             |       |
|                                   |                             |           |       |           |           |        |        |                  |             |       |
| MAINT                             |                             |           |       |           |           |        |        |                  |             |       |
| SUPPORT                           |                             |           |       |           |           |        |        |                  |             |       |
|                                   |                             |           |       |           |           |        |        |                  |             |       |
| SOFT                              |                             |           |       |           |           |        |        |                  |             |       |
| FAILURE                           |                             |           |       |           |           |        |        |                  |             |       |
|                                   |                             |           |       |           |           |        |        |                  |             |       |
|                                   |                             |           |       |           |           |        |        |                  |             |       |
| UCN 1                             | P/S                         | PRIMARY   | UCN   | CHANNEL   | CHANNELB  | FILE   | POS P  | REF              |             |       |
| NODE 13                           | STATUS                      | 0 K       | UCN   | AUTO SWAP | ENABLE    |        |        |                  |             |       |
| TYPE LM                           | SYNCHST                     | SYNCHED   | LM    | KEY POSTT | TON Run   |        |        |                  |             |       |
|                                   |                             |           |       |           |           |        |        |                  |             |       |
| Ready                             |                             |           |       |           |           |        | S S AD | SIL A C N S F RU | ENG INS LEI | Dr:30 |

The targets along the left side and the textual status information along the bottom are standard for all ELM Detailed Status Displays.

The display lists all Soft Fails supported by the ELMM, and highlights all which are currently active.

Targets:

ELMC Diagst, LM Status, VERS/REVS, LM Config, UCN STATS, MAINT SUPPORT, SOFT FAILURE, UCN xxx.

## 5.3 ELMM with ControlEdge PLC Diagnostics

This section describes the Enhanced Logic Manager's self-diagnostics and error reporting.

## 5.3.1 Checking faceplate display and LEDs

Hardware Light Emitting Diodes (LEDs) that assist with troubleshooting activities solely at the controller. LEDs are also useful for verifying indications viewed as screen items. LED indicators are provided for the following hardware components:

- CPM
- EPM
- IOM

### **CPM Indicators**

The following diagram displays the location of the LED indicators on the CPM.

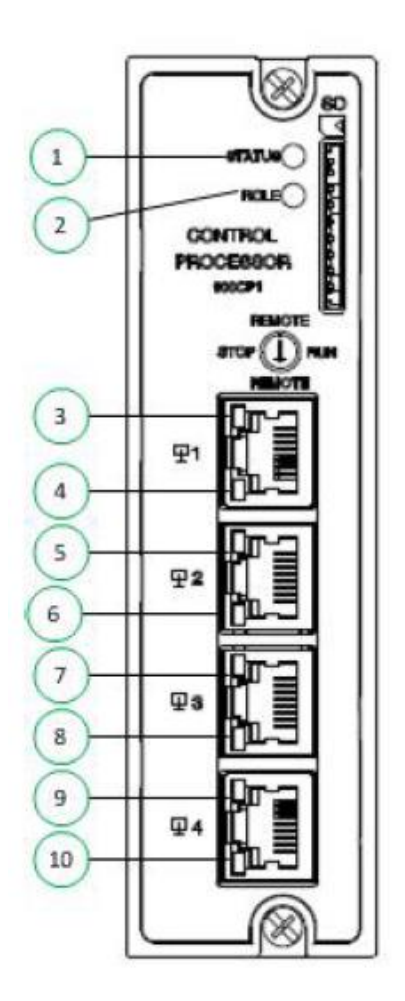

| ltem | LED                   | LED State/Color                 | Description                                                                                   |
|------|-----------------------|---------------------------------|-----------------------------------------------------------------------------------------------|
| 1    | Status                | OFF                             | No Power is applied to CPM.                                                                   |
|      |                       | On/Green                        | The controller is working normally.                                                           |
|      |                       | On/Red                          | The controller is stopped.                                                                    |
|      |                       | On/Orange                       | The controller is in power-up process.                                                        |
|      |                       | Blinking Red @<br>1HZ           | The controller is running with error.                                                         |
|      |                       | Blinking Red @<br>0.5HZ         | The controller is accessible<br>via online<br>communication, but no<br>application is loaded. |
|      | Blinking Red @<br>5HZ | IP address is in conflict.      |                                                                                               |
|      |                       | Blink @ 1HZ /<br>Green & Orange | The controller is upgrading firmware.                                                         |

The following table explains the meaning of each LED state.

| 2             | Role                                                   | OFF                       | lt is a non-redundant system<br>or;                                         |
|---------------|--------------------------------------------------------|---------------------------|-----------------------------------------------------------------------------|
|               |                                                        | On/Green                  | The controller is in primary<br>role and the system is<br>synchronized, or; |
|               |                                                        | On/Orange                 | The controller is in secondary<br>role and the system is<br>synchronized.   |
|               |                                                        | Blinking Green @ 1HZ      | The controller is in primary role and the system is synchronizing.          |
|               |                                                        | Blinking Orange @ 1HZ     | The controller is in secondary<br>role and the system is<br>synchronizing.  |
|               |                                                        | Blinking Green @ 0.5HZ    | The controller is in primary role and the system is unsynchronized.         |
|               |                                                        | Blink Red @ 0.5HZ         | The controller is in secondary<br>role and the<br>system is unsynchronized. |
| 3, 5,<br>7, 9 | Ethernet<br>Port<br>Speed (<br>Upper<br>LED)           | Yellow On/Off             | OFF for 10Base-T; ON for<br>100Base-TX.                                     |
| 4,6,<br>8,10  | Ethernet<br>Port<br>Link/<br>Active (<br>Lower<br>LED) | Green On/Off/<br>Blinking | On for connection; Off for no<br>connection; and blinking for<br>activity   |

### **EPM Indicators**

The following diagram displays the location of the LED indicators on the  $\ensuremath{\mathsf{EPM}}$  .

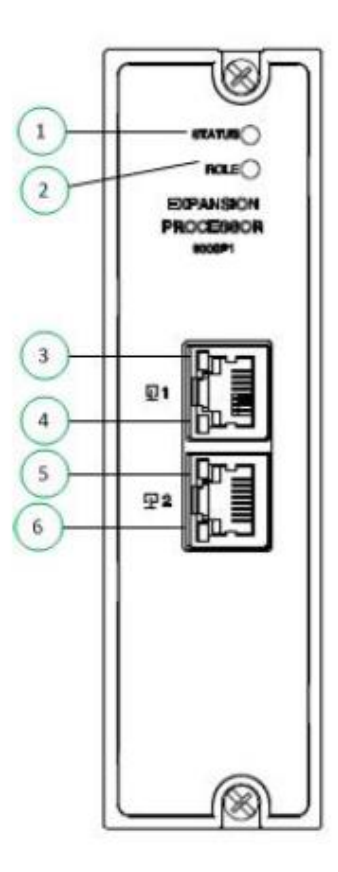

| ltem | LED                                         | LED State/Color                  | Description                             |  |  |
|------|---------------------------------------------|----------------------------------|-----------------------------------------|--|--|
| 1    | Status                                      | OFF                              | No power is applied to EPM.             |  |  |
|      |                                             | On/Green                         | EPM is working normally.                |  |  |
|      |                                             | On/Orange                        | EPM is in power-up process.             |  |  |
|      |                                             | Blink Red @ 1<br>HZ              | EPM is running with error.              |  |  |
|      |                                             | Blink Red @ 0.5 HZ               | EPM is not configured.                  |  |  |
|      |                                             | Blink Red @ 5 HZ                 | Communication error                     |  |  |
|      |                                             | Blink @ 1 HZ /<br>Green & Orange | EPM is upgrading firmware.              |  |  |
| 2    | Role                                        | Green                            | Other situation except botting.         |  |  |
|      |                                             | OFF                              | EPM is booting.                         |  |  |
| 3,5  | Ethernet<br>Port<br>Speed<br>(Upper<br>LED) | Yellow On/Off                    | OFF for 10Base-T; ON for<br>100Base-TX. |  |  |
|      | Ethernet                                    | Green On/Off/                    | OFF for no connection; ON               |  |  |
| 4,6  | Port<br>Link/                               | Blinking                         | for connection; Blinking for<br>toggle  |  |  |
|      | Active<br>(Lower<br>LED)                    |                                  |                                         |  |  |

The following table explains the meaning of each LED state.
### I/O Indicators

The following diagram displays the location of the LED indicators on the I/O modules.

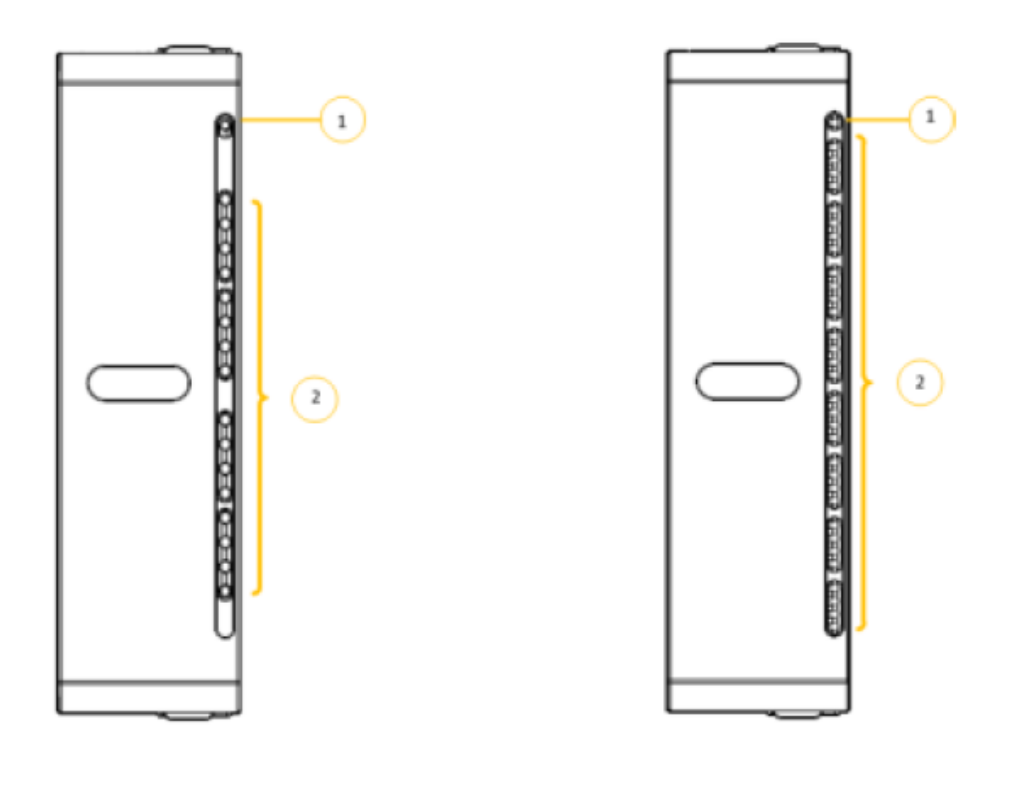

| ltem | LED               | LED State/Color | Description                                                                                        |
|------|-------------------|-----------------|----------------------------------------------------------------------------------------------------|
| 1    |                   | OFF             | No Power                                                                                           |
|      |                   | Solid Red       | Hardware Failure                                                                                   |
|      | Module Status LED | Blinking Red    | See LED Failure<br>Definition section                                                              |
|      |                   | Solid Green     | Cold start with passing diagnostics                                                                |
|      |                   | Blinking Green  | Normal scanning                                                                                    |
| 2    | Channel LEDs      | Green ON        | For Inputs, indicates On<br>status of the field input<br>even if forced to the<br>opposite state.  |
|      |                   | Green OFF       | For Inputs, indicates<br>Off status of the field<br>input even if forced to<br>the opposite state. |

The following table below explains the meaning of each LED state.

To indicate the type of diagnostic failure, the module's status LED is flashed red with a number of quick strobes followed by a long off time. The table below outlines the potential module diagnostics. The following table outlines the potential module diagnostics.

### LED Failure Definition

| Number<br>of<br>strobes | Failure  | Description                                                                                                    | User Action                                                                                                    | Applies to     |
|-------------------------|----------|----------------------------------------------------------------------------------------------------|----------------------------------------------------------------------------------------------------|----------------|
| 1                       | Failsafe | The module is in<br>the failsafe state<br>because it is not<br>receiving<br>message<br>requests from<br>the<br>CPU or the whole<br>system is in<br>exception stop. | <ol> <li>If expansion I/O rack, go<br/>to step 2. If non-expansion<br/>I/O rack, go to step 3.</li> <li>Check the Scanner status<br/>LED If it's flashing 6 times,<br/>proceed with step 3. If it's<br/>flashing some other red<br/>status code, refer to Table<br/>29</li> <li>to solve that problem first. If<br/>it's flashing green, the<br/>module probably is not<br/>required in the<br/>configuration. If it's not on<br/>or steady, cycle power to<br/>the scanner.</li> <li>Make sure the module is<br/>the correct one for the<br/>configuration.</li> <li>Remove the module and<br/>check for a bent pin, then<br/>reinsert the module.</li> <li>Replace the module.</li> <li>Remove other modules<br/>and replace one at a time<br/>until the problem reoccurs.</li> <li>Most likely the last module<br/>inserted needs to be<br/>replaced.</li> <li>Replace the rack.</li> </ol> | All<br>modules |

|       |             | The software<br>residing on the | Replace module | DI and<br>Relay |
|-------|-------------|---------------------------------|----------------|-----------------|
|       |             | module does not                 |                | DO and          |
|       |             | match the                       |                |                 |
| 2 Key | Kev         | module type. This               |                |                 |
|       |             | diagnostic                      |                |                 |
|       | should only |                                 |                |                 |
|       |             | result in the                   |                |                 |
|       |             | factory.                        |                |                 |

### Bad I/O Channel Diagnostics

Individual channels on I/O modules indicate their diagnostics by 6 flashes on the EPM and CPM; the channel's LED does not indicate a diagnostic. The following table lists the conditions that can cause a bad channel diagnostic.

| Module<br>Type | Failure message<br>indicated on<br>configuration<br>tool | Description                                                                                                    | User Action                                                  |
|----------------|----------------------------------------------------------|----------------------------------------------------------------------------------------------------|--------------------------------------------------------------|
|                | Burnout Failure                                          | The sensor – T/C,<br>RTD, or mV source<br>– is failing burnout<br>checks.                                                                                                    | Check terminal<br>block connections.                         |
|                | Under range                                              | The signal at the<br>terminals is less<br>than 10% below<br>the range of the<br>sensor.                                                                                                    | Check the signal level<br>being applied to the<br>terminals. |
|                | Over range                                               | The signal at the<br>terminals is more<br>than 10% over the<br>range of the sensor.                                                                                                    | Check the signal level<br>being applied to the<br>terminals. |
| AI             | Failing to convert                                       | When attempting to<br>take a reading, the<br>ADC fails. This<br>could result if the<br>incoming signal is<br>either too large or<br>small. It also could<br>result if<br>the ADC circuit is<br>failing. If the<br>problem is the ADC<br>circuit, most likely<br>other channels will<br>have the same<br>failure. | Check the signal level<br>being applied to the<br>terminals. |
| AO             | Bad Channel                                              | The board indicates<br>that the channel is<br>failing to output the<br>correct value.                                                                                                    | Check terminal connections.                                  |

| Module<br>Type | Failure message<br>indicated on<br>configuration<br>tool | Description                                                                                                    | User Action                           |
|----------------|----------------------------------------------------------|----------------------------------------------------------------------------------------------------|---------------------------------------|
| DO             | Bad Channel                                              | The number of<br>configured<br>channels in the DO<br>function block<br>exceeds the<br>number of<br>hardware channels<br>on the DO card. | Reconfigure the DO<br>function block. |

Refer section "I/O module diagnostics" of *ControlEdge Builder User Guide* for conditions that can cause a bad channel diagnostic and corresponding action.

### **UIO Indicators**

The following diagram displays the location of the LED indicators on the UIO.

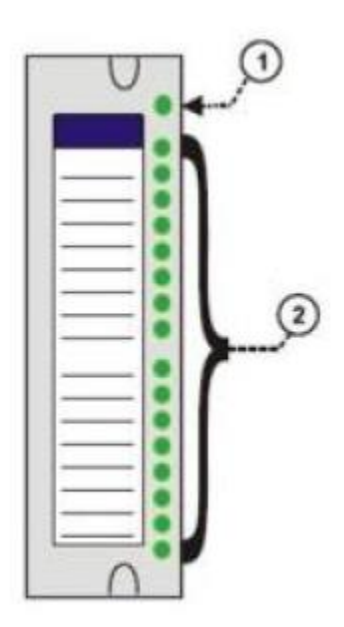

| ltem         | LED             | LED State/Color        | Description                                                                                                  |
|--------------|-----------------|------------------------|----------------------------------------------------------------------------------------------------|
|              |                 | Solid Green            | Power on with self-test<br>passed                                                                            |
| 1 Module Sta |                 | Solid Red              | In power-up process or<br>hardware failure or<br>firmware corrupt                                            |
|              | . Module Status | Blink Green (@ 4 Hz)   | Normal scanning                                                                                              |
|              |                 | Blink Red (@ 0.5 Hz)   | Firmware upgrade                                                                                             |
|              |                 | Blink Red (@ 1 strobe) | Communication error                                                                                          |
|              |                 | Blink Red (@ 3 strobe) | Running with error for<br>module diagnostic and<br>channel diagnostics<br>(detected by the module<br>itself) |

The following table explains the meaning of each LED state.

|   |              | Digital Input: |                                |  |
|---|--------------|----------------|--------------------------------|--|
|   |              | OFF            | Channel disabled or State<br>O |  |
|   | Channel LEDs | On/Green       | State 1                        |  |
|   |              | Digital Output |                                |  |
| 2 |              | OFF            | Channel disabled or State<br>O |  |
|   |              | On/Green       | State 1                        |  |
|   |              | Analog Input   |                                |  |
|   |              | OFF            | NA                             |  |
|   |              | Analog Output  |                                |  |
|   |              | OFF            | NA                             |  |

# 5.4 Using ControlEdge Builder to capture diagnostic data

Use the following procedure to capture and upload diagnostic information using ControlEdge Builder.

- Select Start > All Programs > Honeywell > ControlEdge Builder > ControlEdge Builder to launch ControlEdge Builder. The Start Page appears.
- 2. From the **Start** Page, select **Connect** to connect the target controller.
- 3. From the **Home** page, make sure that you have selected ELMM as the controller type under Controller and Programming.
- 4. From the **Home** page, select **View System Event Log** under Diagnostics.

| ControlEd        | lge Builder - DI_DO_Test_07MAY                                                  |                    |                               |       |                   |                     |
|------------------|---------------------------------------------------------------------------------|--------------------|-------------------------------|-------|-------------------|---------------------|
| <u>File</u> Edit | /iew <u>P</u> roject <u>B</u> uild O <u>n</u> line E <u>x</u> tras <u>H</u> elp |                    |                               |       |                   |                     |
| 🗋 🗳 🔒            | 🕄 😂   🖗 🕾 🧐   🖍 🏹   🕰 🔍   📰   💴 🧮                                               | 🌮 🔜 🐻 📀            | 🗷 🋸 🖪 🕴 🖑 🌌 🖉                 | 3     | HA 📼 💽 📘 🎙        | 005                 |
| n 🔁 😭            | 🚼 🔲 🗟 🕫 🎥 🍍 目 冊 10 冊 専 4                                                        | 日田間                | ☆ 물 문 수 《 의 의 사               | 🛄 🖬 🖃 | 🔹 🦛 🗏 🐟 🤞         | e                   |
| : ControlEdge    | Configuration Window                                                            | _                  |                               | _     | _                 | ÷ 🔻 🛙               |
| Open Proje       | Project Name:DI_DO_Test                                                         | t_07MAY            |                               |       | Controller H/W 90 | 0CP1 -              |
| Disconnec        |                                                                                 |                    | mary Operating Mode: Running  |       |                   |                     |
|                  |                                                                                 |                    |                               |       |                   |                     |
|                  | Controller and Programming                                                      |                    | I/O and Communicatio          | ons   |                   | Applicat            |
|                  | Set Controller Name                                                             |                    | Configure Modules             |       |                   |                     |
|                  |                                                                                 |                    | Orafaura Etherbet//D Duriana  |       |                   |                     |
| 222              | Configure Controller Start Up                                                   | Ρ-Υ                | Configure EtherNet/IP Devices | ,     | E                 |                     |
|                  | Configure Controller Redundancy                                                 | ΔΟ                 | Configure SCADA Mapping       | •     | - <del>\$</del>   |                     |
|                  | Configure Ethernet Ports                                                        |                    | Configure Protocols           | •     |                   |                     |
|                  | Configure Controller Type                                                       |                    |                               |       |                   |                     |
|                  |                                                                                 |                    |                               |       |                   |                     |
|                  | Diagnostics                                                                     |                    | Maintenance                   |       |                   | Miscellar           |
|                  | View Diagnostics                                                                |                    | Upgrade Firmware              |       |                   | Configure Date/Time |
| <b>C D</b>       | View System Event Log                                                           | A ().              | Reboot Controller             |       |                   | Change Password     |
| ΙŲΩ              |                                                                                 | × )9               |                               |       |                   |                     |
|                  | Save Builder Logs                                                               | aload System Event | Log Reset to Pactory Delauits | ,     |                   | Fublish to Experion |
|                  | Vi                                                                              | ew System Event Lo | g                             |       |                   |                     |
|                  |                                                                                 |                    |                               |       |                   |                     |
|                  |                                                                                 |                    |                               |       |                   |                     |

5. Select Upload System Event Log.

The Upload System Event Log page appears.

| ControlEdge Builder - DI_DO_Test_07MAY       |                                                                       |        |
|----------------------------------------------|-----------------------------------------------------------------------|--------|
| <u>File Edit View Project Build Online E</u> | tras <u>H</u> elp                                                     |        |
| 🗋 🗳 🖶 🚳 🌺 📥 🕾 🕼 🕐                            | (   4, 4,   □   7 □ 7 □ 7 □ 8 ∞ ∞ ∞ ∞ 0 0 1 0 0 0 0 0 0 0 0 0 0 0 0 0 | 0 0    |
| 2 1 1 1 1 1 😣 🕪 🖘 🗠 🚼 🧋                      | ▶ 日本を見る 6 6 6 1 1 1 1 1 1 1 1 1 1 1 1 1 1 1 1                         |        |
| ControlEdge Configuration Window             |                                                                       | 🖡 🔻 🖬  |
| Project Nar                                  | ne:DI_DO_Test_07MAY ①                                                 |        |
| Connected to: ELMM-                          |                                                                       |        |
| Upload System Event Log                      | Diagnostics > View System Event Log > Upload System Event Log         |        |
| View System Event Log                        |                                                                       |        |
|                                              | Configure below information before upload files:                      |        |
|                                              | Device Type: CPM V File Type Event Log V                              |        |
|                                              | C:\Users\Public\Documents\Eventlog.tar                                | Upload |
|                                              |                                                                       |        |

- 6. Select **CPM** from the Device Type drop-down list and **Event Log** from the File Type drop-down list.
- 7. Provide the path where you want to upload the event log file and then select **Upload**.

The diagnostic information is uploaded to the path for further analysis.

# 5.5 Verifying ELMM with ControlEdge PLC Hardware and Firmware versions

For an ELMM, the Hardware Version (H/W) and Firmware Version (F/W) fields on the LM Detailed Status Display do not display correct information, you can instead go to ControlEdge Builder to verify this information. To know the H/W and F/W information,

- 8. From the **Start** Page, select **Connect** to connect the target controller.
- 9. From the **Home** page, make sure that you have selected ELMM as the controller type under Controller and Programming.
- 10. From the Home page, select View Diagnostics under Diagnostics.
- **11**. Go to **System** > **Platform**.

The View Diagnostics page is displayed, verify the hardware and firmware versions.

# 5.6 ELMM with ControlEdge PLC Redundancy operations

The ELMM with ControlEdge PLC redundancy operations are described in the following table.

| Connection | ELMM Node Behavior |           | Switchover | Description                                                                                                    |
|------------|--------------------|-----------|------------|----------------------------------------------------------------------------------------------------|
| /Failure   | Primary            | Secondary |            |                                                                                                    |
| Controller | ОК                 | ОК        | No         |                                                                                                    |
| connection | ОК                 | FAIL      | No         |                                                                                                    |
|            | FAIL               | ОК        | Yes        | If the primary node<br>fails, the secondary<br>node will take over as<br>primary. The new<br>secondary node<br>transitions to the FAIL<br>state. Use ControlEdge<br>Builder to capture<br>diagnostic information<br>and then select<br>RECOVER on the<br>Native Window. |
| Downlink   | ОК                 | ОК        | No         |                                                                                                    |
| connection | ОК                 | FAIL      | No         |                                                                                                    |
|            | FAIL               | ОК        | Yes        | If the downlink port<br>connection goes bad<br>for the primary CPM,<br>the secondary node<br>will take over as<br>primary. The new<br>secondary node<br>transitions to the FAIL<br>state.                                                                               |

| due to any       FAIL       OK       Yes       Secondary node will take over as         exceptions       primary and failed node will come       back as secondary. The new secondary |                                                                       |
|----------------------------------------------------------------------------------------------------|-----------------------------------------------------------------------|
| redundantnode transitions to the FAIL state. Usnodes areControlEdge Builder to captureSYNCHED)diagnostic information and then<br>select RECOVER on the Native<br>Window.              | ndary<br>. Use                                                        |
| Node failure<br>due to any<br>unhandled<br>exceptions<br>                                                                                                    | rer,<br>ite.<br>io<br>r,<br>ect<br>incy ><br>ces<br>e to<br>ore<br>ng |

# 5.7 FTESTS Cable Error scenarios for Enhanced Logic Manager with ControlEdge PLC

This section shows how the FTE cable faults are reported on the \$FTESTS displays.

| !         | The term "\$FTESTS displays" include both \$FTESTS1 and<br>\$FTESTS2 displays.                                                                                                    |
|-----------|----------------------------------------------------------------------------------------------------|
| ATTENTION | <ul> <li>\$FTESTS1 display shows the FTE status of the UCN<br/>nodes assigned to the selected ENIM, and is filtered by<br/>the UCN Node Number, which has a range of 01-64.</li> </ul> |
|           | <ul> <li>\$FTESTS2 display shows the status of all the FTE<br/>devices in the FTE community and is filtered by the<br/>FTE Device Index, which has a range of 01-509.</li> </ul>       |

### ELMM Cable Faults:

| Error Scenario                                                           | \$FTESTS display<br>(this ELMM)                                                                                                    | \$FTESTS display<br>(all other EUCN nodes)                                                                                                    |
|--------------------------------------------------------------------------|----------------------------------------------------------------------------------------------------|----------------------------------------------------------------------------------------------------|
| No FTE cable problems                                                    | A         A         B         B         D           A         B         A         B         C         C         C           33         O         O         O         O         O         O         O | A         A         B         B         B           A         B         A         B         C         C           O         O         O         O         O         O |
| If FTE cable A on an<br>ELMM node has a<br>problem                       | A A B B U<br>A B A B L<br>33 X X 0 0 -                                                                                                    | A         A         B         B         D           A         B         A         B         L           O         O         O         O         -                     |
| If FTE cable B on an<br>ELMM node has a<br>problem                       | A         A         B         B         U           A         B         A         B         F           33         0         0         X         X         -                                         | A         A         B         B         P           A         B         A         B         L           0         0         0         0         -                     |
| If both FTE cable A and<br>FTE cable B on an ELMM<br>node have a problem | A         A         B         B         U           A         B         A         B         C           33         X         X         X         X         -                                         | A         A         B         B         D           A         B         A         B         C         D           O         O         O         O         O         O |

| ATTENTION | If you come across an LCN system alarm that can be traced to<br>a UCN cable failure (indicated by the word "FAIL" next to the<br>text UCN CABLE STATUS on the UCN Status Display) and the<br>ELMM's A/B cables are backlit/red. |  |  |  |
|-----------|----------------------------------------------------------------------------------------------------|--|--|--|
|           | To resolve this, perform the following procedure:                                                                                                    |  |  |  |
|           | <ol> <li>Go to the \$FTESTS2 display and then check<br/>the FTE composite status.</li> </ol>                                                                                                    |  |  |  |
|           | <ol> <li>If the composite status for cables is <u>not</u> OK,<br/>then scroll through all the 8 pages of<br/>\$FTESTS2 display to determine the node that<br/>is causing cable problems and then resolve.</li> </ol>            |  |  |  |
|           | Note: Select the RESET STATS target to reset either disjoined or force-failed nodes before the FTE composite status can be resolved.                                                                                            |  |  |  |
|           | LCN system alarm can also be caused by a switch uplink<br>failure, check your upper-level network topology to confirm<br>this.                                                                                                  |  |  |  |

# 5.8 BOOTP scenarios for ELMM with ControlEdge PLC

| BOOTP setting in<br>ControlEdge<br>Builder | BOOTP status in<br>Experion Server                                                                                                    | ELMM with ControlEdge behavior                                                                                                    |
|--------------------------------------------|----------------------------------------------------------------------------------------------------|----------------------------------------------------------------------------------------------------|
| BOOTP set to<br>YES                        | BOOTP Server running                                                                                                    | BOOTP server provides the IP<br>address on every reboot, based on<br>the FTE Device Index setting on<br>the hardware.                                                                                                    |
| BOOTP set to<br>YES                        | BOOTP Server running<br>and change FTE<br>Device Index on the<br>hardware which is<br>different from<br>ControlEdge Builder<br>setting. Reboot the<br>module | BOOTP server provides the IP<br>address on every reboot, based on<br>the FTE Device Index setting on<br>the hardware.                                                                                                    |
| BOOTP set to<br>YES                        | BOOTP Server<br>stopped                                                                                                    | ELMM IP address will drop to last<br>heard IP address from the BOOTP<br>Server, on a timeout of 60 seconds<br>waiting for the BOOTP service to<br>recover after a reboot.<br>So, for any change in device index<br>on the hardware, ensure that the<br>BOOTP service is running. |
| BOOTP set to NO                            | BOOTP Server running                                                                                                    | After restart, the ELMM shows the<br>IP address defined in ControlEdge<br>Builder.                                                                                                    |
| BOOTP set to NO                            | BOOTP Server<br>stopped and change<br>the FTE Device Index<br>on the hardware                                                                                | Any change in device index in<br>ControlEdge Builder will be<br>validated with hardware device<br>index setting and IP address set in<br>ControlEdge Builder will be used<br>for communication purposes.                                                                         |

The following table describes the various BOOTP scenarios and the associated ELMM with ControlEdge behavior.

# 6 Appendix A: EUCN Configuration Data Checklist

The information in the following sections should be collected or assigned prior to performing a EUCN upgrade.

Note: You can add additional equipment if required.

## 6.1 Considerations

Before you perform a EUCN upgrade, consider the following:

- IP addresses must be unique within a network.
- FTE device indexes must be unique within an FTE Community.
- When assigning IP addresses, you should consider that the addresses may be integrated into an Experion network in the future.
- Use the fourth octet of the assigned IP address when assigning FTE Device indexes.
- FTE device indexes are configured using the front panel display of the UEA.
- If a BOOTP server is not present on the network, you must configure the Base IP address.
- If the FTE Device Index is > 255, the third octet is assigned as "1" and the fourth octet will be FTE Device Index minus 256 (for example, if the Base IP address is 10.0.0.0 and the FTE Device Index configured is "267", then the third octet will be "1" and the fourth octet will be "11", that is, 10.0.1.11).

# 6.2 EUCN Configuration Data Checklist

| Date checklist last<br>updated: |                                                                        |
|---------------------------------|------------------------------------------------------------------------|
| Section 1 - EUCN Nu             | <u>imber</u>                                                           |
| Current UCN num                 | ber. (Do not change or will need to reload all EUCN nodes and points.) |
|                                 |                                                                        |
|                                 |                                                                        |
|                                 |                                                                        |
| Example:                        |                                                                        |
| -                               | 13                                                                     |
|                                 |                                                                        |

#### Section 2 - FTE Switch Configuration (applicable to EHPM, ENI, ELMMand ENB)

The following information must be assigned for each pair of FTE switches:

Consult with network administrator if available.

The FTE Switches should be configured as split switches, with Level 1 and Level 2 ports.

The 8 ports on the Base switch are Level 1 ports.

The 8 ports on the Expansion switch are Level 2 ports.

References:FTE Switch used with LCN Cabinet Upgrade Kit Instructions (51195195-384)TPN System Installation (SW20-600), Sections 16 & 17Utilities & Load Modules SCN, section on "IE3000 Switch Configuration"

#### Section 2a - IP Addresses and FTE Device Indexes

The FTE A switch should be assigned an odd IP address.

The FTE B switch should be assigned the next higher even IP address.

| FTE<br>SWITCH  | IP ADDRESS | SUBNET MASK | FTE<br>DEVICE<br>INDEX |
|----------------|------------|-------------|------------------------|
| FTE A (Yellow) |            |             |                        |
| FTE B (Green)  |            |             |                        |

Example:

| FTE A (Yellow) | 10.0.0.155 | 255.255.255.0 | 155 |
|----------------|------------|---------------|-----|
| FTE B (Green)  | 10.0.0.156 | 255.255.255.0 | 156 |

#### Section 2b - Port Assignments

| FTE<br>SWITCH | LEVEL 1<br>PORT<br>NUMBER | CONNECTION | LEVEL 2<br>PORT<br>NUMBER | CONNECTION |
|---------------|---------------------------|------------|---------------------------|------------|
|               | 1                         |            | 1                         |            |
| FIEA (rellow) | 2                         |            | 2                         |            |
|               | 3                         |            | 3                         |            |
|               | 4                         |            | 4                         |            |
|               | 5                         |            | 5                         |            |

|               | 6 | 6 |  |
|---------------|---|---|--|
|               | 7 | 7 |  |
|               | 8 | 8 |  |
|               |   |   |  |
| FTE B (Green) | 1 | 1 |  |
|               | 2 | 2 |  |
|               | 3 | 3 |  |
|               | 4 | 4 |  |
|               | 5 | 5 |  |
|               | 6 | 6 |  |
|               | 7 | 7 |  |
|               | 8 | 8 |  |

Example:

| FTE<br>SWITCH  | LEVEL 1<br>PORT<br>NUMBER | CONNECTION         | LEVEL 2<br>PORT<br>NUMBER | CONNECTION         |
|----------------|---------------------------|--------------------|---------------------------|--------------------|
|                |                           |                    |                           | L1/L2              |
| FTE A (Yellow) | 1                         | NIM 54             | 1                         | Crossover          |
|                | 2                         | NIM 55             | 2                         | CF9 Cluster 1      |
|                | 3                         | Spare              | 3                         | Spare              |
|                | 4                         | Spare              | 4                         | Spare              |
|                | 5                         | Spare              | 5                         | Spare              |
|                | 6                         | Spare              | 6                         | PC                 |
|                | 7                         | Spare              | 7                         | Spare              |
|                | 8                         | L1/L2<br>Crossover | 8                         | Spare              |
| FTE B (Green)  | 1                         | NIM 54             | 1                         | L1/L2<br>Crossover |
|                | 2                         | NIM 55             | 2                         | CF9 Cluster 1      |
|                | 3                         | Spare              | 3                         | Spare              |
|                | 4                         | Spare              | 4                         | Spare              |
|                | 5                         | Spare              | 5                         | Spare              |
|                | 6                         | Spare              | 6                         | Spare              |
|                | 7                         | Spare              | 7                         | Spare              |
|                | 8                         | L1/L2<br>Crossover | 8                         | Spare              |

#### Section 2c - Switch Passwords

Consult with network administrator if available.

References: TPN System Installation (SW20-600), Section 17.2

| FTE<br>SWITCH  | HOST NAME | ENABLE<br>SECRET<br>PASSWORD | VIRTUAL<br>TERMINAL<br>PASSWORD | ENABLE<br>PASSWORD |
|----------------|-----------|------------------------------|---------------------------------|--------------------|
| FTE A (Yellow) |           |                              |                                 |                    |
| FTE B (Green)  |           |                              |                                 |                    |

Example:

| FTE A (Yellow) | EUCN13_FTEA | FTEA_ESP | FTEA_VTP | FTEA_ENB |
|----------------|-------------|----------|----------|----------|
| FTE B (Green)  | EUCN13_FTEB | FTEB_ESP | FTEB_VTP | FTEB_ENB |

#### Section 2d - Switch Configuration File

Consult with network administrator if available.

References: TPN System Installation (SW20-600), Section 17.1

Example:

eucn\_8base\_8expansion\_ie3000\_split

#### Section 2e - Switch Interface Configuration Options

Consult with network administrator if available.

References: TPN System Installation (SW20-600), Section 17.2

| Configure SNMP Network Management? |  |
|------------------------------------|--|
| Configure FTP Server?              |  |
| Configure vlan1 interface?         |  |
| Configure IP on this interface?    |  |
| Enable as cluster command switch?  |  |

| Configure vlan101 interface?       |     |
|------------------------------------|-----|
| Configure NTP Time Server?         |     |
|                                    |     |
| Example:                           |     |
| Configure SNMP Network Management? | No  |
| Configure FTP Server?              | No  |
| Configure vlan1 interface?         | Yes |
| Configure IP on this interface?    | No  |
| Enable as cluster command switch?  | No  |
| Configure vlan101 interface?       | No  |
| Configure NTP Time Server?         | No  |

| <u>ection 3 – L2 Sv</u><br>nd TCMI)                                                          | vitch Configuration (ELMM                                                                                                    |  |  |  |  |  |  |  |
|----------------------------------------------------------------------------------------------|----------------------------------------------------------------------------------------------------|--|--|--|--|--|--|--|
| References:                                                                                  | nces: FTE Switch used with LCN Cabinet Upgrade Kit Instructions (51195195-384)<br>TPN System Installation (SW20-600), Sections 16 & 17<br>Utilities & Load Modules SCN, section on "IE3000 Switch Configuration" |  |  |  |  |  |  |  |
| ection 3a – Swit                                                                             | ch configuration file                                                                                                    |  |  |  |  |  |  |  |
| References:                                                                                  | TPN System Installation (SW20-600), section 17.1                                                                                                    |  |  |  |  |  |  |  |
|                                                                                              |                                                                                                    |  |  |  |  |  |  |  |
| Example:                                                                                     |                                                                                                    |  |  |  |  |  |  |  |
|                                                                                              | Eucn_8base_8expansion_ie3000_split                                                                                                    |  |  |  |  |  |  |  |
| <b>ection 3b - Swit</b><br>Consult with n                                                    | ch Interface Configuration Options<br>etwork administrator if available.                                                                                                    |  |  |  |  |  |  |  |
| References:                                                                                  |                                                                                                    |  |  |  |  |  |  |  |
|                                                                                              | TPN System Installation (SW20-600), Section 17.2                                                                                                    |  |  |  |  |  |  |  |
| Configure SNN                                                                                | TPN System Installation (SW20-600), Section 17.2<br>1P Network Management?                                                                                                    |  |  |  |  |  |  |  |
| Configure SNN<br>Configure FTP                                                               | TPN System Installation (SW20-600), Section 17.2     IP Network Management?     Server?                                                                                                    |  |  |  |  |  |  |  |
| Configure SNN<br>Configure FTP<br>Configure vlan                                             | TPN System Installation (SW20-600), Section 17.2     IP Network Management?     Server?     1 interface?                                                                                                    |  |  |  |  |  |  |  |
| Configure SNN<br>Configure FTP<br>Configure vlan<br>Configure                                | TPN System Installation (SW20-600), Section 17.2         AP Network Management?         Server?         1 interface?         IP on this interface?                                                               |  |  |  |  |  |  |  |
| Configure SNN<br>Configure FTP<br>Configure vlan<br>Configure<br>Enable as                   | TPN System Installation (SW20-600), Section 17.2         AP Network Management?         Server?         1 interface?         I P on this interface?         cluster command switch?                              |  |  |  |  |  |  |  |
| Configure SNN<br>Configure FTP<br>Configure vlan<br>Configure<br>Enable as<br>Configure vlan | TPN System Installation (SW20-600), Section 17.2         AP Network Management?         Server?         1 interface?         1 Interface?         cluster command switch?         101 interface?                 |  |  |  |  |  |  |  |

| Example:                           |     |
|------------------------------------|-----|
| Configure SNMP Network Management? | No  |
| Configure FTP Server?              | No  |
| Configure vLAN1 interface?         | Yes |
| Configure IP on this interface?    | No  |
| Enable as cluster command switch?  | No  |
| Configure vLAN101 interface?       | No  |
| Configure NTP Time Server?         | No  |

#### Section 4 - CF9 Ethernet Switch Configuration (applicable to EHPM)

The following information must be assigned or collected for each CF9 Ethernet Switch cluster.

A CF9 Switch cluster allows connections for up to four redundant or 8 non-redundant EHPMs.

The EHPMs connected to the CF9 Switch must have maximum cable length of 100 meters.

The MAC Address is used to identify specific CF9 switches, since they do not have an IP address.

The MAC Address information should be collected when the CF9 switches are installed in the A and B positions.

The MAC Address is listed on the label on the left side of the CF9 switch.

The CF9 Ethernet Switches must be connected to Level 2 ports on a split switch.

The CF9 has two upgradable firmware components, FPGA and microprocessor.

The CF9 Hardware Rev. C should be flashed with firmware version **JJ** and CF9 Hardware Rev. D should be flashed with firmware version **PP**.

Following is an example for assigning FTE device indexes:

\$DEVIDX = UCN Node Number + UCN Address, where UCN Address is 32.

So, for LCN1,

UCN 1, NIM 01 \$DEVIDX = 01 UCN 2, NIM 01 \$DEXIDX = 33 UCN 3, NIM 01 \$DEVIDX = 65

References: FTE Switch used with LCN Cabinet Upgrade Kit Instructions (51195195-384) HPM Installation Manual (HP20-600), Section 7.10 & 7.11

|               | CE9               |             | FPGA               | MICPO    |                | ETE B          |
|---------------|-------------------|-------------|--------------------|----------|----------------|----------------|
| CF9<br>SWITCH | SWITCH<br>CLUSTER | MAC ADDRESS | REVISION/<br>BUILD | FIRMWARE | UPLINK<br>PORT | UPLINK<br>PORT |

| CF9 A<br>(Yellow) |                 |                 |                  |          |   |    |        | N/A    |
|-------------------|-----------------|-----------------|------------------|----------|---|----|--------|--------|
| CF9 B<br>(Green)  |                 |                 |                  |          |   |    | N/A    |        |
| Example:          | •               |                 |                  |          |   |    |        |        |
| CF9 A<br>(Yellow) | 1               | 00-42-81-1A-4B- | -2D              | JJ / 2   |   | JJ | Y-L2-2 | N/A    |
| CF9 B<br>(Green)  | 1               | 00-42-81-1E-5C  | 0-42-81-1F-5C-4F |          |   | JJ | N/A    | G-L2-2 |
| ection 4a - CFS   | /EHPM Port      | t Connections   |                  |          | • |    |        |        |
| CF9 S<br>CLU      | SWITCH<br>JSTER | PORT            | E                | НРМ      |   |    |        |        |
|                   |                 | 1               |                  |          |   |    |        |        |
|                   |                 | 2               |                  |          |   |    |        |        |
|                   |                 | 3               |                  |          |   |    |        |        |
|                   |                 | 4               |                  |          |   |    |        |        |
|                   |                 | 5               |                  |          |   |    |        |        |
|                   |                 | 6               |                  |          |   |    |        |        |
|                   |                 | 7               |                  |          |   |    |        |        |
|                   |                 | 8               |                  |          |   |    |        |        |
| Example:          |                 |                 | 1                | ]        |   |    |        |        |
| CF9 S<br>CLU      | SWITCH<br>JSTER | PORT            | E                | НРМ      |   |    |        |        |
|                   | 1               | 1               | 7 .              | - File 1 |   |    |        |        |
|                   |                 | 2               | 7 -              | - File 2 |   |    |        |        |
|                   |                 | 3               | 9                | - Left   |   |    |        |        |
|                   |                 | 4               | 9.               | - Right  |   |    |        |        |
|                   |                 | 5               | S                | Spare    |   |    |        |        |
|                   |                 | 6               | 5                | Spare    |   |    |        |        |
|                   |                 | 7               | 5                | Spare    |   |    |        |        |
|                   |                 | 8               | 5                | Spare    |   |    |        |        |

| Section 5 – FTE Devi                                | ce Index Number                                                                                                   |  |  |  |  |  |  |  |  |
|-----------------------------------------------------|----------------------------------------------------------------------------------------------------|--|--|--|--|--|--|--|--|
| (ELMM and TCMI)                                     |                                                                                                    |  |  |  |  |  |  |  |  |
| Number assigned to identify TCMI on the FTE network |                                                                                                    |  |  |  |  |  |  |  |  |
| Must be an odd number                               |                                                                                                    |  |  |  |  |  |  |  |  |
| Recommend using                                     | g FTE Device Index of Primary TCMI                                                                                |  |  |  |  |  |  |  |  |
| References:                                         | TCMI Installation and Upgrade Guide (51195766-040)<br>ELMM User's Guide<br>ELMM with ControlEdge PLC User's Guide |  |  |  |  |  |  |  |  |
| Example:                                            |                                                                                                    |  |  |  |  |  |  |  |  |
| 157                                                 |                                                                                                    |  |  |  |  |  |  |  |  |

| Consult with no                                                                                                    |                                                  | ENIMs.                                          |                                        |                                                   |                              |                              |               |            |  |  |  |  |
|----------------------------------------------------------------------------------------------------|--------------------------------------------------|-------------------------------------------------|----------------------------------------|---------------------------------------------------|------------------------------|------------------------------|---------------|------------|--|--|--|--|
|                                                                                                    | Consult with network administrator if available. |                                                 |                                        |                                                   |                              |                              |               |            |  |  |  |  |
| The Primary ENIM should be assigned an odd IP address.                                                                     |                                                  |                                                 |                                        |                                                   |                              |                              |               |            |  |  |  |  |
| The Secondary ENIM should be assigned the next higher even IP address.                                                     |                                                  |                                                 |                                        |                                                   |                              |                              |               |            |  |  |  |  |
| The ENIMs mu<br>The ENIM has<br>refer to the UL                                                                            | ust be connec<br>upgradable f<br>M SCN 301.1     | ted to Level<br>Firmware, whi<br>15 or later to | 1 ports on<br>ich must m<br>upgrade th | a split switch<br>eet required i<br>e firmware to | minimum revi<br>the required | ision levels,<br>version.    |               |            |  |  |  |  |
| References: NIM to ENIM Upgrade Kit Instructions (51195195-383)<br>HPM Installation Manual (HP20-600), Section 7.10 & 7.11 |                                                  |                                                 |                                        |                                                   |                              |                              |               |            |  |  |  |  |
| ENIM                                                                                                    | IP<br>ADDRESS                                    | SUBNET<br>MASK                                  | FTE<br>DEVICE<br>INDEX                 | LCN<br>NODE<br>ADDRESS                            | UCN<br>NODE<br>ADDRESS       | ENIM<br>FIRMWARE<br>REVISION | FTE A<br>PORT | FTE<br>POF |  |  |  |  |
| Primary                                                                                                    |                                                  |                                                 |                                        |                                                   |                              |                              |               |            |  |  |  |  |
| Secondary                                                                                                    |                                                  |                                                 |                                        |                                                   |                              |                              |               |            |  |  |  |  |

|   |                                                                                                    | 10.0.0.15     | 255.255.2     |            |    |   |     | Y-L1- | G-L1- |  |  |  |  |
|---|----------------------------------------------------------------------------------------------------|---------------|---------------|------------|----|---|-----|-------|-------|--|--|--|--|
|   | Primary                                                                                                    | 7             | 55.0          | 157        | 54 | 1 | 2.4 | 1     | 1     |  |  |  |  |
|   | -                                                                                                    | 10.0.0.15     | 255.255.2     |            |    |   |     | Y-L1- | G-L1- |  |  |  |  |
|   | Secondary                                                                                                    | 8             | 55.0          | 158        | 55 | 2 | 2.4 | 2     | 2     |  |  |  |  |
|   |                                                                                                    |               |               |            |    |   |     |       |       |  |  |  |  |
|   |                                                                                                    |               |               |            |    |   |     |       |       |  |  |  |  |
| S | Section 6a - Authentication Group                                                                                                    |               |               |            |    |   |     |       |       |  |  |  |  |
| Ν | Number                                                                                                    |               |               |            |    |   |     |       |       |  |  |  |  |
|   | Number assigned to NIM to identify all EUCN nodes on this<br>EUCN                                                                                        |               |               |            |    |   |     |       |       |  |  |  |  |
|   | Must be unique to this EUCN on the LCN                                                                                                    |               |               |            |    |   |     |       |       |  |  |  |  |
|   | Must be an oc                                                                                                    | ld number fro | om 1 - 509    |            |    |   |     |       |       |  |  |  |  |
|   | Recommend u                                                                                                    | using FTE De  | vice Index of | Primary NI | M  |   |     |       |       |  |  |  |  |
|   | NIM to ENIM Upgrade Kit Instructions<br>References: (51195195-383)<br>HPM Installation Manual (HP20-600), Section 7.5 ENIM UCN Node Address<br>Selection |               |               |            |    |   |     |       |       |  |  |  |  |
|   | Example:                                                                                                    |               |               |            |    |   |     |       |       |  |  |  |  |

| <u>S</u> | ection 7 - EHP                                                                                                    | M Configura   | <u>tion</u>    |                        |                        |                              |                          |                  |                  |  |
|----------|----------------------------------------------------------------------------------------------------|---------------|----------------|------------------------|------------------------|------------------------------|--------------------------|------------------|------------------|--|
|          | The following information must be assigned or collected for each HPM pair to be upgraded to EHPMs.                                                                                                    |               |                |                        |                        |                              |                          |                  |                  |  |
|          | Consult with network administrator if available.                                                                                                    |               |                |                        |                        |                              |                          |                  |                  |  |
|          | The Primary EHPM should be assigned an odd IP address.                                                                                                    |               |                |                        |                        |                              |                          |                  |                  |  |
|          | The Secondary EHPM should be assigned the next higher even IP address.<br>The EHPM Comm/Ctl card has upgradable firmware, which must meet required minimum revision levels,<br>refer to the ULM SCN 301.15 or later to upgrade the firmware to the required version. |               |                |                        |                        |                              |                          |                  |                  |  |
|          | HPM to EHPM Upgrade Kit Instructions<br>References: (51195766-035)<br>HPM Installation Manual (HP20-600), Section<br>7.13                                                                                                    |               |                |                        |                        |                              |                          |                  |                  |  |
|          | ЕНРМ                                                                                                    | IP<br>ADDRESS | SUBNET<br>MASK | FTE<br>DEVICE<br>INDEX | UCN<br>NODE<br>ADDRESS | EHPM<br>FIRMWARE<br>REVISION | CF9<br>SWITCH<br>CLUSTER | CF9<br>A<br>PORT | CF9<br>B<br>PORT |  |
|          | Primary                                                                                                    |               |                |                        |                        |                              |                          |                  |                  |  |
|          | Secondary                                                                                                    |               |                |                        |                        |                              |                          |                  |                  |  |

٦

| Example:  |           |          |     |    |     |   |   |   |
|-----------|-----------|----------|-----|----|-----|---|---|---|
|           | 10.0.0.16 | 255.255. |     |    |     |   |   |   |
| Primary   | 1         | 255.0    | 161 | 9  | 2.4 | 1 | 1 | 1 |
|           | 10.0.0.16 | 255.255. |     |    |     |   |   |   |
| Secondary | 2         | 255.0    | 162 | 10 | 2.4 | 1 | 2 | 2 |

### Section 8 – ELMM/TCMI Configuration

The following information must be assigned or collected for each LM/SMM pair to be upgraded to ELMMs/TCMIs.

Consult with network administrator if available.

The Primary node should be assigned an odd IP address.

The Secondary node should be assigned the next higher even IP address.

#### References:

TCMI Installation and Upgrade Guide (51195766-040) ELMM User's Guide ELMM with ControlEdge PLC User's Guide

| тсмі      | IP      | SUBNET | FTE    | UCN     | NODE     | L1/L2   | FTE A | FTE B |
|-----------|---------|--------|--------|---------|----------|---------|-------|-------|
|           | ADDRESS | MASK   | DEVICE | NODE    | FIRMWARE | SWITCH  | PORT  | PORT  |
|           |         |        | INDEX  | ADDRESS | REVISION | CLUSTER |       |       |
|           |         |        |        |         |          |         |       |       |
| Primary   |         |        |        |         |          |         |       |       |
| Secondary |         |        |        |         |          |         |       |       |
|           | •       |        | •      | •       | •        | •       | •     |       |

| Example:  |           |           |     |    |     |   |   |   |
|-----------|-----------|-----------|-----|----|-----|---|---|---|
|           | 10.0.0.16 | 255.255.2 |     |    |     |   |   |   |
| Primary   | 1         | 55.0      | 161 | 9  | 1.0 | 1 | 1 | 2 |
|           | 10.0.0.16 | 255.255.2 |     |    |     |   |   |   |
| Secondary | 2         | 55.0      | 162 | 10 | 1.0 | 1 | 2 | 2 |

| The Seconda                   | ry TCM should be assi   | gned the next highe   | r even IP address.   |                     |
|-------------------------------|-------------------------|-----------------------|----------------------|---------------------|
| References:                   | TCMI Installation an    | nd Upgrade Guide (5.  | 1195766-040)         |                     |
| тсм                           | NET IP ADDRESS          | TRICON NODE<br>NUMBER | SUBNET MASK          |                     |
| Primary                       |                         |                       |                      |                     |
| Secondary                     |                         |                       |                      |                     |
| Example:                      |                         |                       |                      |                     |
| Primary                       | 10.0.0.171              | 11                    | 255.255.255.0        |                     |
| Secondary                     | 10.0.0.172              | 12                    | 255.255.255.0        |                     |
|                               |                         |                       |                      |                     |
| Section 10 – S<br>ENIM, EHPM) | tand-alone PC Config    | guration (applicable  | <u>e to</u>          |                     |
| A stand-alo                   | ne PC is required if EU | ICN is not connected  | d to an Experion net | work.               |
| Required fo                   | r configuring FTE swit  | ches, and upgrading   | g firmware on ENIMs  | s, CF9s, and EHPMs. |
| The followin                  | ng information must be  | e assigned for the st | and-alone PC.        |                     |

Consult with network administrator if available.

The PC can be connected to either FTE switch.

References:

Section 9 - TCM Configuration

Consult with network administrator if available.

The Primary TCM should be assigned an odd IP address.

The following information must be assigned or collected for each TCM.

NIM to ENIM Upgrade Kit Instructions (51195195-383)

HPM Installation Manual (HP20-600), Sections 7.12 & 7.13

Utilities & Load Modules SCN, section on "Installation of EUCN Tools"

| IP ADDRESS | SUBNET MASK   | FTE<br>DEVICE<br>INDEX | FTE A<br>PORT | FTE B<br>PORT |
|------------|---------------|------------------------|---------------|---------------|
| Example:   |               |                        | •             |               |
| 10.0.0.150 | 255.255.255.0 | 150                    | Y-L2-6        | N/A           |

**Note:** For TCMI nodes, a stand-alone PC with Firmware Manager installed is required to flash TCMI Application firmware.

# Notices

### Trademarks

|                      | Experion®, ControlEdge®, and TDC 3000® are registered trademarks of Honeywell International, Inc.                                                                                                    |
|----------------------|----------------------------------------------------------------------------------------------------|
| Other trademarks     |                                                                                                    |
|                      | Trademarks that appear in this document are used only to the benefit of the trademark owner, with no intention of trademark infringement.                                                                                                    |
| Third-party licenses |                                                                                                    |
|                      | This product may contain or be derived from materials, including software, of third parties. The third-party materials may be subject to licenses, notices, restrictions and obligations imposed by the licensor.                                                                                                    |
|                      | The licenses, notices, restrictions and obligations, if any, may be found in the materials accompanying the product, in the documents or files accompanying such third party materials, in a file named third_party_licenses on the media containing the product, or at <a href="http://www.honeywell.com/ps/thirdpartylicenses">http://www.honeywell.com/ps/thirdpartylicenses</a> . |
| Documentation feed   | back                                                                                                    |
|                      | You can find the most up-to-date documents on the Honeywell Process<br>Solutions support website at:                                                                                                    |
|                      | https://www.honeywellprocess.com/en-US/support/pages/all-<br>documentation.aspx                                                                                                    |
|                      | If you have comments about Honeywell Process Solutions documentation, send your feedback to:                                                                                                    |
|                      | <u>hpsdocs@honeywell.com</u>                                                                                                    |
|                      | Use this email address to provide feedback, or to report errors and omissions<br>in the documentation. For immediate help with a technical problem, contact<br>your local Honeywell Process Solutions Customer Contact Center (CCC) or<br>Honeywell Technical Assistance Center (TAC).                                                                                                |
|                      |                                                                                                    |

#### How to report a security vulnerability

For the purpose of submission, a security vulnerability is defined as a software defect or weakness that can be exploited to reduce the operational or security capabilities of the software.

Honeywell investigates all reports of security vulnerabilities affecting Honeywell products and services.

|                  | To report a potential security vulnerability against any Honeywell product, please follow the instructions at:                                                                                                    |  |  |
|------------------|----------------------------------------------------------------------------------------------------|--|--|
|                  | https://honeywell.com/pages/vulnerabilityreporting.aspx                                                                                                    |  |  |
|                  | Submit the requested information to Honeywell using one of the following methods:                                                                                                    |  |  |
|                  | Send an email to <u>security@honeywell.com</u> .                                                                                                    |  |  |
|                  | or                                                                                                    |  |  |
|                  | Contact your local Honeywell Process Solutions Customer Contact Center<br>(CCC) or Honeywell Technical Assistance Center (TAC) listed in the "Support"<br>section of this document.                                                                          |  |  |
| Support          |                                                                                                    |  |  |
|                  | For support, contact your local Honeywell Process Solutions Customer<br>Contact Center (CCC). To find your local CCC visit the website,<br><u>https://www.honeywellprocess.com/en-US/contactus/customer-support-</u><br><u>contacts/Pages/default.aspx</u> . |  |  |
| Training classes |                                                                                                    |  |  |
|                  | Honeywell holds technical training classes that are taught by process control systems experts. For more information about these classes, contact your Honeywell representative, or see <u>http://www.automationcollege.com</u> .                             |  |  |